Asentajan käsikirja

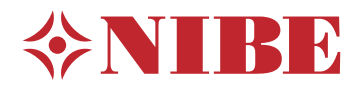

## Ohjausyksikkö NIBE SMO S40

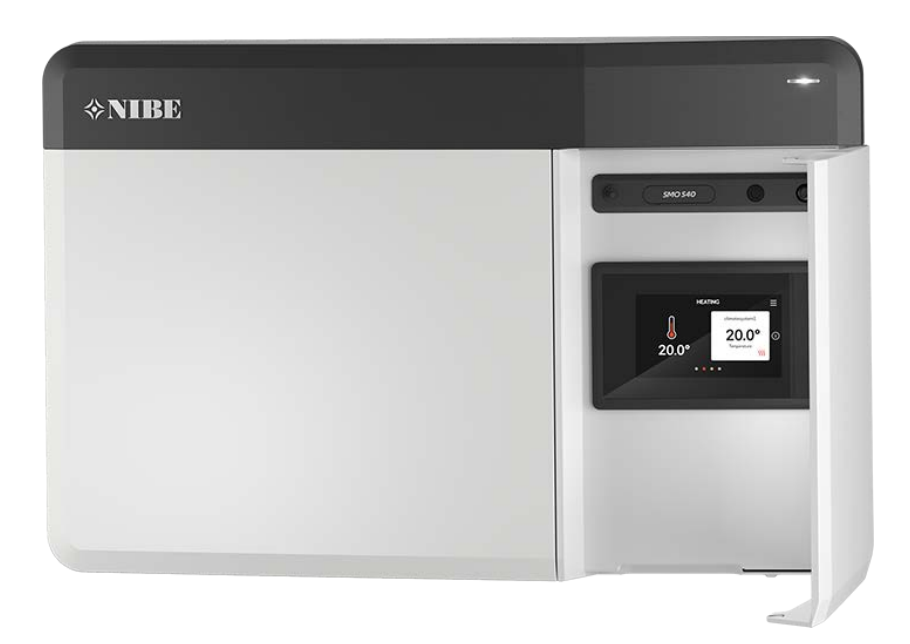

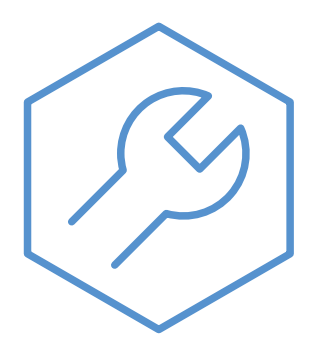

IHB FI 2336-2 631941

## Pikaopas

#### NAVIGOINTI

#### Valitse

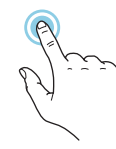

Useimmat valinnat ja toiminnot aktivoidaan painamalla näyttöä kevyesti sormella.

#### Pyöritä

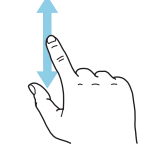

Jos valikko sisältää useita alivalikkoja, voit nähdä lisää tietoa vetämällä sormella ylös- tai alaspäin.

#### Selaa

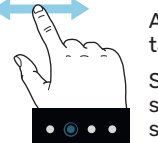

Alareunan pisteet näyttävät onko lisää sivuja.

Selaa sivuja vetämällä sormella oikealle tai vasemmalle.

#### Smartguide

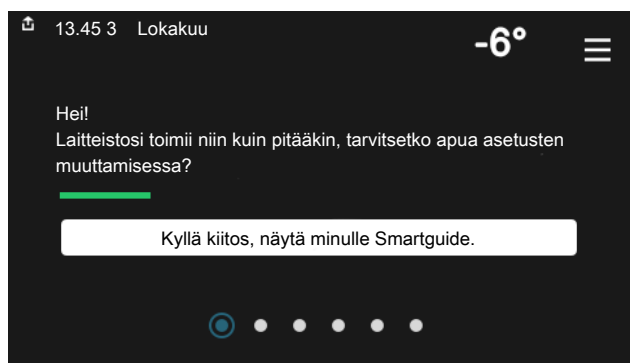

Smartguide näyttää tietoa nykyisestä tilasta ja auttaa sinua tekemään yleisimmät asetukset. Näytettävät tiedot riippuvat tuotteesta ja tuotteeseen kytketyistä tarvikkeista.

#### Käyttöveden lämpötilan korotus

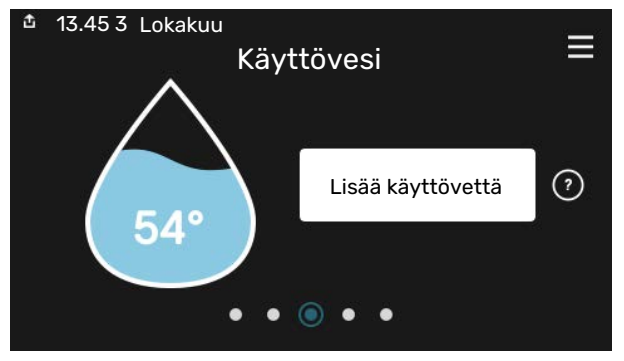

Tässä voit käynnistää ja pysäyttää käyttöveden lämpötilan tilapäisen korotuksen.

Tämä toimintosivu näkyy vain laitteistoissa, joissa on lämminvesivaraaja.

#### Sisälämpötilan asettaminen

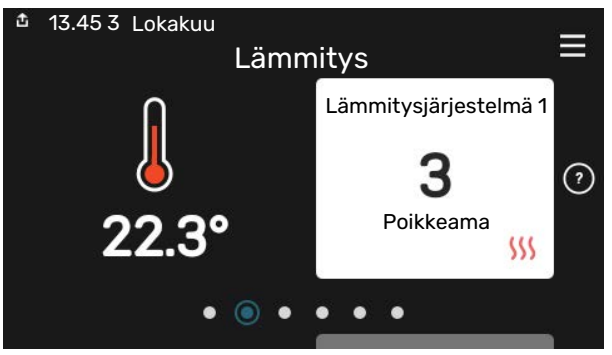

Tässä voit asettaa laitteiston alueiden lämpötilat.

#### Tuotekatsaus

| 🏦 13.45 3 Lokakuu |                            | =       |
|-------------------|----------------------------|---------|
|                   | Tuotekatsaus               | _       |
| Tuotenimi         | SMO S40                    |         |
| Sarjanumero       | 01234567890123             |         |
| Ohjelmisto        | 1.0.0                      | Päivitä |
| Huolto            | Yritys OY<br>Puhelinnumero |         |
|                   |                            |         |

Tässä selostetaan tuotteen nimi, tuotteen sarjanumero, ohjelmistoversio ja huoltoliike. Kun uutta ohjelmistoa on ladattavana, voit tehdä sen täällä (edellyttäen, että SMO S40 ja myUplink on yhdistetty).

# Sisällys

| 1 | Tärkeää                                   | 4  |
|---|-------------------------------------------|----|
|   | Turvallisuustiedot                        | 4  |
|   | Symbolit                                  | 4  |
|   | Merkintä                                  | 4  |
|   | Sarjanumero                               | 4  |
|   | Asennusten tarkastus                      | 5  |
|   | Järjestelmäratkaisuja                     | 6  |
| 2 | Toimitus ja käsittely                     | 7  |
|   | Mukana toimitetut komponentit             | 7  |
|   | Avaa etuluukku                            | 8  |
|   | Avaa USB-luukku                           | 8  |
|   | Etuluukun irrotus                         | 8  |
|   | Kiinnitys                                 | 9  |
| 3 | Ohjausyksikön rakenne                     | 10 |
| 4 | Laitteiston asennus                       | 12 |
|   | Yleistä                                   | 12 |
|   | Symboliavain                              | 13 |
|   | llma/vesilämpöpumpun kytkeminen           | 13 |
|   | Ilmastointijärjestelmä                    | 14 |
|   | Kylmä ja lämmin vesi                      | 14 |
|   | Asennusvaihtoehto                         | 15 |
| 5 | Sähköliitännät                            | 18 |
|   | Yleistä                                   | 18 |
|   | Liitännät                                 | 19 |
|   | Asetukset                                 | 29 |
| 6 | Käynnistys ja säädöt                      | 30 |
|   | Valmistelut                               | 30 |
|   | Käyttöönotto                              | 30 |
|   | Käyttöönotto pelkällä lisälämmönlähteellä | 30 |
|   | Tarkasta vaihtoventtiili                  | 30 |
|   | Tarkasta valittavat lähdöt                | 30 |
|   | Käynnistys ja tarkastus                   | 30 |
|   | Jäähdytys-/lämpökäyrän asetukset          | 31 |
| 7 | myUplink                                  | 33 |
|   | Erittely                                  | 33 |
|   | Liitäntä                                  | 33 |
|   | Palvelutarjonta                           | 33 |

| 8  | Ohjaus - Johdanto                     | 34 |
|----|---------------------------------------|----|
|    | Näyttö                                | 34 |
|    | Navigointi                            | 3  |
|    | Valikkotyypit                         | 3  |
|    | Lämmitysjärjestelmä ja alueet         | 3  |
| 9  | Ohjaus - Valikot                      | 38 |
|    | Valikko 1 - Sisälämpötila             | 38 |
|    | Valikko 2 - Käyttövesi                | 42 |
|    | Valikko 3 - Informaatio               | 44 |
|    | Valikko 4 - Oma laitteisto            | 4  |
|    | Valikko 5 - Liitäntä                  | 49 |
|    | Valikko 6 - Ohjelmointi               | 50 |
|    | Valikko 7 - Asentajan asetukset       | 5  |
| 10 | Huolto                                | 59 |
|    | Huoltotoimenpiteet                    | 59 |
| 11 | Häiriöt                               | 62 |
|    | Info-valikko                          | 62 |
|    | Hälytysten käsittely                  | 62 |
|    | Vianetsintä                           | 65 |
| 12 | Lisätarvikkeet                        | 64 |
| 13 | Tekniset tiedot                       | 60 |
|    | Mitat                                 | 60 |
|    | Tekniset tiedot                       | 6  |
|    | AA100:n relelähtöjen maksimikuormitus | 6  |
|    | Energiamerkintä                       | 68 |
|    | Sähkökytkentäkaavio                   | 69 |
| As | iahakemisto                           | 73 |
| Yh | nteystiedot                           | 7! |

## Tärkeää

### Turvallisuustiedot

Tässä käsikirjassa selostetaan asennus- ja huoltotoimenpiteitä, jotka tulisi teettää ammattilaisella.

Käsikirja tulee jättää asiakkaalle.

Tuoteasiakirjojen uusimman version löydät täältä nibe.fi.

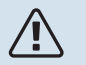

#### HUOM!

Lue myös oheinen turvallisuuskäsikirja ennen asennuksen aloittamista.

### **Symbolit**

Tässä käsikirjassa mahdollisesti esiintyvien symbolien selitys.

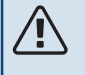

#### HUOM!

Tämä symboli merkitsee ihmistä tai konetta uhkaavaa vaaraa.

### MUISTA!

Tämä symboli osoittaa tärkeän tiedon, joka pitää ottaa huomioon laitteistoa asennettaessa tai huollettaessa.

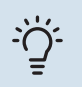

#### VIHJE!

Tämä symboli osoittaa vinkin, joka helpottaa tuotteen käsittelyä.

### **Merkint**ä

Tässä käsikirjassa mahdollisesti esiintyvien symbolien selitys.

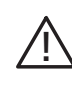

Ihmistä tai konetta uhkaava vaaraa.

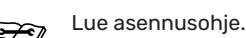

### Sarjanumero

Sarjanumero on ohjausmoduulin vasemmalla puolella ja aloitusnäytössä "Tuotteen kuvaus".

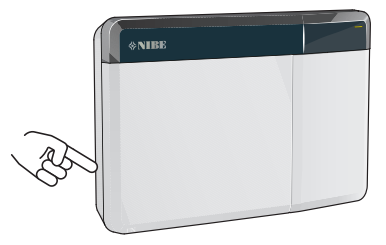

| 73 |
|----|

#### MUISTA!

Tarvitset tuotteen sarjanumeron (14 numeroinen) huolto- ja tukiyhteydenotoissa.

### Asennusten tarkastus

Lämmitysjärjestelmä on tarkastettava ennen käyttöönottoa voimassa olevien määräysten mukaan. Tarkastuksen saa tehdä vain tehtävään pätevä henkilö.

Täytä myös käyttöohjekirjan sivu, jossa ovat laitteiston tiedot.

| ~    | Kuvaus                                                     | Huomautus | Allekirjoi-<br>tus | Päiväys |
|------|------------------------------------------------------------|-----------|--------------------|---------|
| Sähk | öliitännät                                                 |           |                    |         |
|      | Tiedonsiirto, lämpöpumppu                                  |           |                    |         |
|      | Kytketty syöttö 230 V                                      |           |                    |         |
|      | Ulkolämpötilan anturi                                      |           |                    |         |
|      | Huoneanturi                                                |           |                    |         |
|      | Lämpötila-anturi, käyttöveden tuotanto                     |           |                    |         |
|      | Lämpötila-anturi, käyttövesi huippu                        |           |                    |         |
|      | Ulkoinen menolämpötilan anturi                             |           |                    |         |
|      | Ulkoinen paluulämpötilan anturi                            |           |                    |         |
|      | Latauspumppu                                               |           |                    |         |
|      | Vaihtoventtiili                                            |           |                    |         |
|      | AUX1                                                       |           |                    |         |
|      | AUX2                                                       |           |                    |         |
|      | AUX3                                                       |           |                    |         |
|      | AUX4                                                       |           |                    |         |
|      | AUX5                                                       |           |                    |         |
|      | AUX6                                                       |           |                    |         |
|      | AUX10                                                      |           |                    |         |
|      | AUX11                                                      |           |                    |         |
| Muu  | t                                                          |           |                    |         |
|      | Lisälämmön tarkastus                                       |           |                    |         |
|      | Vaihtoventtiilitoiminnon tarkastus                         |           |                    |         |
|      | Latauspumpputoiminnon tarkastus                            |           |                    |         |
|      | Lämpöpumpun ja oheislaitteiden suoritettu asennustarkastus |           |                    |         |

### Järjestelmäratkaisuja

Seuraavia tuoteyhdistelmiä suositellaan SMO S40:llä ohjattaviksi.

|               |                           |           | • • •<br>• •                                             |              |                                                                  |                                       |                    |
|---------------|---------------------------|-----------|----------------------------------------------------------|--------------|------------------------------------------------------------------|---------------------------------------|--------------------|
| Ohjausyksikkö | llma/vesilämpö-<br>pumppu | KV-ohjaus | Varaaja ja läm-<br>minvesivaraaja                        | Kiertopumppu | Lämminvesiva-<br>raaja                                           | Lisäys                                | Puskurivaraaja     |
|               | AMS 10-6 /<br>HBS 05-6    |           |                                                          |              |                                                                  |                                       |                    |
|               | AMS 20-6 /<br>HBS 20-6    |           |                                                          |              |                                                                  |                                       |                    |
|               | AMS 20-10 /<br>HBS 20-10  |           |                                                          |              |                                                                  |                                       |                    |
|               | F2040 - 6                 | VST 05    |                                                          | CPD 11-25/65 | VPB 200<br>VPB 300<br>VPBS 300<br>VPB 500<br>VPB 750<br>VPB 1000 | ELK 15<br>ELK 26<br>ELK 42<br>ELK 213 |                    |
|               | F2040 - 8                 |           | VPA 200/70<br>VPA 300/200<br>VPA 450/300<br>VPAS 300/450 |              |                                                                  |                                       | UKV 40             |
|               | F2050 – 6                 | -         |                                                          |              |                                                                  |                                       | UKV 100            |
|               | F2050 - 10                |           |                                                          |              |                                                                  |                                       | UKV 200            |
|               | F2120 - 8                 |           |                                                          |              |                                                                  |                                       | UKV 300            |
| SMO S40       | S2125 - 8                 |           | 1 40 0007 400                                            |              |                                                                  |                                       | UKV 500            |
|               | AMS 10-12 /<br>HBS 05-12  |           |                                                          |              |                                                                  |                                       |                    |
|               | F2040 - 12                |           |                                                          |              |                                                                  |                                       |                    |
|               | F2120 - 12                | VST 11    |                                                          |              |                                                                  |                                       |                    |
|               | S2125 – 12                |           |                                                          |              |                                                                  |                                       |                    |
|               | F2120 – 16                | -         |                                                          |              | -                                                                |                                       |                    |
|               | AMS 10-16 /<br>HBS 05-16  |           | VPA 300/200                                              |              | VPB 500                                                          |                                       | UKV 200<br>UKV 300 |
|               | F2040 – 16                | VST 20    | VPA 450/300                                              | CPD 11-25/75 | VPB 750                                                          |                                       | UKV 500            |
|               | F2120 – 20                |           | VPAS 300/450                                             |              | VPB 1000                                                         |                                       | UKV 750            |
|               | F2300 - 20                |           |                                                          |              |                                                                  |                                       | UKV 1000           |

#### YHTEENSOPIVAT ILMALÄMPÖPUMPUT

Tietyissä ennen vuotta 2019 tai sen aikana valmistetuissa ilmalämpöpumpuissa piirikortti on päivitettävä, jotta se on yhteensopiva SMO S40:n kanssa.

| llma/vesilämpöpumppu                  | Pienin yhteensopiva ohjelmis-<br>toversio |
|---------------------------------------|-------------------------------------------|
| NIBE SPLIT HBS 05 (AMS 10,<br>HBS 05) | v37 (AA23 tiedonsiirtokortti)             |
| NIBE SPLIT HBS 20 (AMS 20,<br>HBS 20) | kaikki                                    |
| F2040                                 | v37 (AA23 tiedonsiirtokortti)             |
| F2050                                 | kaikki                                    |
| F2120                                 | v561                                      |
| S2125                                 | kaikki                                    |
| F2300                                 | v129                                      |

# **Toimitus ja käsittely**

### Mukana toimitetut komponentit

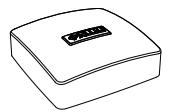

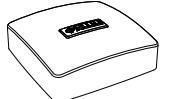

Ulkoanturi (BT1)

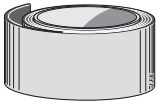

Eristysteippi

Nippuside

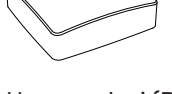

Huoneanturi (BT50)

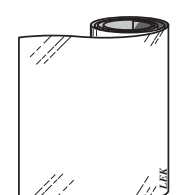

Alumiiniteippi

Lämpötila-anturi

5]

Lämmönjohtotahna

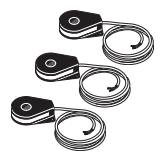

Virrantunnistin

### Avaa etuluukku

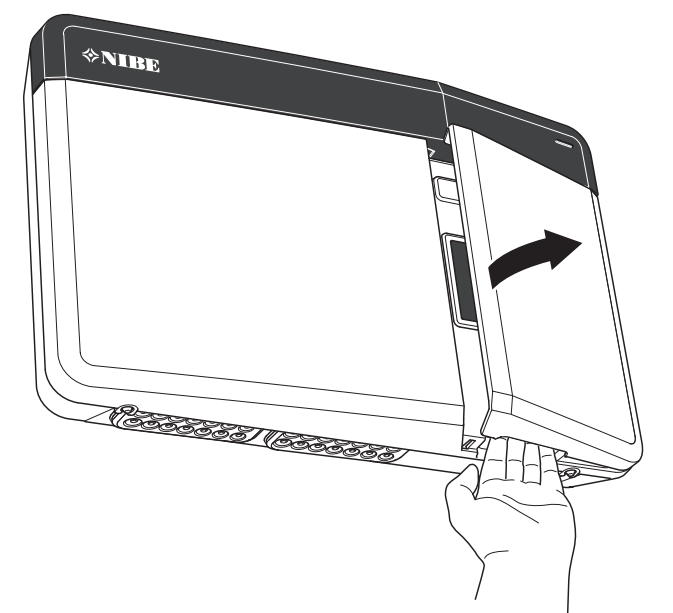

### Avaa USB-luukku

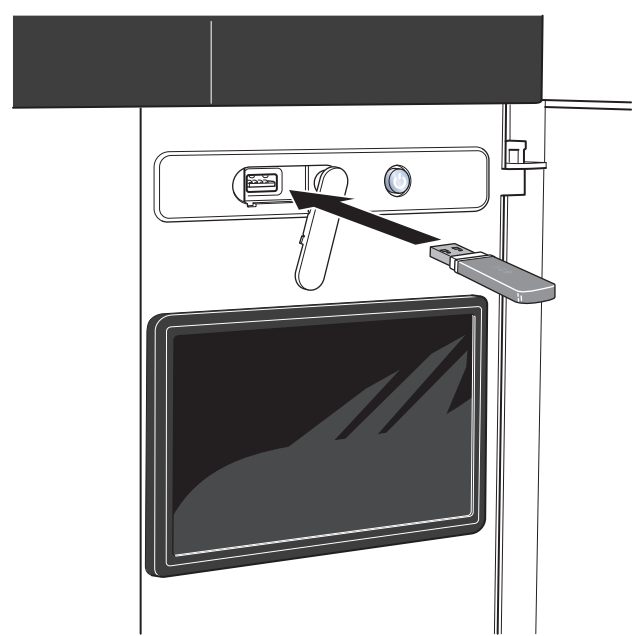

### **Etuluukun irrotus**

- 1. Löysää ruuveja hieman ruuvimeisselilla.
- 2. Nosta ohjausmoduulin etuluukkua alareunasta.
- 3. Irrota etuluukku yläreunasta.

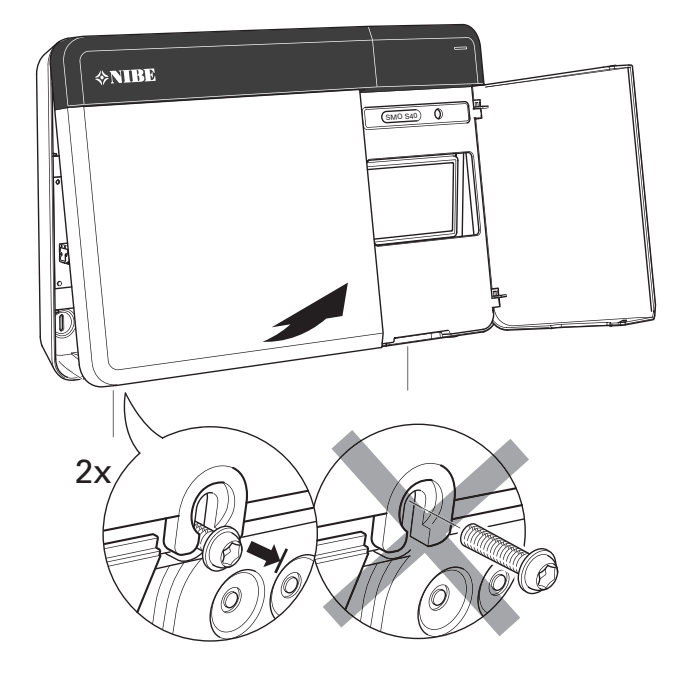

### **Kiinnitys**

Käytä kaikkia kiinnityspisteitä ja asenna moduuli pystysuoraan seinälle.Jätä vähintään 100 mm vapaata tilaa moduulin ympärille käsiksi pääsyn ja kaapeleiden asennuksen helpottamiseksi asennuksen ja huollon yhteydessä.

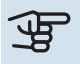

#### MUISTA!

Valitse ruuvi kiinnitysalustan mukaan.

### 

Etuluukun kiinnitysruuveihin pääsee käsiksi altapäin.

#### **SMO S40**

1. Paina muovikappale pois sopivalla työkalulla, jos takana olevaa kaapelin läpivientireikää on käytettävä.

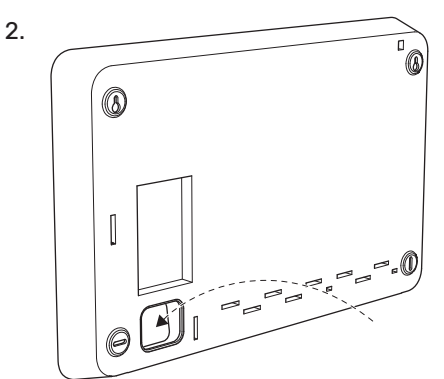

3. Irrota näyttö siirtämällä sitä vasemmalle. Irrota kaapeli alareunasta

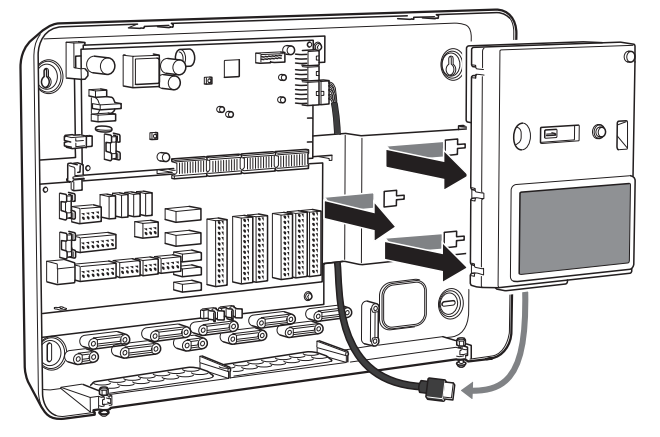

4. Merkitse kynällä kahden yläruuvin paikat. Asenna kaksi yläruuvia.

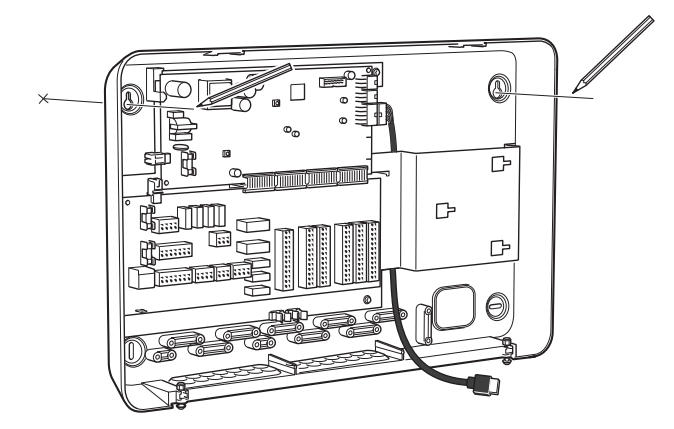

5. Ripusta SMO S40 seinään kierrettyihin ruuveihin.

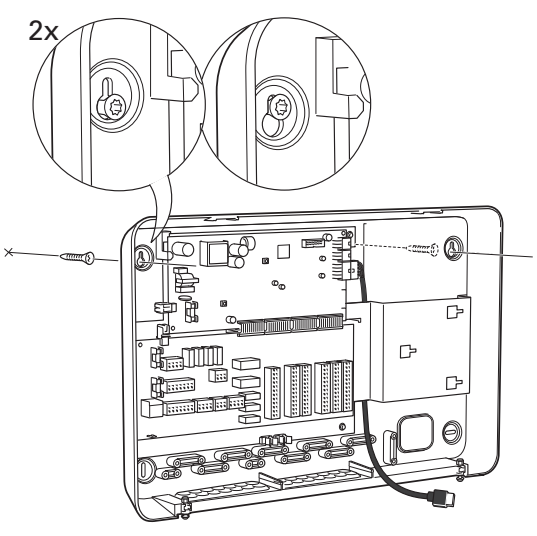

6. Asenna näyttö. Kiinnitä SMO S40 alareunasta kahdella jäljellä olevalla ruuvilla.

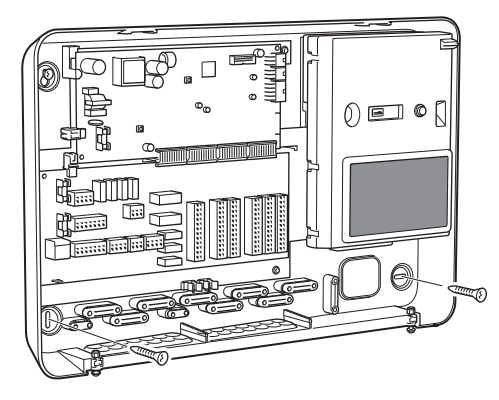

# Ohjausyksikön rakenne

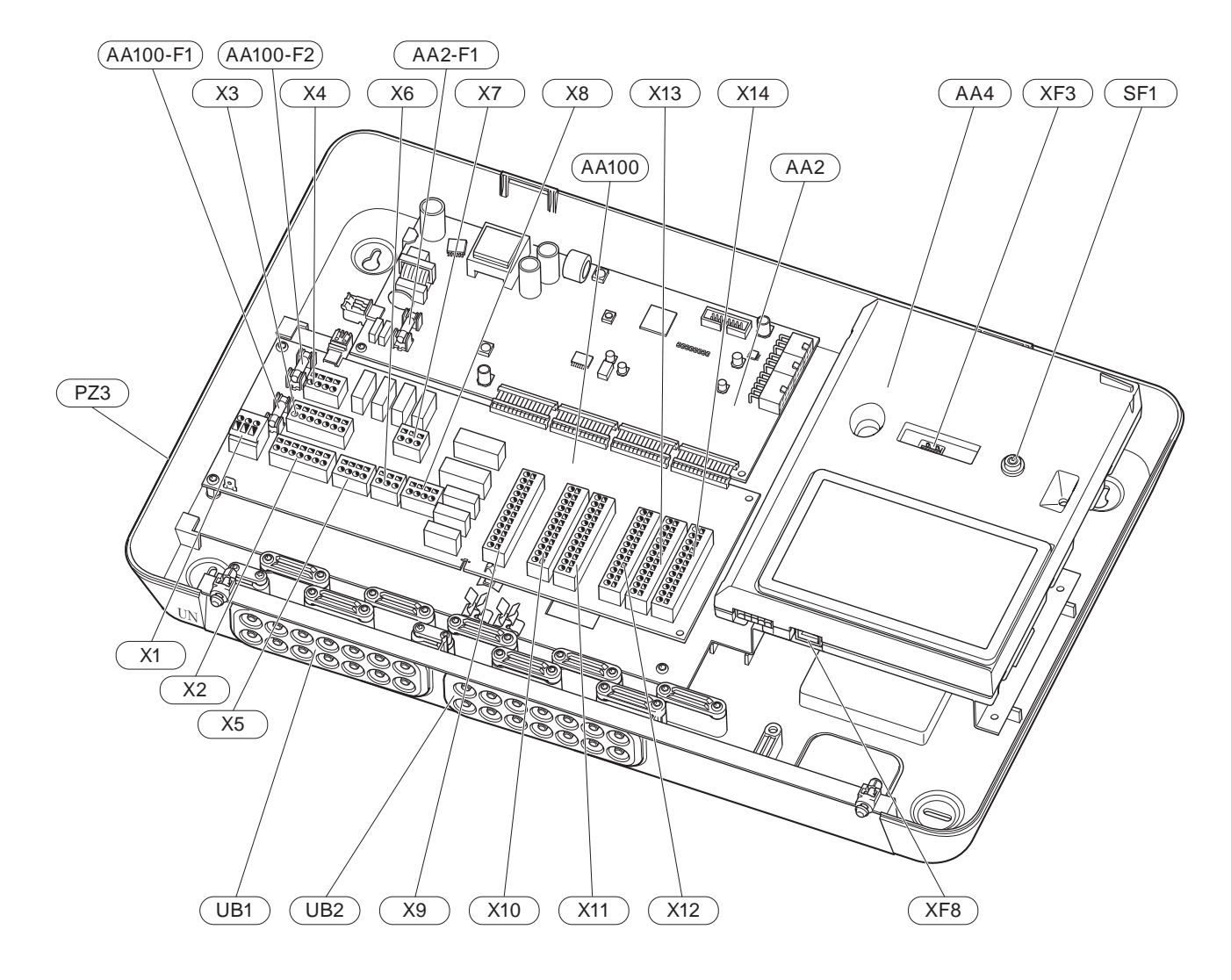

#### SÄHKÖKOMPONENTIT

| AA2   | Perusko  | ortti                                                                             |
|-------|----------|-----------------------------------------------------------------------------------|
|       | F1       | Pienjännitevaroke, 4AT                                                            |
| AA4   | Näyttö   |                                                                                   |
| AA100 | Liitosko | rtti                                                                              |
|       | F1       | Pienjännitevaroke, 6,3AT                                                          |
|       | F2       | Pienjännitevaroke, 6,3AT                                                          |
|       | X1       | Liitinrima, jännitteensyöttö                                                      |
|       | X2       | Liitinrima, maadoitus                                                             |
|       | X3       | Liitinrima (N)                                                                    |
|       | X4       | Liitinrima (L)                                                                    |
|       | X5       | Liitinrima (QN10, GP10, GP12.1-EB101, GP12.2-<br>EB102)                           |
|       | X6       | Liitinrima, AUX-lähtö (AUX10)                                                     |
|       | X7       | Liitinrima, AUX-lähtö (AUX11)                                                     |
|       | X8       | Liitinrima, lisälämpö                                                             |
|       | X9       | Liitinrima, ulkoiset liitäntämahdollisuudet                                       |
|       | X10      | Liitinrima, AUX-tulot, ulkoiset liitäntämahdol-<br>lisuudet (valinnainen AUX 1–6) |
|       | X11      | Liitinrima (GND)                                                                  |
|       | X12      | Liitinrima, ulkoiset liitännät                                                    |
|       | X13      | Liitinrima (GND)                                                                  |
|       | X14      | Liitinrima, ulkoiset liitännät                                                    |
| SF1   | Pois/pä  | älle-painike                                                                      |
|       |          |                                                                                   |

- XF3 USB-portti
- XF8 myUplink-verkkoliitäntä

#### **MUUT KOMPONENTIT**

| PZ3 | Laitekilpi                                                          |
|-----|---------------------------------------------------------------------|
| UB1 | Kaapeliläpivienti, syöttökaapeli, sähkönsyöttö lisävarus-<br>teille |

UB2 Kaapeliläpivienti, tiedonsiirto

Merkinnät standardin EN 81346-2 mukaan.

## Laitteiston asennus

### Yleistä

Putkiasennukset on tehtävä voimassa olevien määräysten mukaisesti.

#### PIENIMMÄT JÄRJESTELMÄVIRTAUKSET

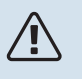

#### HUOM!

Alimitoitettu lämmitysjärjestelmä voi vahingoittaa tuotetta ja aiheuttaa toimintahäiriöitä.

Jokainen lämmitysjärjestelmä on mitoitettava erikseen, jotta se pystyy käsittelemään suositellut järjestelmävirtaukset.

Laitteisto on mitoitettava kestämään pienin sulatusvirtaus 100 % kiertopumpputeholla.

| llma/vesiläm-<br>pöpumppu | Pienin virtaus<br>sulatuksessa<br>100 % kierto-<br>pumppukäyttö<br>(l/s) | Pienin suositel-<br>tu putkikoko<br>(DN) | Pienin suositel-<br>tu putkikoko<br>(mm) |
|---------------------------|--------------------------------------------------------------------------|------------------------------------------|------------------------------------------|
| AMS 10-12/<br>HBS 05-12   | 0,29                                                                     | 20                                       | 22                                       |
| AMS 10-16/<br>HBS 05-16   | 0,39                                                                     | 25                                       | 28                                       |

| llma/vesiläm-<br>pöpumppu | Pienin virtaus<br>sulatuksessa<br>100 % kierto-<br>pumppukäyttö<br>(l/s) | Pienin suositel-<br>tu putkikoko<br>(DN) | Pienin suositel-<br>tu putkikoko<br>(mm) |
|---------------------------|--------------------------------------------------------------------------|------------------------------------------|------------------------------------------|
| AMS 20-<br>6/HBS 20-6     | 0.10                                                                     | 20                                       | 22                                       |
| AMS 20-<br>10/HBS 20-10   | 0,19                                                                     | 20                                       | 22                                       |

| llma/vesiläm-<br>pöpumppu | Pienin virtaus<br>sulatuksessa<br>100 % kierto-<br>pumppukäyttö<br>(l/s) | Pienin suositel-<br>tu putkikoko<br>(DN) | Pienin suositel-<br>tu putkikoko<br>(mm) |
|---------------------------|--------------------------------------------------------------------------|------------------------------------------|------------------------------------------|
| F2040-12                  | 0,29                                                                     | 20                                       | 22                                       |
| F2040-16                  | 0,39                                                                     | 25                                       | 28                                       |

| llma/vesiläm-<br>pöpumppu | Pienin virtaus<br>sulatuksessa<br>100 % kierto-<br>pumppukäyttö<br>(l/s) | Pienin suositel-<br>tu putkikoko<br>(DN) | Pienin suositel-<br>tu putkikoko<br>(mm) |
|---------------------------|--------------------------------------------------------------------------|------------------------------------------|------------------------------------------|
| F2050-6                   | 0.10                                                                     | 20                                       | 22                                       |
| F2050-10                  | 0,19                                                                     | 20                                       | 22                                       |

| llma/vesiläm-<br>pöpumppu | Pienin virtaus<br>sulatuksessa<br>100 % kierto-<br>pumppukäyttö<br>(l/s) | Pienin suositel-<br>tu putkikoko<br>(DN) | Pienin suositel-<br>tu putkikoko<br>(mm) |
|---------------------------|--------------------------------------------------------------------------|------------------------------------------|------------------------------------------|
| F2120-16<br>(3x400 V)     | 0,38                                                                     | 25                                       | 28                                       |
| F2120-20<br>(3x400 V)     | 0,48                                                                     | 32                                       | 35                                       |

| llma/vesiläm-<br>pöpumppu | Pienin virtaus<br>sulatuksessa<br>100 % kierto-<br>pumppukäyttö<br>(l/s) | Pienin suositel-<br>tu putkikoko<br>(DN) | Pienin suositel-<br>tu putkikoko<br>(mm) |
|---------------------------|--------------------------------------------------------------------------|------------------------------------------|------------------------------------------|
| S2125-8<br>(1x230 V)      |                                                                          |                                          |                                          |
| S2125-8<br>(3x400 V)      | 0.70                                                                     | 25                                       | 28                                       |
| S2125-12<br>(1x230 V)     | 0,32                                                                     |                                          |                                          |
| S2125-12<br>(3x400 V)     |                                                                          |                                          |                                          |

| llma/vesiläm-<br>pöpumppu | Pienin virtaus<br>sulatuksessa<br>100 % kierto-<br>pumppukäyttö<br>(l/s) | Pienin suositel-<br>tu putkikoko<br>(DN) | Pienin suositel-<br>tu putkikoko<br>(mm) |
|---------------------------|--------------------------------------------------------------------------|------------------------------------------|------------------------------------------|
| F2300-20                  | 0,47                                                                     | 32                                       | 35                                       |

### Symboliavain

| Symboli                 | Merkitys                               |
|-------------------------|----------------------------------------|
|                         | Kojerasia                              |
| X                       | Sulkuventtiili                         |
| <u>×</u>                | Tyhjennysventtiili                     |
| X                       | Takaiskuventtiili                      |
| ₿                       | Sekoitusventtiili                      |
| Ø                       | Kiertovesipumppu                       |
| $\ominus$               | Kalvopaisuntasäiliö                    |
|                         | Suodatinpalloventtiili                 |
| P                       | Painemittari                           |
|                         | Mudanerotin                            |
| X                       | Varoventtiili                          |
| ٩                       | Lämpötila-anturi                       |
| ¥                       | Säätöventtiili                         |
| 密                       | Vaihtoventtiili/shuntti                |
| $\overline{\mathbf{N}}$ | Lämmönvaihdin                          |
| $\mathbb{X}^{n}$        | Ohitusventtiili                        |
| **                      | Jäähdytysjärjestelmä                   |
|                         | Allas                                  |
|                         | Ohjausyksikkö                          |
| Ţ                       | Käyttövesi                             |
| +555                    | Lisäys                                 |
| ●                       | Ulkoyksikkö                            |
|                         | Lämminvesivaraaja                      |
| 111111                  | Lämmitysjärjestelmä                    |
|                         | Alemman lämpötilan lämmitysjärjestelmä |

### Ilma/vesilämpöpumpun kytkeminen

Lista yhteensopivista ilma/vesilämpöpumpuista on luvussa "Järjestelmäratkaisuja".

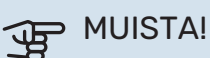

Katso ilma/vesilämpöpumpun asentajan käsikirja.

Asenna seuraavat:

- paisuntasäiliö
- painemittari
- varoventtiili/varoventtiilit

Joissakin lämpöpumppumalleissa on tehtaalla asennettu varoventtiili.

• tyhjennysventtiili

Jotta lämpöpumppu voidaan tyhjentää pidemmän sähkökatkoksen sattuessa. Vain lämpöpumpuille, joissa ei ole kaasunerotinta.

takaiskuventtiili

Asennukset, joissa on vain yksi lämpöpumppu: takaiskuventtiiliä tarvitaan vain silloin, kun tuotteiden sijainti toisiinsa nähden voi aiheuttaa itsekiertoa.

Kaskadi-järjestelmät: Jokainen lämpöpumppu on varustettava takaiskuventtiilillä.

Jos lämpöpumppu on jo varustettu takaiskuventtiilillä, lisäventtiiliä ei tarvitse asentaa.

- latauspumppu
- sulkuventtiili

Mahdollisen tulevan huollon helpottamiseksi.

• suodatinpalloventtiili tai suodatin

Asennetaan ennen liitäntää "LP paluu" (XL2) (alempi liitäntä) lämpöpumpussa.

Likasuodattimella varustetuissa laitteistoissa suodatin on yhdistetty ylimääräiseen sulkuventtiiliin.

vaihtoventtiili

Jos järjestelmän on tarkoitus lämmittää sekä lämmitysjärjestelmää että lämminvesivaraajaa.

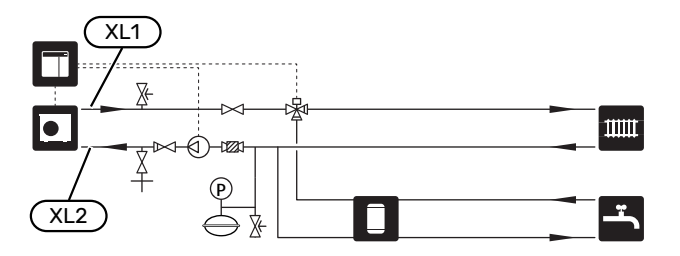

### Ilmastointijärjestelmä

Lämmitysjärjestelmä säätelee sisälämpötilaa SMO S40:n ohjausjärjestelmän ja esim. pattereiden, lattialämmityksen, puhallinkonvektoreiden jne. avulla.

#### LÄMMITYSJÄRJESTELMÄN KYTKEMINEN

Asenna seuraavat:

• menolämpötila-anturi (BT25)

Anturi määrittää milloin lämpöpumppu alkaa tuottaa lämpöä/kylmää lämmitysjärjestelmälle.

• Kun lämpöpumppu liitetään termostaateilla varustettuun järjestelmään, muutama termostaatti poistetaan riittävän virtauksen takaamiseksi.

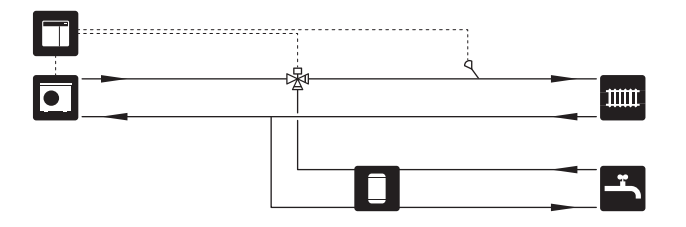

### Kylmä ja lämmin vesi

Käyttövesituotanto aktivoidaan aloitusoppaassa tai valikossa 7.2 - "Lisävarusteasetukset".

#### LÄMMINVESIVARAAJAN KYTKENTÄ

Asenna seuraavat:

• ohjaava käyttövesianturi (BT6)

Anturi asennetaan lämminvesivaraajan keskelle.

• näyttävä käyttövesianturi (BT7)<sup>1</sup>

Anturi on valinnainen, ja se sijoitetaan lämminvesivaraajan yläosaan.

- sulkuventtiili
- takaiskuventtiili
- varoventtiili

Varoventtiilin avautumispaine saa olla enintään 1,0 MPa (10,0 bar).

• sekoitusventtiili

Asenna sekoitusventtiili, jos muutat käyttöveden tehdasasetusta. Noudata kansallisia määräyksiä.

 Anturi on asennettu tehtaalla joihinkin seuraaviin NIBE lämminvesivaraaja-/varaajasäiliömalleihin.

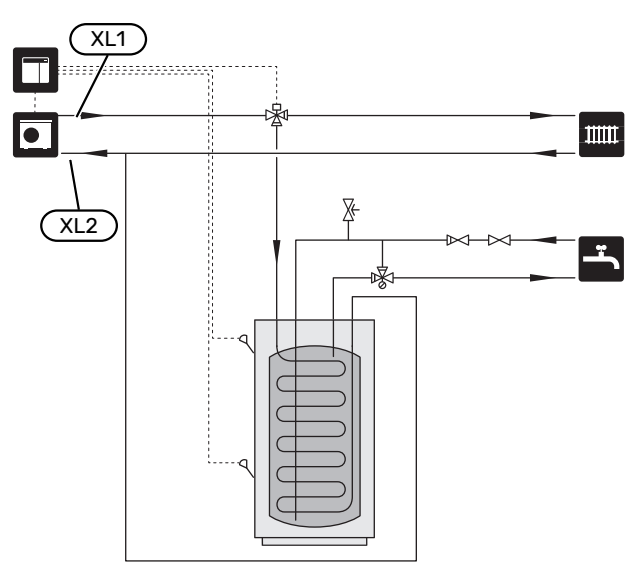

### Asennusvaihtoehto

SMO S40 voidaan asentaa monella eri tavalla, joista alla annetaan muutama esimerkki.

Lisätietoja vaihtoehdosta on kohdassa nibe.fi sekä käytettävän lisävarusteen asennusohjeessa. Katso luvusta "Lisätarvikkeet" lista lisävarusteista, joita voidaan käyttää SMO S40:n kanssa.

#### KÄYTTÖVESIKIERTO

Kiertovesipumppua voidaan ohjata SMO S40:lla käyttöveden kierrätystä varten. Kiertävän veden lämpötilan on oltava niin korkea, että se estää sekä bakteerikasvun että palovammat, noudata kansallisia määräyksiä.

Käyttövesikierron paluu liitetään erilliseen lämminvesivaraajaan.

Kiertovesipumppu aktivoidaan AUX-lähdön kautta valikossa 7.4 - "Valittavat tulot/lähdöt".

Käyttövesikiertoa voidaan täydentää käyttövesianturilla käyttövesikiertoa varten (BT70) ja (BT82), joka kytketään AUX-tulon kautta ja aktivoidaan valikossa 7.4 -"Valittavat tulot/lähdöt".

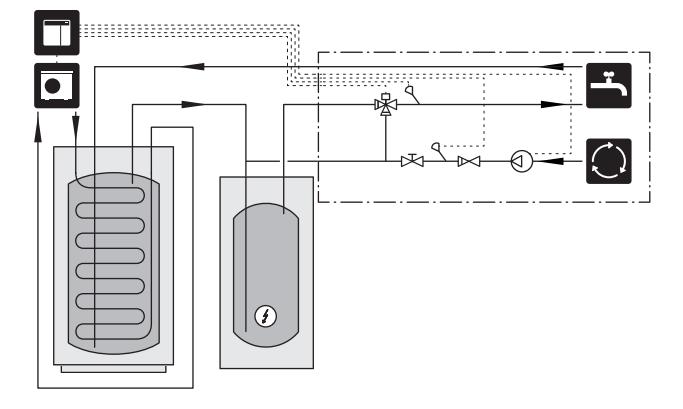

#### **ULKOINEN KIERTOVESIPUMPPU**

Jos järjestelmän painehäviö on suuri, laitteistoon voidaan lisätä ulkoinen kiertovesipumppu (GP10).

Laitos voidaan varustaa myös ulkoisella lämmönkeruupumpulla, jos lämmitysjärjestelmään halutaan vakiovirtaus.

Kiertovesipumppua täydennetään ulkoisella paluulämpötilan anturilla (BT71) ja takaiskuventtiilillä (RM1).

Jos laitteistossa ei ole ulkoista menolämpötilan anturia (BT25), se on myös asennettava.

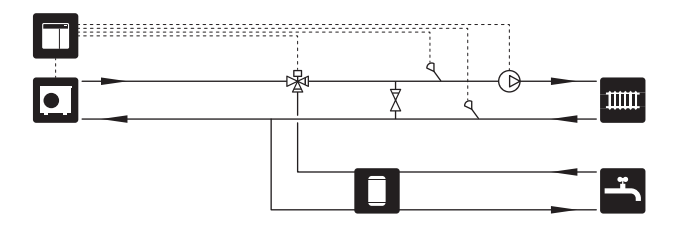

#### **PUSKURIVARAAJA (UKV)**

UKV on varaajasäiliö, joka voidaan liittää lämpöpumppuun tai muuhun ulkoiseen lämmönlähteeseen ja jolla voi olla useita käyttötarkoituksia. Lisätietoa on lisävarusteen asentajan käsikirjassa.

#### Virtauksen tasaus

2-putkista rinnakkain kytkettyä puskurisäiliötä käytetään korkean lämpötilan ja/tai alhaisen virtauksen järjestelmissä. Tämä kytkentäperiaate edellyttää jatkuvaa virtausta ulkoisen virtausanturin (BT25) yli ja sitä käytetään puskurina lämpöpumpulle (tilavuuden lisäys) ja puskurina ilmastointijärjestelmälle (jos tilapäinen energiankulutus on suuri, kuten sulatus ja puhallinkonvektorin käyttö jne.).

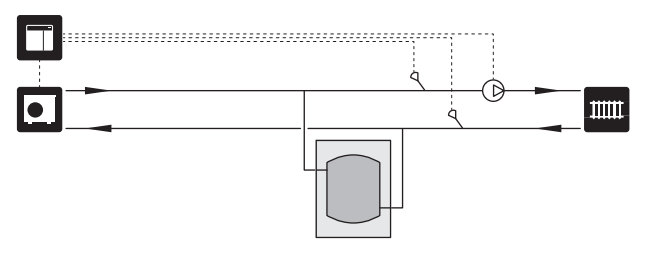

#### Virtauksen tasaus

2-putkiliitäntäistä paisuntasäiliötä, jossa on takaiskuventtiilit, ulkoinen kiertovesipumppu ja ulkoinen virtausanturi, käytetään silloin, kun lämmitysjärjestelmän tilavuus on alle lämpöpumpulle suositellun vähimmäistilavuuden ja kun on saavutettava tasapaino tulo- ja lähtötehon välillä.

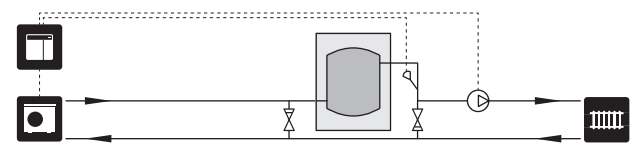

#### LISÄYS

Kylminä päivinä, kun ilmassa on vähemmän energiaa, lisälämmönlähdettä voidaan käyttää lämmön tuottamiseen. Lisälämmönlähde on hyödyllinen myös silloin, jos lämpöpumppu on työalueensa ulkopuolella tai jos se on estetty jostain muusta syystä.

## Porrasohjattu/shunttiohjattu lisälämmönlähde

SMO S40 voi ohjata ohjaussignaalin avulla porras- tai shunttiohjattua lisälämmönlähdettä, joka voidaan myös priorisoida. Lisälämmönlähdettä käytetään lämmöntuotantoon.

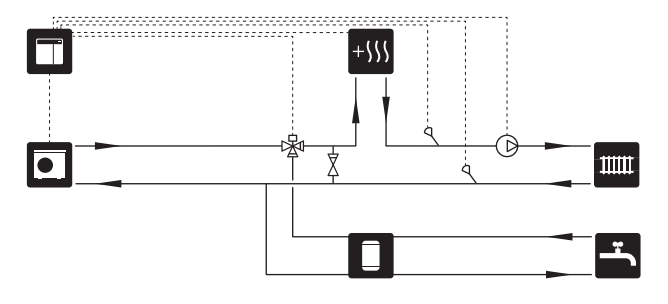

#### Porrasohjattu lisälämpö

SMO S40 voi ohjata porrasohjattua lisälämmönlähdettä ohjaussignaalin avulla. Lisälämmönlähdettä käytetään lämmöntuotantoon.

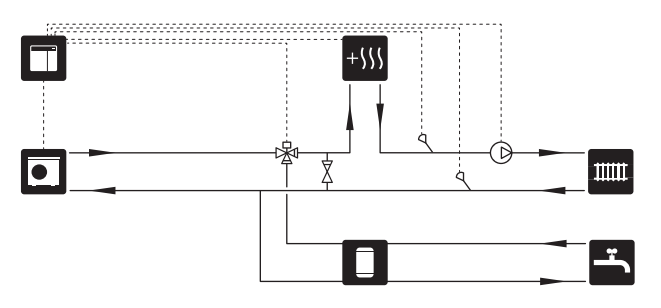

#### Porrasohjattu lisälämmönlähde ennen QN10

Lisälämmönlähde kytketään ennen vaihtoventtiiliä (QN10) ja sitä ohjataan ohjaussignaalilla SMO S40:sta. Lisälämmönlähdettä voidaan käyttää sekä käyttöveden että lämmön tuotantoon.

Laitteisto täydennetään menolämpötilan anturilla lisälämmönlähteen (BT63) jälkeen.

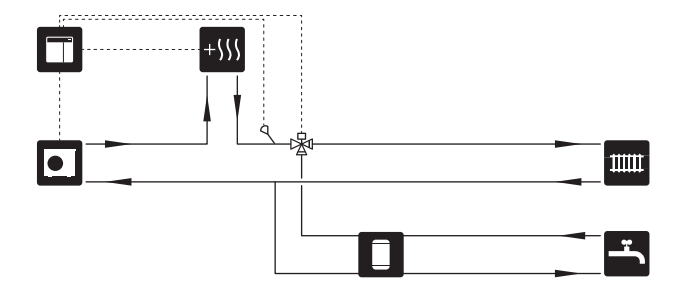

#### **KIINTEÄ LAUHDUTUS**

Jos lämpöpumppu lämmittää lämminvesivaraajaa kiinteällä lauhdutuksella, ulkoinen menolämpötilan anturi (BT25) pitää kytkeä. Anturi sijoitetaan säiliöön.

Tee seuraavat valikkoasetukset:

| Valikko                                    | Valikkoasetukset (paikalliset<br>vaihtelut saattavat olla tar-<br>peen) |
|--------------------------------------------|-------------------------------------------------------------------------|
| 1.30.4 - min. menolämpötila<br>lämmitys    | Haluttu lämpötila säiliössä.                                            |
| 1.30.6 - suurin menojohdon läm-<br>pötila  | Haluttu lämpötila säiliössä.                                            |
| 7.1.2.1 - käyttötila lämpöjohto-<br>pumppu | ajoittainen                                                             |
| 4.1 - käyttötila                           | käsinohjaus                                                             |

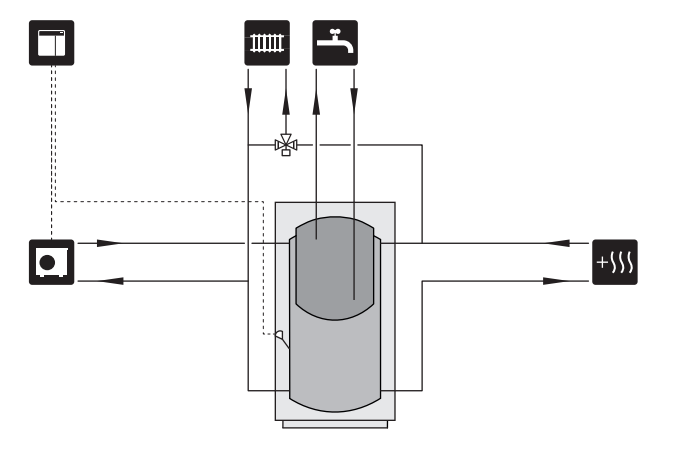

#### LISÄLÄMMITYSJÄRJESTELMÄ

Lisävarustetta ECS 40/ECS 41 voidaan käyttää, kun talossa on useampia lämmitysjärjestelmiä, jotka edellyttävät eri menolämpötiloja.

Shunttiventtiili säätää esim. lattialämmitysjärjestelmään menevän veden lämpötilaa.

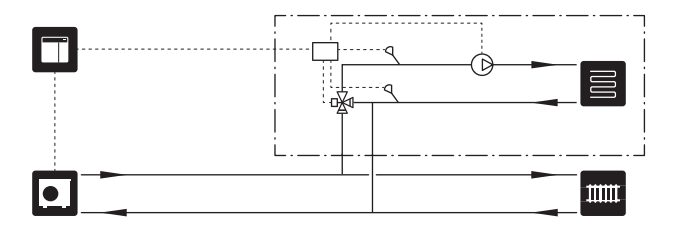

#### JÄÄHDYTYS

#### 2-putkijäähdytysjärjestelmä

Kylmä ja lämpö jaetaan saman lämmitysjärjestelmän kautta.

Jos on olemassa kondensoitumisvaara, komponentit ja ilmastointijärjestelmä on eristettävä kondenssia vastaan voimassa olevien standardien ja määräysten mukaisesti.

|  | * |  |
|--|---|--|

#### Jäähdytys 4-putkijärjestelmässä

Lisävarusteella AXC 30 erilliset jäähdytys- ja lämmitysjärjestelmät voidaan liittää vaihtoventtiilin kautta.

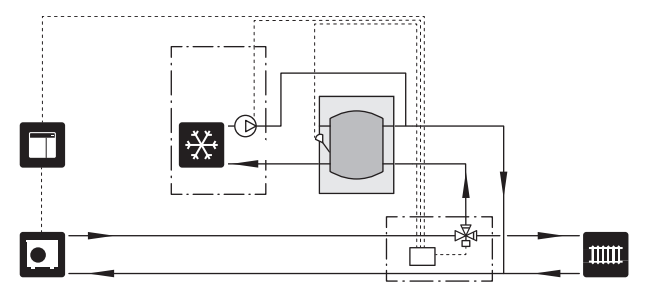

#### Viivästetty jäähdytyksen syöttö

Kun laitteisto siirtyy jäähdytystuotantoon esimerkiksi käyttöveden tuotannosta, jäähdytysjärjestelmään siirtyy tietty määrä lämpöä. Tämän välttämiseksi järjestelmään asennetaan vaihtoventtiili (QN44).

Vaihtoventtiilin kautta menovesi kiertää takaisin lämpöpumppuun, kunnes lämpötila latauspiirissä on 20 °C, jolloin venttiili vaihtaa ilmastointijärjestelmään. Lämpötila mitataan lämpöpumpun sisäisellä anturilla, joten lisäanturia ei tarvita.

Vaihtoventtiili aktivoidaan AUX-lähdön kautta valikossa 7.4 - "Valittavat tulot/lähdöt", "Jäähd.tilan ilm. viiveellä".

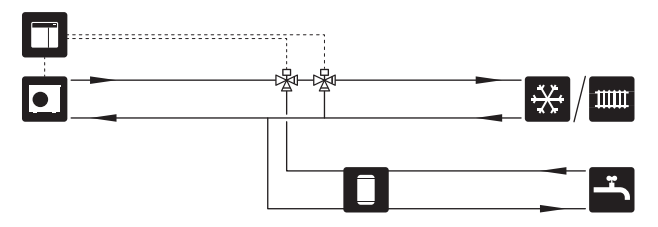

#### ALLAS

Lisävarusteella POOL 40 voit lämmittää altaan laitteistollasi.

Altaan lämmityksen aikana lämmitysvettä kierrätetään lämpöpumpun ja allasvaihtimen välillä lämpöpumpun latauspumpun avulla.

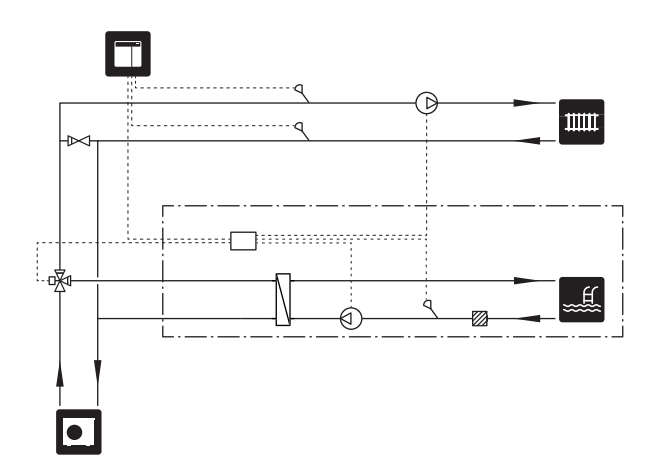

# Sähköliitännät

### Yleistä

- Sähköasennukset ja johtimien veto on tehtävä voimassa olevien asetusten ja määräysten mukaisesti.
- SMO S40 on irtikytkettävä ennen kiinteistön eristystestiä.
- SMO S40 kytketään turvakytkimellä. Johdinalan tulee vastata käytettävää varoketta.
- Käytä suojattua kaapelia tiedonsiirtoon lämpöpumpun kanssa.
- Häiriöiden välttämiseksi ulkoisten liitäntöjen tiedonsiirtokaapeleita ei saa asentaa vahvavirtakaapeleiden läheisyyteen.
- Ulkoisen liitännän tiedonsiirto- ja anturikaapelien minimipoikkileikkauksen pitää olla 0,5 mm² 50 m saakka, esim. EKKX, LiYY tai vastaava.
- Kun kaapelit viedään SMO S40-malliin, tulee käyttää läpivientejä (UB1) ja (UB2).
- Liitoskortin AA100 relelähtöjen maksimikuormitus, katso "Tekniset tiedot".
- SMO S40:n kytkentäkaavio, katso kohta "Tekniset tiedot".

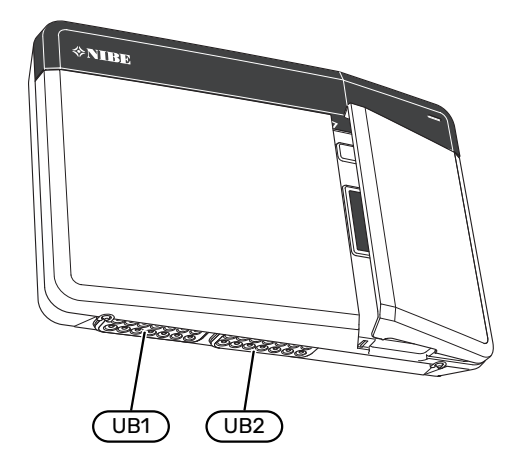

### HUOM!

Älä käynnistä laitteistoa ennen kuin vesi on täytetty. Sisäiset komponentit saattavat vaurioitua.

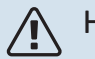

#### HUOM!

Sähköasennukset ja mahdolliset huollot saa tehdä vain valtuutetun sähköasentajan valvonnassa. Katkaise virta turvakytkimellä ennen mahdollista huoltoa.

### LUOKSEPÄÄSY, SÄHKÖKYTKENTÄ

Katso luku "Etuluukun irrotus".

#### KAAPELIPIDIKE

Käytä sopivaa työkalua kaapeleiden irrottamiseen/kiinnittämiseen lämpöpumpun liittimiin.

#### Liitinrima

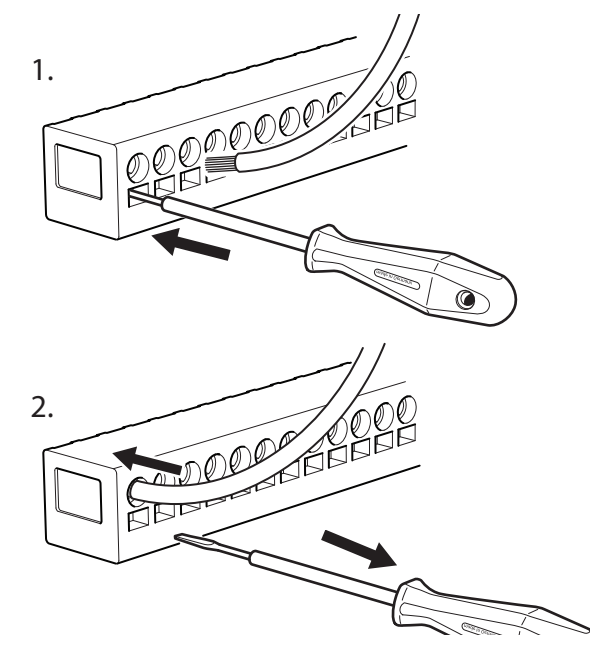

### Liitännät

#### LIITTIMET

Liitoskortissa käytetään seuraavia liittimiä (AA100).

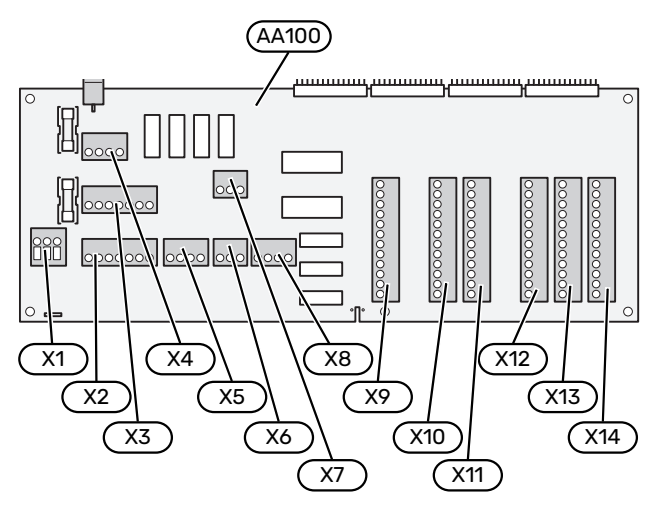

#### SÄHKÖLIITÄNTÄ

#### Jännitteensyöttö

Tulevat kaapelit kytketään liitinrimaan AA100-X1. Kiristysmomentti 0,5 – 0,6 Nm.

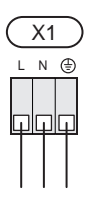

#### **ULKOISET LIITÄNNÄT**

#### Latauspumppu lämpöpumpulle 1 ja 2

Kytke kiertovesipumppu (AA35-GP12.1-EB101) liittimeen AA100-X2 (PE), AA100-X3 (N) ja AA100-X5:3 (230 V).

Katso luku "AA100:n relelähtöjen maksimikuormitus".

AA35-GP12.1-EB101:n ohjaussignaali kytketään liittimeen AA100-X12:1 (pulssi/0–10V) (PWM1) ja GND valinnaisessa liittimessä X13.

Jos kaksi lämpöpumppua on kytketty SMO S40:een, kiertovesipumppu (AA35-GP12.2-EB102) kytketään liittimeen AA100-X2 (PE), AA100-X3 (N) ja AA100-X5:4 (230 V). AA35-GP12.2-EB102:n ohjaussignaali kytketään silloin liittimeen AA100-X12:3 (pulssi/0-10V) (PWM0) ja GND valinnaisessa liittimessä X13.

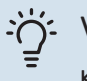

#### VIHJE!

Kaksi latauspumppua voidaan kytkeä SMO S40:een ja ohjata sillä. Useita latauspumppuja voidaan liittää, jos käytetään lisätarvikekorttia (AXC), kaksi pumppua korttia kohti.

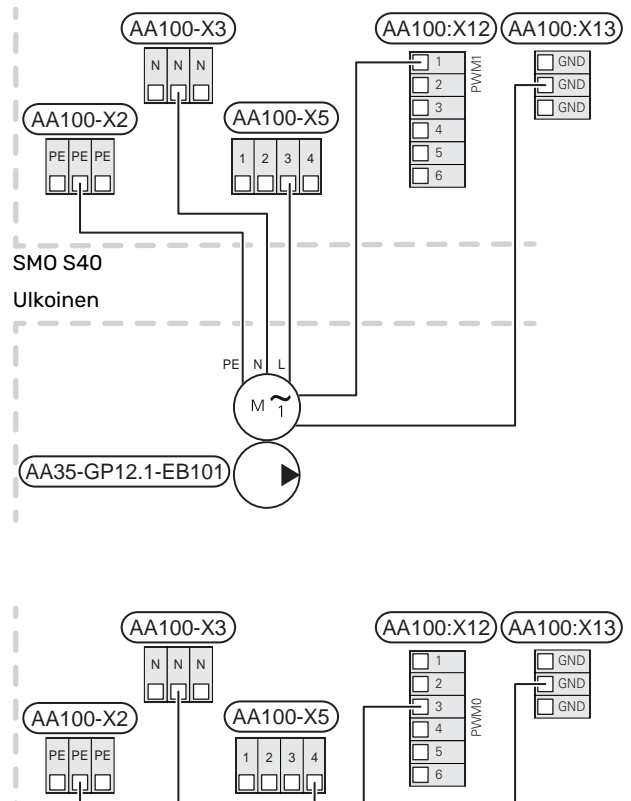

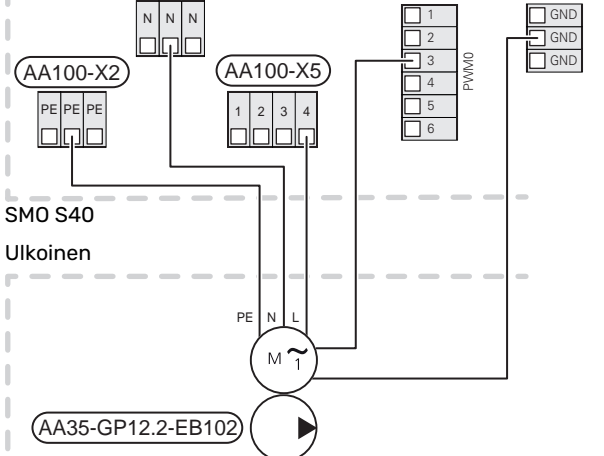

#### Anturi

#### Lämpötila-anturin asennus putken päälle

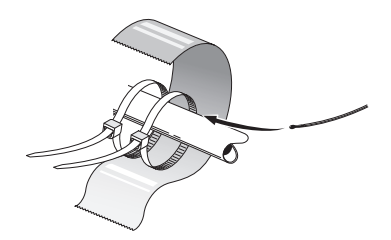

Lämpötila-anturit kiinnitetään lämmönjohtotahnalla, nippusiteellä (ensimmäinen nippuside kiinnitetään putkeen anturin keskelle ja toinen n. 5 cm anturin jälkeen) ja alumiiniteipillä. Sen jälkeen ne eristetään mukana toimitetulla eristysteipillä.

#### Ulkolämpötilan anturi

Ulkoanturi (BT1) tulee sijoittaa varjoisaan paikkaan pohjoistai luoteisseinälle, jottei esimerkiksi aamuaurinko häiritse sitä.

Ulkolämpötilan anturi kytketään liitinrimaan AA100-X10:1 ja AA100-X11:GND.

Mahdollinen kaapeliputki on tiivistettävä, jotta kosteutta ei tiivisty ulkoanturin koteloon.

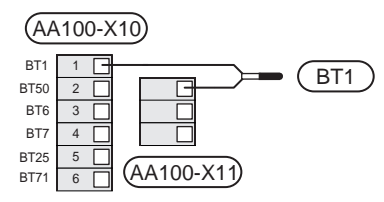

#### Lämpötila-anturi, käyttöveden tuotanto

Käyttövesilatauksen lämpötila-anturi (BT6) sijoitetaan varaajan uppoputkeen.

Kytke anturi liittimiin AA100-X10:3 ja AA100-X11:GND.

Käyttövesiasetukset tehdään valikossa 2 "Käyttövesi".

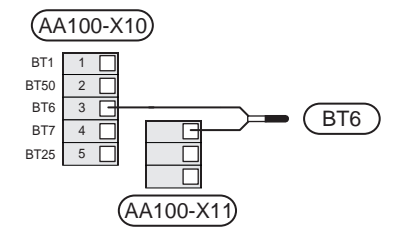

#### Lämpötila-anturi, käyttövesi huippu

Käyttöveden ylälämpötila-anturi (BT7) voidaan kytkeä SMO S40:een säiliön yläosan lämpötilan näyttöä varten (jos anturin voi asentaa säiliön yläosaan).

Kytke anturi liittimiin AA100-X10:4 ja AA100-X11:GND.

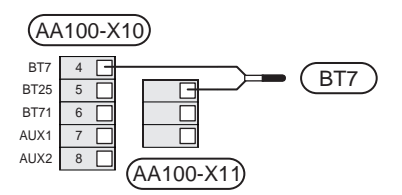

#### Ulkoinen paluulämpötilan anturi

Kytke ulkoinen paluulämpötilan anturi (BT71) liitinrimaan AA100-X10:6 ja AA100-X11:GND.

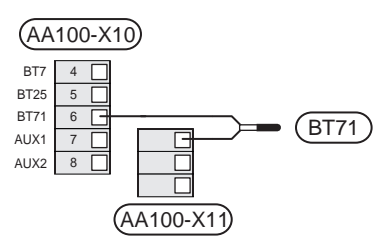

#### Ulkoinen menolämpötilan anturi

Kytke ulkoinen menolämpötilan anturi (BT25) liitinrimaan AA100-X10:5 ja AA100-X11:GND.

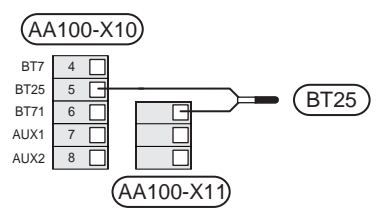

#### Huoneanturi

SMO S40 toimitetaan huoneanturin (BT50) kanssa, jolla voidaan näyttää ja ohjata huonelämpötilaa.

Asenna huoneanturi neutraaliin paikkaan, jonka lämpötila halutaan tietää. Sopiva paikka on esim. vapaa käytävän seinä n. 1,5 m korkeudella lattiasta. On tärkeää, että huoneanturi voi mitata huonelämpötilan oikein, eikä sitä sijoiteta esim. syvennykseen, hyllyjen väliin, verhon taakse, lämmönlähteen yläpuolelle tai läheisyyteen, ulko-ovesta tulevaan vetoon tai suoraan auringonpaisteeseen. Myös suljetut patteriventtiilit voivat aiheuttaa ongelmia.

SMO S40 ilman huoneanturia, mutta jos halutaan lukea talon sisälämpötila SMO S40:n näytössä, huoneanturi pitää asentaa. Huoneanturi kytketään liittimiin AA100-X10:2 ja AA100-X11:GND.

Jos huoneanturia käytetään huonelämpötilan muuttamiseen °C asteina ja/tai huonelämpötilan hienosäätämiseen, huoneanturi pitää aktivoida valikossa 1.3 – Huoneanturin asetukset.

Jos huoneanturia käytetään huoneessa, jossa on lattialämmitys, siinä tulee olla vain näyttötoiminto, ei huonelämpötilan ohjausta.

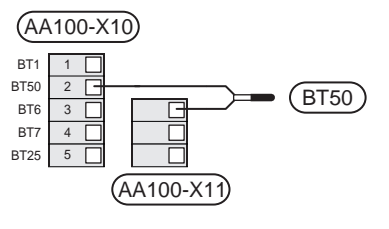

### MUISTA!

Talon lämpötilan muuttuminen kestää aikansa. Esimerkiksi lattialämmityksen yhteydessä lyhyt aikajakso ei aiheuta merkittävää huonelämpötilan muutosta.

#### Energiamittarin pulssi

Enintään kolme sähkömittaria (BE6, BE7, BE8) tai lämpöenergiamittaria (BF2, BF3, BF1) voidaan kytkeä SM0 S40:een liittimien AA100-X14:8-9, AA100-X14:10-11 ja AA100-X14:6-7 kautta.

### MUISTA!

Tarvike EMK kytketään samoihin liittimiin kuin sähkömittari/energiamittari.

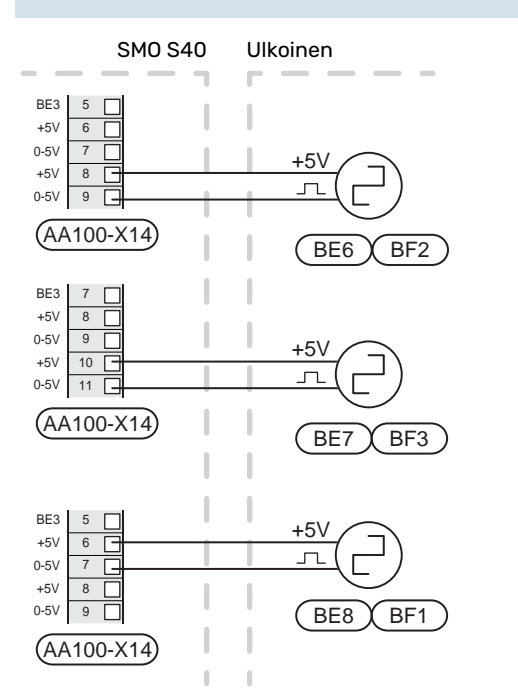

Aktivoi mittari(t) valikossa 7.2 - Lisävarusteasetuksetja aseta sitten haluttu arvo (Energiaa per pulssi tai Pulssia per kWh) valikossa 7.2.19 - Energiamittarin pulssi.

#### Valvontakytkin

#### Valvontakytkin ja virrantunnistin

Kun kiinteistössä on kompressoria ja/tai sähkövastusta käytettäessä monta sähkönkuluttajaa kytkeytyneenä, on olemassa vaara, että kiinteistön päävarokkeet laukeavat.

SMO S40 on varustettu valvontakytkimellä, joka virrantunnistimen avulla ohjaa sähkövastuksen tehoportaita jakamalla kulutuksen eri vaiheille tai kytkemällä sähkövastuksen pois porras kerrallaan, jos jokin vaihe ylikuormittuu.

Jos ylikuormitus ei poistu, vaikka sähkövastus on kytketty pois päältä, kompressori rajoitetaan, jos se on invertteriohjattu.

Se kytketään päälle, kun muu virrankulutus laskee.

Kiinteistön vaiheiden kuormitus voi vaihdella. Jos kompressori on kytketty raskaasti kuormitettuun vaiheeseen, kompressoritehoa voidaan rajoittaa ja mahd. sähkövastusta käytetään odotettua enemmän. Tämä merkitsee, että odotettua säästöä ei saavuteta.

#### Virrantunnistimien kytkentä ja aktivointi

- Asenna virrantunnistin kuhunkin sähkökeskukseen tulevaan vaihejohtimeen. Tämä on suositeltavaa tehdä sähkökeskuksessa.
- Kytke virrantunnistin moninapaiseen kaapeliin sähkökeskuksen vieressä olevassa kotelossa. Kotelon ja SMO S40:n välisen moninapaisen kaapelin johdinalan täytyy olla vähintään 0,5 mm<sup>2</sup>.

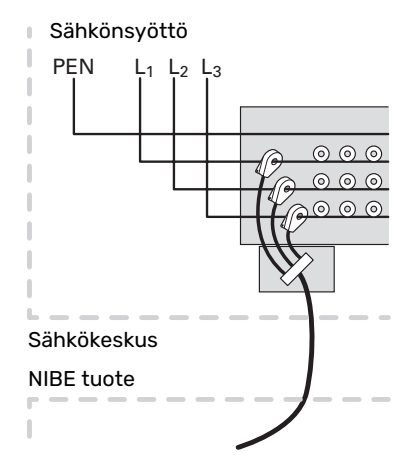

3. Kytke kaapeli liittimeen AA100-X14:BE1-BE3 ja valittuun liittimeen AA100-X13:GND:ssa.

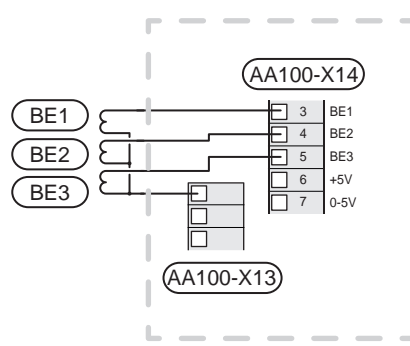

Kiinteistön päävarokkeen koko asetetaan valikossa 7.1.9
 "Tehovahti".

#### Porrasohjattu lisälämpö

#### HUOM!

Merkitse sähkökaappiin varoitus ulkoisesta jännitteestä.

#### Porrasohjattu lisälämpö ennen vaihtoventtiiliä

Ulkoista porrasohjattua lisälämmönlähdettä voidaan ohjata enintään 3 potentiaalivapaalla releellä ohjausyksikössä (3 lineaarista porrasta tai 7 binääristä porrasta).

Sähkövastus lämmittää suurimmalla sallitulla teholla yhdessä kompressorin kanssa, jotta se voi lopettaa käyttöveden lämmityksen mahdollisimman pian ja palata lämmitysveden lämmitykseen. Tämä voi tapahtua vain, kun asteminuuttiluku on lisälämmön käynnistysarvon alapuolella.

Katso luku "AA100:n relelähtöjen maksimikuormitus".

## Porrasohjattu lisälämpö vaihtoventtiilin jälkeen

Ulkoista porrasohjattua lisälämmönlähdettä voidaan ohjata 2 potentiaalivapaalla releellä (2 lineaarista porrasta tai 3 binääristä porrasta), jolloin kolmatta relettä voidaan käyttää lämminvesivaraajan/varaajasäiliön sähkövastuksen ohjaamiseen.

Lisävarusteen AXC 30 avulla lisälämmönlähteen ohjaukseen voidaan käyttää kolmea potentiaalivapaata lisärelettä, joilla saadaan aikaan 3 lineaarista tai 7 binääristä porrasta.

Porrastus ylöspäin tapahtuu vähintään 1 minuutin välein ja porrastus alaspäin tapahtuu vähintään 3 sekunnin välein.

Kytke porras 1 liitinrimaan AA100-X8:1.

Kytke porras 2 liitinrimaan AA100-X8:2.

Kytke porras 3 liitinrimaan AA100-X8:3.

Porrasohjatun lisäsähkön asetukset tehdään valikossa 7.1.5.

Jos releitä käytetään ohjausjännitteen kytkemiseen, asenna siltaus liittimien AA100-X4:L ja AA100-X8:C välille. Nollajohdin kytketään AA100-X3:N:een.

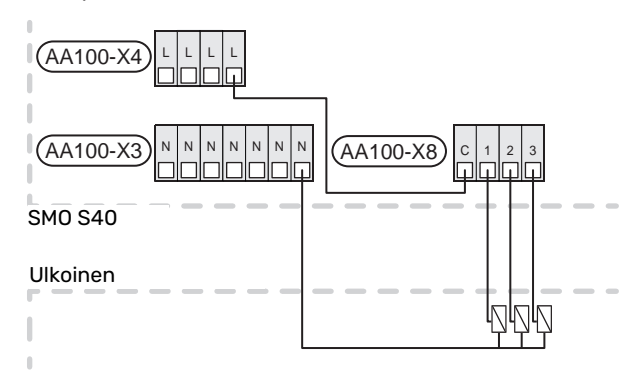

#### Shunttiohjattu lisälämpö

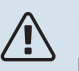

HUOM!

 Merkitse sähkökaappiin varoitus ulkoisesta jännitteestä.

Tämä kytkentä mahdollistaa ulkoisen lisälämmönlähteen, esim. öljykattilan, kaasukattilan tai kaukolämmönsiirtimen, liittämisen lämmitysjärjestelmän avuksi.

SMO S40 ohjaa shunttiventtiiliä ja lisälämmönlähteen käynnistyssignaalia kolmen releen avulla. Ellei laitteisto pysty pitämään menolämpötilaa riittävän korkeana, lisälämpö kytkeytyy päälle. Kun kattila-anturi (BT52) näyttää 55 °C, SMO S40 lähettää signaalin shunttiventtiilille (QN11), joka avautuu lisälämmönlähteestä päin. Shunttia (QN11) säädetään niin, että todellinen menolämpötila vastaa ohjausjärjestelmän laskettua teoreettista asetusarvoa. Kun lämmöntarve pienenee niin paljon, ettei lisälämpöä tarvita, shuntti (QN11) suljetaan kokonaan. Tehdasasetettu kattilan minimikäyntiaika on 12 tuntia (asetetaan valikossa 7.1.5).

Porrasohjatun lisälämmön asetukset tehdään valikossa 7.1.5.

Kattila-anturi (BT52) kytketään valittuun AUX-tuloon ja valitaan valikossa 7.4.

Kytke shunttimoottori (QN11) liittimeen AA100-X8:2 (230 V, sulje) ja 3 (230 V, avaa) sekä liittimeen AA100-X3:N.

Lisälämmönlähteen päälle- ja poiskytkemiseksi se kytketään liitinrimaan AA100-X8:1.

Jos releitä käytetään ohjausjännitteen kytkemiseen, asenna siltaus liittimien AA100-X4:L ja AA100-X8:C välille.

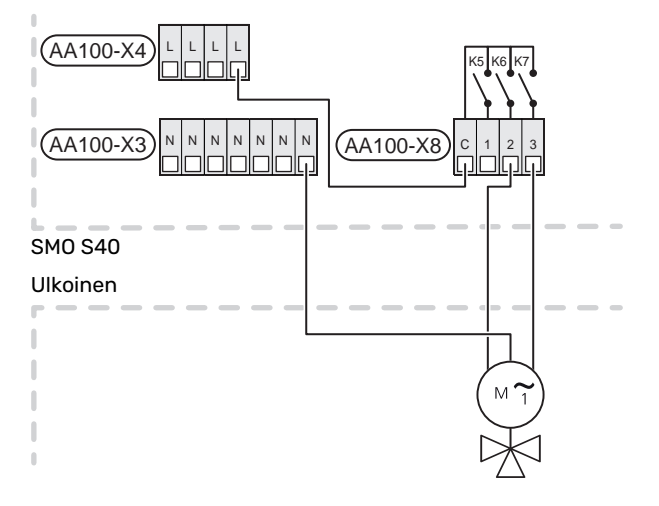

#### Ulkoinen kiertovesipumppu (GP10)

Kytke ulkoinen kiertovesipumppu (GP10) kuvan mukaisesti liittimeen AA100-X2:PE, AA100-X3:N ja AA100-X5:2 (230 V). Katso luku "AA100:n relelähtöjen maksimikuormitus".

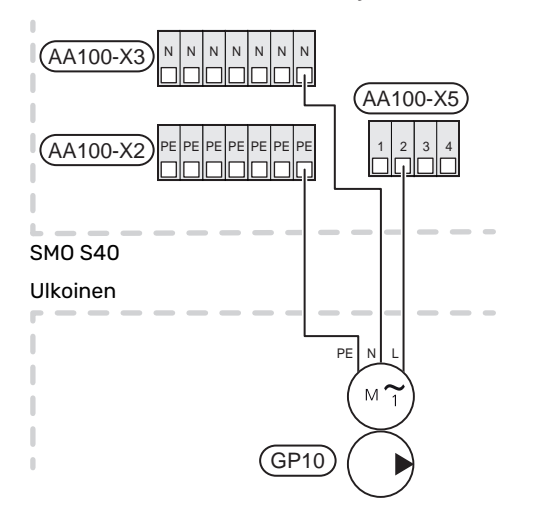

#### Vaihtoventtiili, lämmitys/käyttövesi

SMO S40 voidaan täydentää ulkoisella vaihtoventtiilillä ,(QN10) käyttöveden ohjaukseen. (Katso luku "Lisävarusteet")

Käyttövesituotanto valitaan valikossa 7.2.1.

Kytke ulkoinen vaihtoventtiili (QN10) kuvan mukaan liitinrimaan AA100-X3:N, AA100-X5:1 (ohjaus) ja AA100-X4:L. Katso luku "AA100:n relelähtöjen maksimikuormitus".

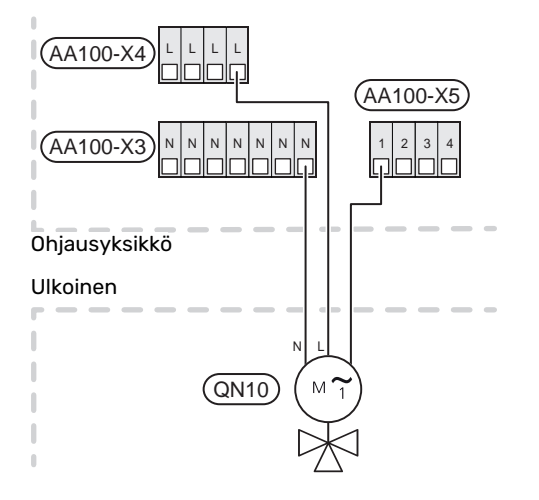

#### TIEDONSIIRTO

#### Tiedonsiirto lämpöpumpun kanssa

Jos SMO S40 kytketään lämpöpumppuun, se kytketään liittimeen X9:4 (A), X9:5 (B) ja X9:6 (GND) liitoskortissa (AA100). Käytä suojattua kaapelia. Kaapelin suojaus kytketään kaapeliliittimeen.

#### SMO S40 ja F2040/F2050/NIBE SPLIT HBS

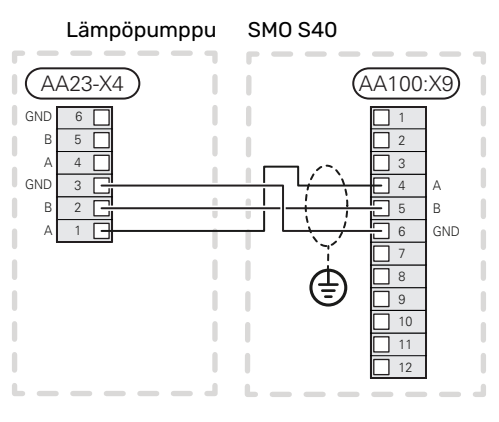

#### SM0 S40 ja S2125/F2120

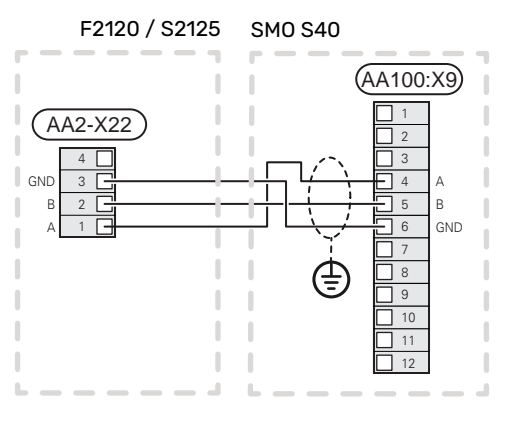

#### SMO S40 ja F2030

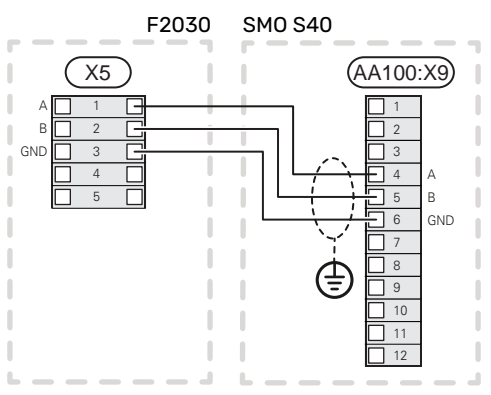

#### SMO S40 ja F2300

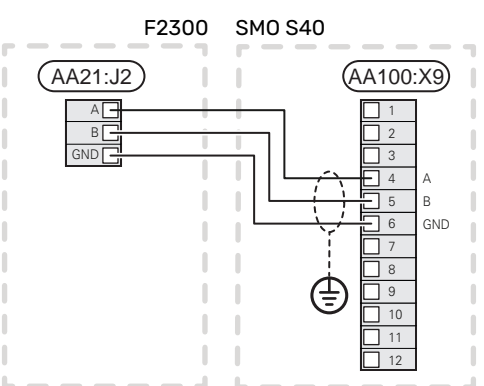

#### **Multilaitteisto**

SMO S40 voi ohjata jopa 8 ilma/vesilämpöpumppua.

#### **MUISTA!** J.

On mahdollista yhdistellä eri kokoisia ja mallisia NIBE ilma/vesilämpöpumppuja.

Jos kaksi lämpöpumppua liitetään SMO S40-yksikköön, ne pitää kytkeä peräkkäin kuvan mukaisesti.

#### SMO S40 ja F2040 / F2050 / NIBE SPLIT HBS

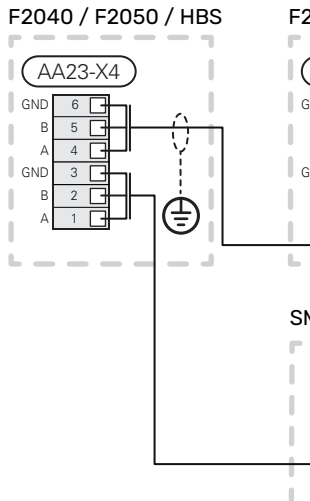

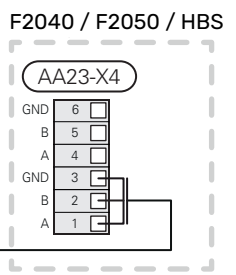

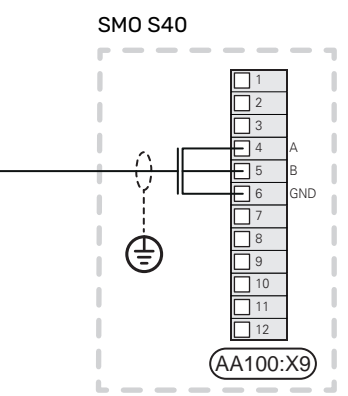

#### SMO S40 ja F2120 och S2125

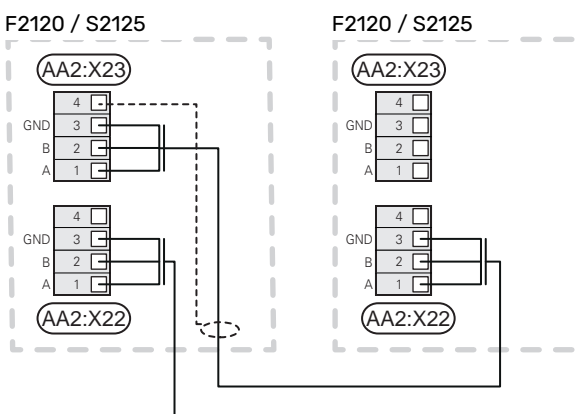

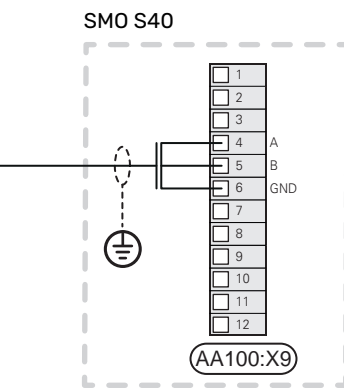

#### SMO S40 ja F2030

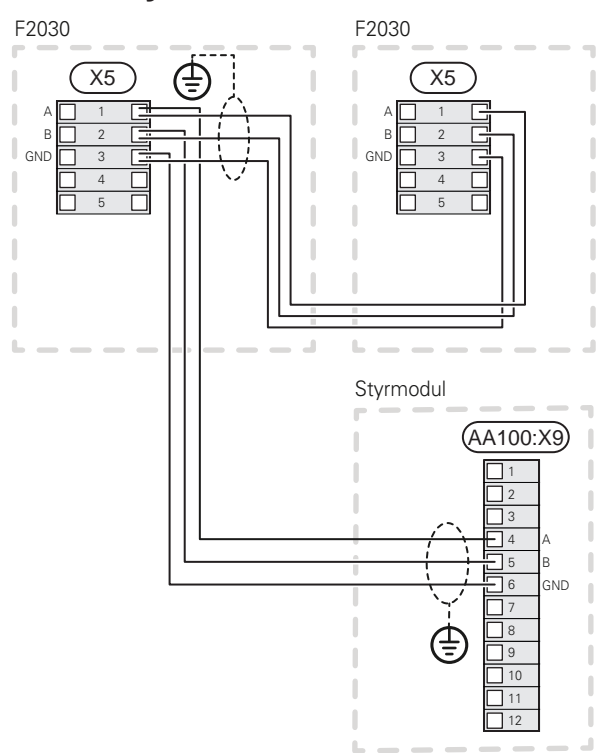

#### SMO S40 ja F2300

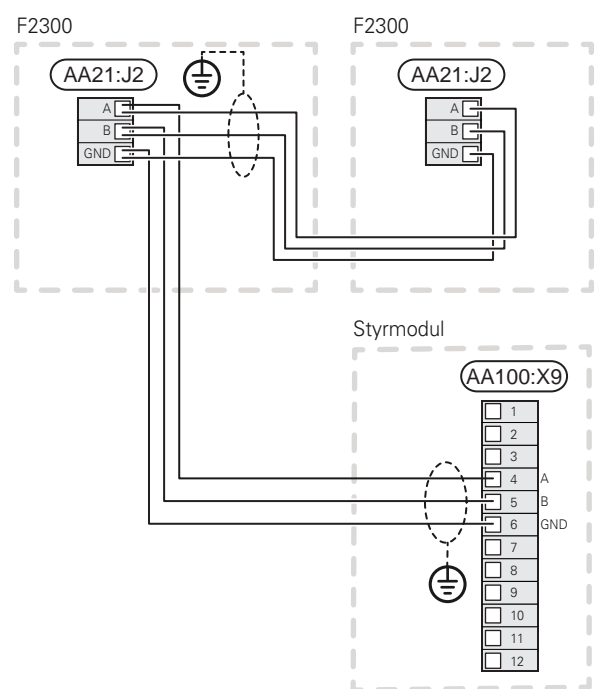

#### Lisävarusteiden liitäntä

Ohjeet lisätarvikkeiden kytkentään ovat lisävarusteen asennusohjeessa. Katso luvusta "Lisävarusteet" lista lisävarusteista, joita voidaan käyttää SMO S40:n kanssa. Tässä näytetään tiedonsiirron kytkentä yleisimpiin lisävarusteisiin.

#### Lisävaruste ja lisävarustekortti (AA5)

Lisävaruste ja lisävarustekortti (AA5) kytketään ohjausmoduulin liitinrimaan AA100-X9:8–10.

Jos olet kytkemässä useita lisävarusteita tai niitä on jo asennettu, kytke kortit sarjaan.

Koska lisävarustekortilla (AA5) varustetut lisävarusteet voidaan kytkeä eri tavoin, lue aina asennettavan lisävarusteen asennusohje.

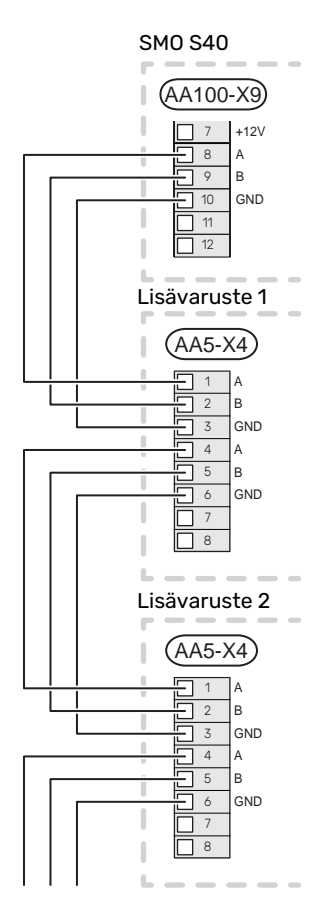

#### VALITTAVAT TULOT/LÄHDÖT

SMO S40:ssa on ohjelmallisesti ohjatut AUX-tulot ja lähdöt ulkoisen kosketintoiminnon (koskettimen on oltava potentiaalivapaa) tai anturin kytkentään.

Valikossa 7.4 - "Valittavat tulot/lähdöt" valitset mihin AUXliitäntään kukin toiminto on kytketty.

Tietyt toiminnot vaativat lisävarusteen.

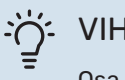

#### VIHJE!

Osa seuraavista toiminnoista voidaan aktivoida ja ohjelmoida valikkoasetuksilla.

#### Valittavat tulot

Näille toiminnoille valittavat tulot liitoskortissa (AA100) ovat AA100-X10:7-12. Kukin toiminto kytketään valittuun tuloon ja GND (AA100-X11).

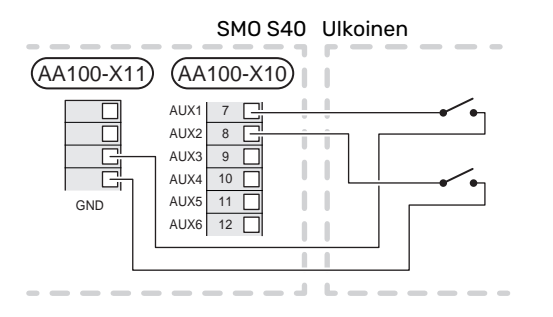

Yllä olevassa esimerkissä käytetään tuloja AUX1 (AA100-X10:7) ja AUX2 (AA100-X10:8)

#### Valittavat lähdöt

Valittavat lähdöt ovat AA100-X6 ja AA100-X7.

Lähdöt ovat potentiaalivapaita kytkentäreleitä.

Jos SMO S40 pois päältä tai valmiustilassa, rele on tilassa C-NC.

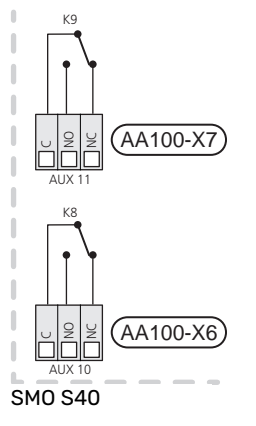

Ulkoinen

जुन

#### **MUISTA!**

Relelähdön suurin sallittu kuorma on 2 A A resistiivisellä kuormalla (230 V~).

#### VIHJE!

Lisävaruste AXC vaaditaan, jos AUX-lähtöihin halutaan kytkeä useita toimintoja.

Katso luku "AA100:n relelähtöjen maksimikuormitus".

#### Vaihtoventtiilin kytkentä

Vaihtoventtiili kytketään AUX-lähtöön kuvan mukaisesti.

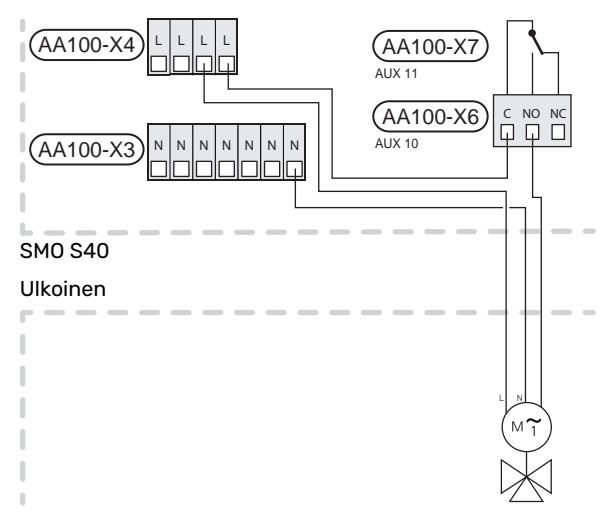

#### AUX-tulojen vaihtoehdot

#### Lämpötila-anturi

Vaihtoehdot ovat:

- käyttövesi käynnistys (BT5)
- kattila (BT52) (näkyy vain, jos shunttiohjattu lisälämmönlähde on valittu valikossa 7.1.5 - Lisälämpö)
- jäähdytyksen menolämpötila-anturi (BT64) (käytetään, kun "aktiivinen jäähdytys 4-putkijärjestelmässä" on aktivoitu lähdössä AUX 10 (AA100-X6) tai AUX 11 (AA100-X7)
- jäähdytys/lämmitys (BT74) määrittää milloin on aika vaihtaa jäähdytys- ja lämmityskäytön välillä. (valittavissa jos ilmalämpöpumppu saa tuottaa kylmää)

Kun useita huoneantureita on asennettu, voit valita ohjaavan anturin valikossa 1.3.3 - Huoneanturin asetukset.

Kun jäähdytys/lämmitysanturi (BT74) on asennettu ja aktivoitu valikossa 7.x, muita huoneantureita ei voi enää valita valikossa 1.3.3 - "Huoneanturin asetukset".

- lisälämmönlähdettä (BT63), käytetään kun kytketään "porrasohjattu lisälämpö ennen käyttöveden vaihtoventtiiliä" lisälämmönlähteen jälkeisen lämpötilan mittaukseen.
- kuusi vapaasti sijoitettavaa anturia (BT37.1 BT37.6).
- näyttävä käyttövesianturi käyttövesikiertoa (BT70) varten. Asennetaan menoputkeen.
- näyttävä käyttövesianturi käyttövesikiertoa (BT82) varten. Sijoitetaan paluuputkeen.

#### Vahti

Vaihtoehdot ovat:

- hälytys ulkoisista yksiköistä.
  Hälytys kytketään ohjaukseen, ja toimintahäiriöt näytetään infohälytyksenä näytössä. Potentiaalivapaa signaali tyyppiä NO tai NC.
- takkavahti lisävarusteeseen ERS.
  Takkavahti on savupiippuun liitetty termostaatti. Kun alipaine on liian matala, ERS:n (NC) puhaltimet pysäytetään.
- painevahti lämmitysjärjestelmälle (NC).

#### Ulkoinen toimintojen aktivointi

Ulkoinen kosketintoiminto voidaan kytkeä SMO S40:een eri toimintojen aktivointia varten. Toiminto on aktiivinen, kun kosketin on suljettuna.

Mahdolliset aktivoitavat toiminnot:

- käyttöveden tarvetila "Lisää käyttövettä"
- käyttöveden tarvetila "Pieni"
- "Ulkoinen säätö"

Kun kosketin on kiinni, lämpötila muuttuu C-asteina (jos huoneanturi on kytketty ja aktivoitu). Jos huoneanturia ei ole kytketty tai aktivoitu, asetetaan "Lämpötila":n haluttu muutos ("Poikkeama") valittavien portaiden määrällä. Arvo on säädettävissä välillä –10 ja +10. Muutoksen arvo asetetaan valikossa 1.30.3 – "Ulkoinen säätö". • aktivoida yksi neljästä puhallinnopeudesta.

(Valittavissa, jos ilmanvaihtolisävaruste on aktivoitu). Vaihtoehdot ovat:

- "Aktivoi puh.nop. 1 (NO)" "Aktivoi puh.nop. 4 (NO)"
- "Aktivoi puh.nop. 1 (NC)"

Puhallinnopeus on aktiivinen, kun kosketin on suljettuna. Kun kosketin avataan, puhallin palaa normaalinopeuteen.

SG ready

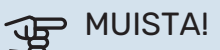

Tätä toimintoa voi käyttää vain sähköverkossa, joka tukee "SG Ready"-standardia.

"SG Ready" vaatii kaksi AUX-tuloa.

Jos halutaan käyttää tätä toimintoa, se kytketään liitinrimaan X10 liitoskortissa (AA100).

SG Ready" on nerokas ohjaustapa, jossa sähköntoimittajasi voi vaikuttaa sisäilman, käyttöveden ja/tai allasveden lämpötilaan (jos sellainen on) tai estää lisälämmön ja/tai lämpöpumpun kompressorin tiettyinä vuorokaudenaikoina (voidaan valita valikossa 4.2.3, kun toiminto on aktivoitu). Aktivoi toiminto kytkemällä potentiaalivapaat kosketintoiminnot kahteen tuloon, jotka valitaan valikossa 7.4 - "Valittavat tulot/lähdöt" (SG Ready A ja SG Ready B).

Suljettu tai avoin kosketin aiheuttaa jonkin seuraavista:

- Esto (A: Kiinni, B: Auki)

"SG Ready" on aktiivinen. Ilma/vesilämpöpumpun kompressori ja lisälämpö estetään päivän tariffiestona.

Normaalitila (A: Avoin, B: Avoin)

"SG Ready" ei ole aktiivinen. Ei vaikuta järjestelmään.

– Matalahintatila (A: Avoin, B: Suljettu)

"SG Ready" on aktiivinen. Järjestelmä keskittyy kustannussäästöihin ja voi esim. hyödyntää edullista energian hintaa sähköntoimittajalta tai mahdollista ylikapasiteettia omasta virtalähteestä (vaikutus järjestelmään voidaan asettaa valikossa 4.2.3).

- Ylikapasiteettitila (A: Suljettu, B: Suljettu)

"SG Ready" on aktiivinen. Järjestelmän annetaan käydä täydellä kapasiteetilla kun sähköntoimittajalla on ylikapasiteettia (todella alhainen hinta) (vaikutus järjestelmään voidaan asettaa valikossa 4.2.3).

(A = SG Ready A ja B = SG Ready B )

#### Ulkoinen toimintojen esto

Ulkoinen kosketintoiminto voidaan kytkeä SMO S40:een eri toimintojen estoa varten. Koskettimen tulee olla potentiaalivapaa ja suljettu kosketin aiheuttaa eston.

### HUOM!

Esto aiheuttaa jäätymisriskin.

Mahdolliset estettävät toiminnot:

- lämmitys (lämmitystarpeen esto)
- jäähdytys (jäähdytystarpeen esto)
- käyttövesi (käyttöveden tuotanto). Mahdollinen käyttövesikierto (LVK) on edelleen toiminnassa.
- lämpöpumpun kompressori (EB101) ja/tai (EB102)
- sisäisesti ohjattu lisälämpö
- tariffiesto (lisälämpö. kompressori, lämmitys, jäähdytys ja käyttövesi estetään)

#### AUX-lähtöjen vaihtoehdot

#### llmaisut

- hälytys
- jäähdytystilan ilmaisu (valittavissa jos lämpöpumppu saa tuottaa kylmää)
- viivästetyn jäähdytystilan ilmaisu
- loma
- poissaolo
- edullinen sähköhinta (Smart Price Adaption)
- pv-paneeliohjaus (Valittavissa, kun lisävaruste EME 20 on aktivoitu.)

#### Ohjaus

- käyttövesikierron kiertovesipumppu
- ulkoinen kiertovesipumppu
- aktiivinen jäähdytys 4-putkijärjestelmässä (valittavissa jos ilmavesilämpöpumppu saa tuottaa kylmää)
- lisälämmönlähde latauspiirissä

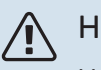

#### HUOM!

Merkitse sähkökaappiin varoitus ulkoisesta jännitteestä.

#### Ulkoisen kiertovesipumpun kytkentä

Ulkoinen kiertovesipumppu kytketään AUX-tuloon kuvan mukaisesti. Katso luku "AA100:n relelähtöjen maksimikuormitus".

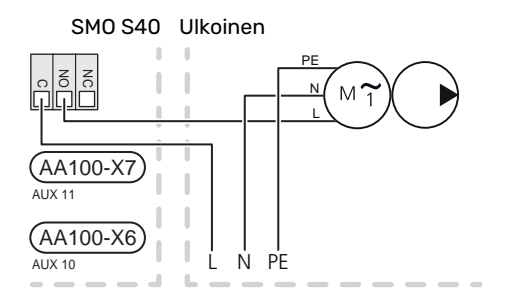

### Asetukset

#### SÄHKÖVASTUS- ENIMMÄISTEHO

Sähkövastuksen portaiden maksimimäärä asetetaan valikossa 7.1.5.1.

#### VARATILA

Varatilaa käytetään käyttöhäiriöiden ja huollon yhteydessä.

Kun SMO S40 asetetaan varatilaan, laitteisto toimii seuraavasti:

- SMO S40 priorisoi lämmöntuotannon.
- Käyttövettä tuotetaan, jos se on mahdollista.
- Valvontakytkin ei ole aktiivinen.
- Kiinteä menolämpötila, jos laitteisto ei saa arvoa ulkoanturilta (BT1).

Kun varatila on aktiivinen, tilavalo palaa keltaisena.

Voit aktivoida varatilan, kun SMO S40 on käynnissä ja kun se on suljettu.

Aktivointi, kun SMO S40 on päällä: pidä pois/päälle-painike (SF1) painettuna 2 sekuntia ja valitse "varatila" sulkemisvalikossa.

Varatilan aktivointi, kun SMO S40 on pois päältä: pidä pois/päälle-painike (SF1) painettuna 5 sekuntia. (deaktivoi varatila painamalla kerran).

# Käynnistys ja säädöt

### Valmistelut

- SMO S40:n täytyy olla kytketty ja liitetty.
- · Lämmitysjärjestelmän on oltava vedellä täytetty ja ilmattu.

### Käyttöönotto

#### NIBE-ILMALÄMPÖPUMPUN KANSSA

Noudata lämpöpumpun asennusohjeen luvussa "Käyttöönotto ja säätö" – "Käynnistys ja tarkastukset" annettuja ohjeita.

#### **SMO S40**

- 1. Kytke lämpöpumpun jännite. Lämpöpumppua on ehkä esilämmitettävä ulkolämpötilasta riippuen.
- 2. Kytke SMO S40:n jännite.
- 3. Noudata näytön aloitusoppaan ohjeita. Ellei aloitusopas käynnisty, kun käynnistät SMO S40:n, voit käynnistää sen käsin valikossa 7.7.

### Käyttöönotto pelkällä lisälämmönlähteellä

- 1. Siirry valikkoon 4.1 Käyttötila.
- Merkitse "Vain lisäys". 2

### Tarkasta vaihtoventtiili

- 1 Aktivoi "Vaihtoventtiili (QN10)" valikossa 7.5.3 "Pakkoohjaus".
- 2. Tarkasta, että lämmityksen/käyttöveden vaihtoventtiili (QN10) avautuu tai on auki käyttövesilatauksen suuntaan.
- Deaktivoi "Vaihtoventtiili (QN10)" valikossa 7.5.3 "Pakko-3. ohjaus".

### Tarkasta valittavat lähdöt

Valittaviin lähtöihin (AUX 10 ja AUX 11) mahdollisesti kytketyn toiminnon tarkastamiseksi:

- Aktivoi "AA100-X6" ja "AA100-X7" valikossa 7.5.3 "Pakko-1. ohjaus".
- 2. Tarkasta haluttu toiminto
- 3. Deaktivoi "AA100-X6" ja "AA100-X7" valikossa 7.5.3 "Pakko-ohjaus".

### Käynnistys ja tarkastus

#### **ALOITUSOPAS**

#### HUOM!

Lämmitysjärjestelmässä pitää olla vettä ennen kuin SMO S40 käynnistetään.

- 1. Kytke lämpöpumpun jännite.
- 2. Käynnistä SMO S40 painamalla päälle/poispainiketta (SF1).
- 3. Noudata näytön aloitusoppaan ohjeita. Ellei aloitusopas käynnisty, kun käynnistät SMO S40:n, voit käynnistää sen käsin valikossa 7.7.

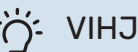

#### VIHJE!

Katso luvusta "Ohjaus - Johdanto" ohjausjärjestelmän tarkempi kuvaus (käyttö, valikot jne.).

#### Käyttöönotto

Aloitusopas käynnistyy, kun laitteisto käynnistetään ensimmäistä kertaa. Aloitusoppaassa neuvotaan mitä tulee tehdä ensimmäisen käynnistyksen yhteydessä sekä käydään läpi laitteiston perusasetukset.

Aloitusopas varmistaa, että käynnistys suoritetaan oikein eikä sitä saa sen vuoksi ohittaa.

Aloitusoppaan aikana vaihtoventtiilejä ja shunttia käytetään edestakaisin lämpöpumpun ilmauksen helpottamiseksi.

### MUISTA!

Kun aloitusopas on käynnissä, yksikään SMO S40:n toiminnoista ei käynnisty automaattisesti.

#### Aloitusoppaassa liikkuminen

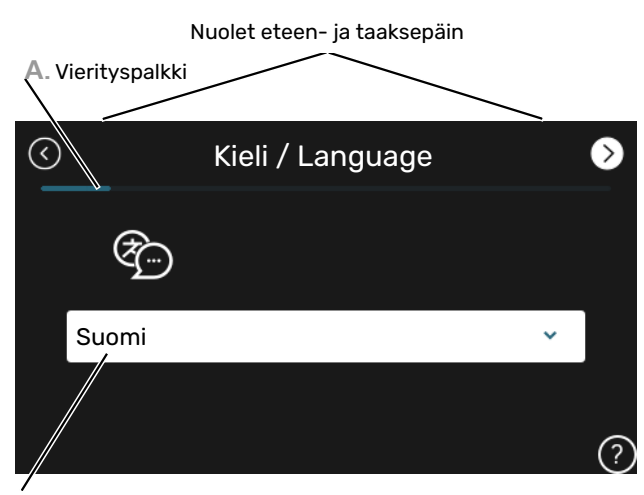

B. Vaihtoehto / asetus

#### A. Vierityspalkki

Tästä näet miten pitkällä olet aloitusoppaassa.

Selaa sivuja vetämällä sormella oikealle tai vasemmalle.

Voit myös selata yläkulman nuolilla.

#### B. Vaihtoehto / asetus

Näin teet järjestelmän asetukset.

### Jäähdytys-/lämpökäyrän asetukset

Valikoissa "Lämpökäyrä" ja "Jäähdytyskäyrä" näet talosi niin sanotut lämmitys- ja jäähdytyskäyrät. Käyrien tehtävä on varmistaa tasainen sisälämpötila kaikissa ulkolämpötiloissa ja säästää siten energiaa. Näiden käyrien perusteella SMO S40 määrittää lämmitysjärjestelmään menevän veden lämpötilan, menolämpötilan, ja siten sisälämpötilan.

#### LÄMPÖKÄYRÄN JYRKKYYS

Lämmitys-/jäähdytyskäyrän jyrkkyys ilmaisee, kuinka monta astetta menolämpötilaa nostetaan/lasketaan, kun ulkolämpötila laskee/nousee. Jyrkemmällä käyrällä lämmityksen menolämpötila on korkeampi ja jäähdytyksen matalampi tietyssä ulkolämpötilassa.

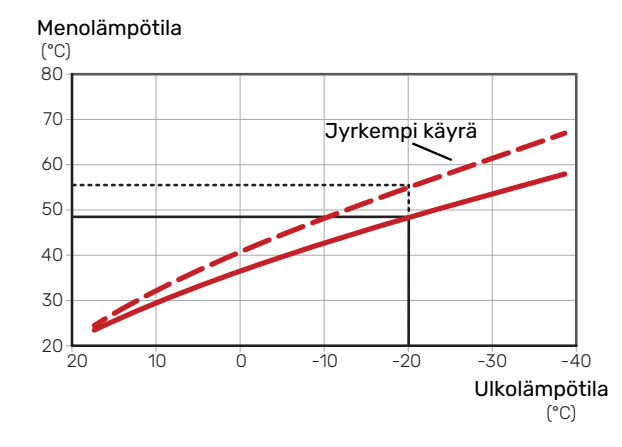

Käyrän ihannejyrkkyys riippuu paikallisista ilmasto-olosuhteista, talon lämmitysjärjestelmästä (patterit, puhallinkonvektorit tai lattialämmitys) sekä siitä, kuinka hyvin talo on eristetty.

Lämmitys-/jäähdytyskäyrät asetetaan järjestelmän asennuksen yhteydessä, mutta niitä on ehkä säädettävä jälkeenpäin. Sen jälkeen käyriä ei normaalisti tarvitse muuttaa.

#### **KÄYRÄN MUUTOS**

Käyrän muutos tarkoittaa, että menolämpötila muuttuu yhtä paljon kaikissa ulkolämpötiloissa, esim. +2 muutos nostaa menolämpötilaa 5 °C kaikissa ulkolämpötiloissa. Jäähdytyskäyrän vastaavan muutoksen seurauksena menolämpötila laskee.

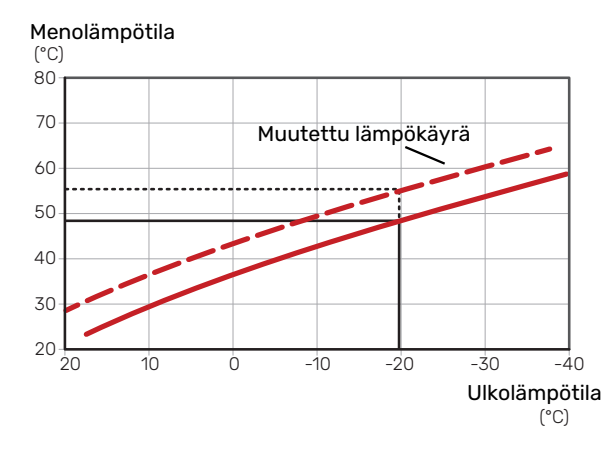

#### MENOLÄMPÖTILA – KORKEIN JA ALIN ARVO

Koska menolämpötila ei voi nousta korkeammaksi kuin asetettu maksimiarvo eikä laskea alemmaksi kuin asetettu minimiarvo, lämpökäyrä kääntyy vaakasuuntaan näissä lämpötiloissa.

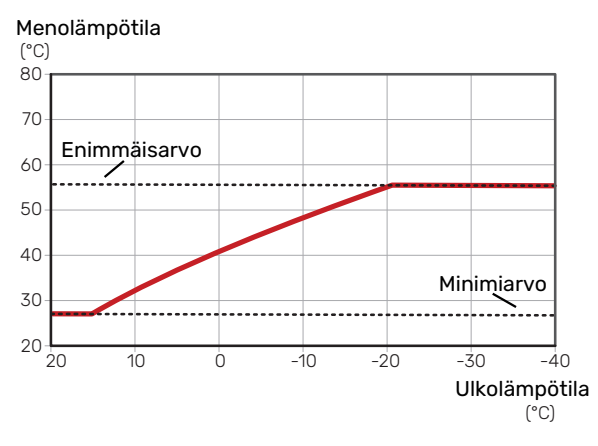

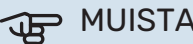

#### **MUISTA!**

Lattialämmitysjärjestelmissä korkein menolämpötila asetetaan tavallisesti välille 35 – 45 °C.

#### **MUISTA!** JP

Lattiajäähdytyksen yhteydessä Min. menol. jäähd täytyy rajoittaa kondensoitumisen välttämiseksi.

#### KÄYRÄN SÄÄTÄMINEN

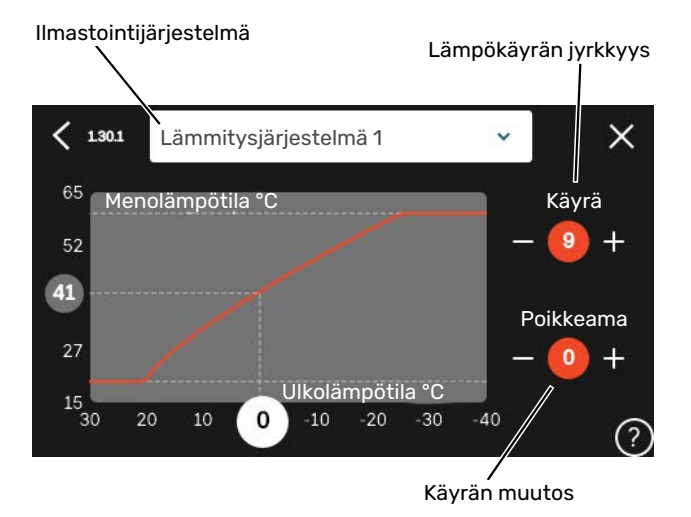

- 1. Valitse järjestelmä (jos niitä on useampia), jonka lämpökäyrä muutetaan.
- 2. Valitse käyrä ja muutos.
- 3. Valitse korkein ja alin menolämpötila.

### MUISTA!

Käyrä 0 tarkoittaa, että "Oma lämpökäyrä" käytetään.

"Oma lämpökäyrä"-asetukset tehdään valikossa 1.30.7.

#### LÄMPÖKÄYRÄN LUKEMINEN

- 1. Piirrä ympyrä ulkolämpötila-akselille.
- 2. Lue menolämpötilan arvo ympyrästä toisella akselilla.

# myUplink

myUplink:lla voit ohjata laitteistoa – missä ja milloin haluat. Mahdollisen toimintahäiriön yhteydessä saat hälytyksen suoraan sähköpostiin tai push-ilmoituksena suoraan my-Uplink-sovellukseen, mikä mahdollistaa nopean reagoinnin.

Lisätietoa on osoitteessa myuplink.com.

### **Erittely**

Tarvitset seuraavaa, jotta myUplink voi kommunikoida SMO S40:n kanssa:

- langaton verkko tai verkkokaapeli
- Internet-yhteys
- myuplink.com-tili

Suosittelemme mobiilisovelluksia myUplink:lle.

### Liitäntä

Laitteiston liittäminen myUplink:

- 1. Valitse yhteystyyppi (wifi/Ethernet) valikosta 5.2.1 tai 5.2.2.
- 2. Valikossa 5.1 valitse "Pyydä uusi yhteysmerkkijono".
- 3. Kun yhteysmerkkijono on luotu, se näytetään tässä valikossa ja on voimassa 60 minuuttia.
- 4. Jos sinulla ei ole tiliä, rekisteröidy mobiilisovelluksessa tai myuplink.com:ssa.
- 5. Käytä yhteysmerkkijonoa yhdistääksesi asennuksen käyttäjätiliisi osoitteessa myUplink.

### Palvelutarjonta

myUplink tarjoaa käyttöösi erilaisia palvelutasoja. Perustaso sisältyy ja sen lisäksi voit valita kaksi premium-palvelua kiinteää vuosimaksua vastaan (maksu vaihtelee valituista toiminnoista riippuen).

| Palvelutaso          | Perus | Premium laa-<br>jennettu his-<br>toria | Premium<br>muutetut<br>asetukset |
|----------------------|-------|----------------------------------------|----------------------------------|
| Valvo                | Х     | Х                                      | Х                                |
| Hälytys              | Х     | Х                                      | Х                                |
| Historia             | Х     | Х                                      | Х                                |
| Laajennettu historia | -     | Х                                      | -                                |
| Muuta asetuksia      | -     | -                                      | Х                                |

# Ohjaus - Johdanto

### Näyttö

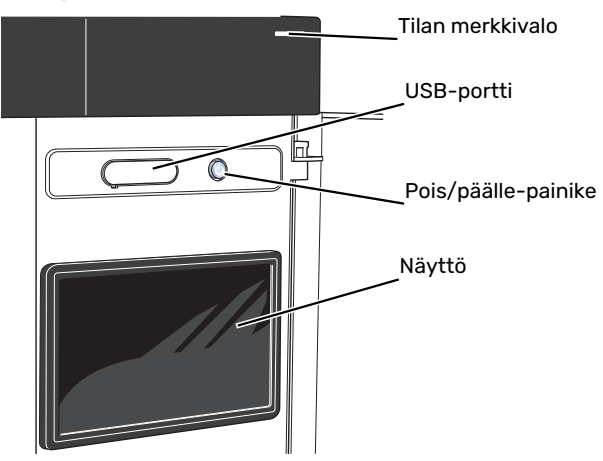

#### TILAMERKKIVALO

Tilamerkkivalo näyttää nykyisen tilan. Se:

- palaa valkoisena normaalitilassa.
- palaa keltaisena, kun varatila on aktivoitu.
- palaa punaisena hälytyksen lauettua.
- vilkkuu valkoisena aktiivisen ilmoituksen yhteydessä.
- palaa sinisenä, kun SMO S40 on suljettu.

Jos tilamerkkivalo palaa punaisena, näytössä näytetään tietoja ja toimenpide-ehdotuksia.

### ۲)- VIHJE!

Tämän tiedon saat myös myUplink:n kautta.

#### **USB-LIITÄNTÄ**

Näytön yläpuolella on USB-liitäntä, jota voit käyttää mm. ohjelmiston päivitykseen. Kirjaudu sivuille myuplink.com ja napsauta välilehteä "Yleistä" ja sitten "Ohjelmisto" uusimman ohjelmiston lataamiseksi.

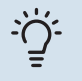

#### VIHJE!

Jos liität tuotteen verkkoon, voit päivittää ohjelmiston ilman USB-liitäntää. Katso luku "myUplink".

#### **POIS/PÄÄLLE-PAINIKE**

Pois/päälle-painikkeella (SF1) on kolme toimintoa:

- käynnistä
- sammuta
- aktivoi varatila

Käynnistys: paina kerran pois/päälle-painiketta.

Laitteen sammuttaminen, käynnistäminen tai varatilan aktivointi: pidä pois/päälle-painike painettuna 2 sekuntia. Tällöin näyttöön tulee valikko, jossa on useita vaihtoehtoja.

Laitteen sammutus: pidä pois/päälle-painike painettuna 5 sekuntia.

Varatilan aktivointi, kun SMO S40 on pois päältä: pidä pois/päälle-painike (SF1) painettuna 5 sekuntia. (deaktivoi varatila painamalla kerran).

#### NÄYTTÖ

Näytössä näytetään ohjeita, asetukset ja käyttötietoja.

### Navigointi

SMO S40ssa on kosketusnäyttö, jossa voit helposti navigoida sormella koskettamalla.

#### VALITSE

Useimmat valinnat ja toiminnot aktivoidaan painamalla näyttöä kevyesti sormella.

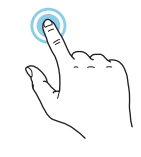

#### SELAA

Alareunan pisteet näyttävät onko lisää sivuja. Selaa sivuja vetämällä sormella oikealle tai vasemmalle.

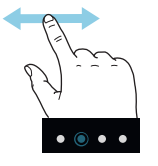

#### PYÖRITÄ

Jos valikko sisältää useita alivalikkoja, voit nähdä lisää tietoa vetämällä sormella ylös- tai alaspäin.

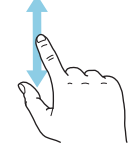

#### MUUTA ASETUKSIA

Paina muutettavaa asetusta.

Jos kyseessä on pois/päälle-asetus, se muuttuu painettaessa.

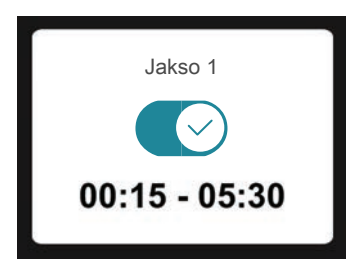

Jos asetuksella on useita arvoja, näyttöön tulee rulla, jota pyörittämällä löydät haluamasi arvon.

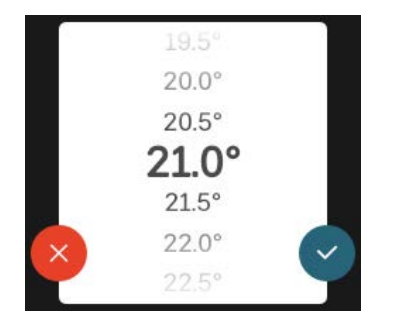

Tallenna muutos painamalla 💙 tai paina Ӿ, jos et halua tehdä muutoksia.

#### **TEHDASASETUS**

Tehtaalla asetetut arvot on merkitty \*.

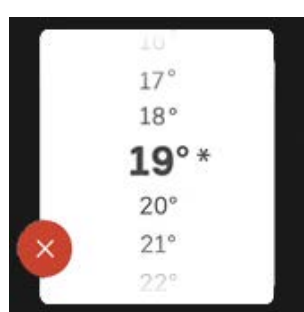

#### **OHJEVALIKKO**

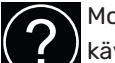

Monissa valikoissa on symboli, joka osoittaa että käytettävissä on lisäohjeita.

Avaa ohjeteksti painamalla symbolia.

Vedä tarvittaessa sormella, jotta näet kaiken tekstin.

## Valikkotyypit

#### KOTINÄYTÖT

#### Smartguide

Smartguide näyttää tietoa nykyisestä tilasta ja auttaa sinua tekemään yleisimmät asetukset. Näytettävät tiedot riippuvat tuotteesta ja tuotteeseen kytketyistä tarvikkeista.

Valitse vaihtoehto ja paina sitä jatkaaksesi. Näytössä näkyvät ohjeet auttavat sinua valitsemaan oikean vaihtoehdon tai antavat tietoa siitä, mitä tapahtuu.

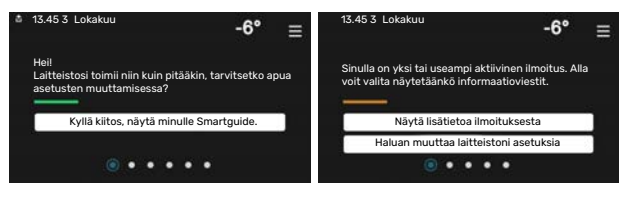

#### Toimintosivut

Toimintosivuilla näet tietoa nykyisestä tilasta ja voit tehdä yleisimmät asetukset. Näytettävät toimintosivut riippuvat tuotteesta ja tuotteeseen kytketyistä lisävarusteista.

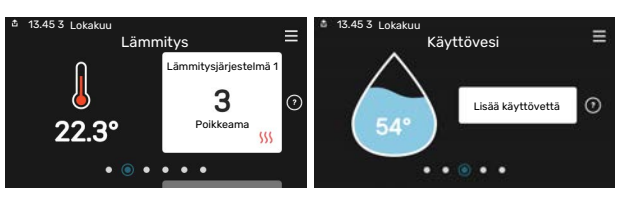

-7-

Selaa toimintosivuja vetämällä sormella oikealle tai vasemmalle.

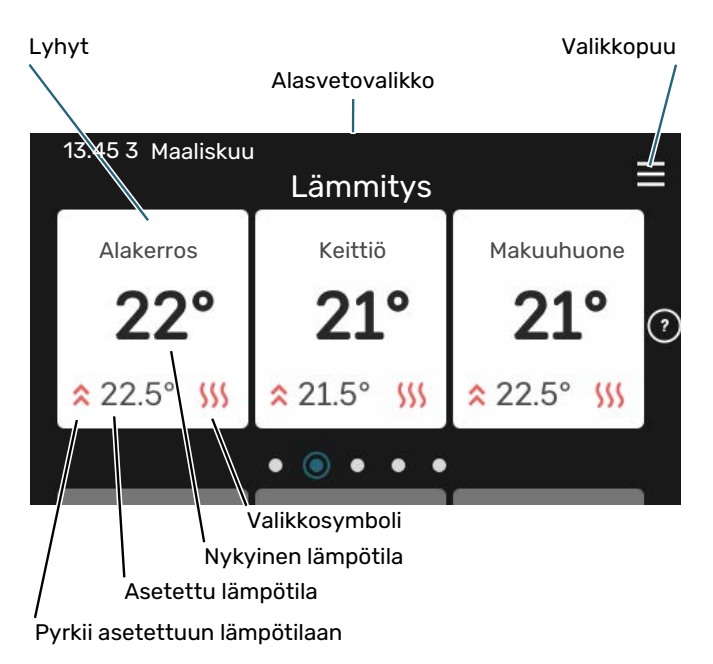

Kosketa korttia säätääksesi haluttua arvoa. Tietyillä toimintosivuille saat esiin lisää sivuja vetämällä sormella ylös- ja alaspäin.

#### **Tuotekatsaus**

Yleiskatsaus on kätevä pitää esillä huoltotoimenpiteiden yhteydessä. Löydät sen toimintosivuilta.

Tässä selostetaan tuotteen nimi, tuotteen sarjanumero, ohjelmistoversio ja huoltoliike. Kun uutta ohjelmistoa on ladattavana, voit tehdä sen täällä (edellyttäen, että SMO S40 ja myUplink on yhdistetty).

#### VIHJE!

-Ò-

Huoltotiedot lisätään valikkoon 4.11.1.

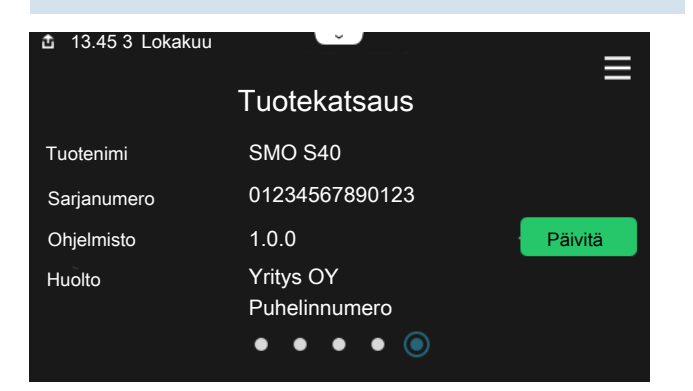

#### Alasvetovalikko

Aloitusnäytöistä pääsee pudotusvalikkoa vetämällä uuteen ikkunaan, jossa on lisätietoja.

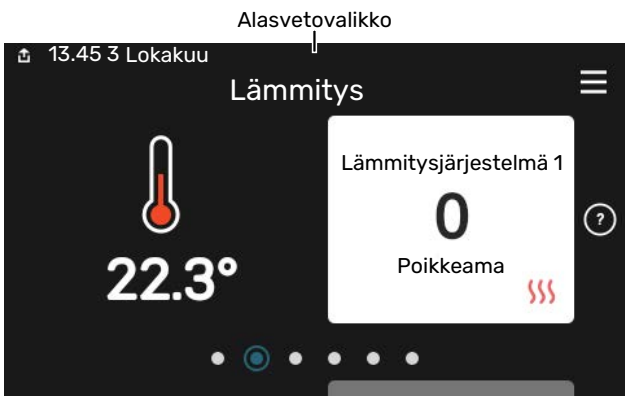

Alasvetovalikossa näkyy SMO S40:n nykyinen tila, mikä on toiminnassa ja mitä SMO S40 tekee tällä hetkellä. Käynnissä olevat toiminnot on merkitty kehyksellä.

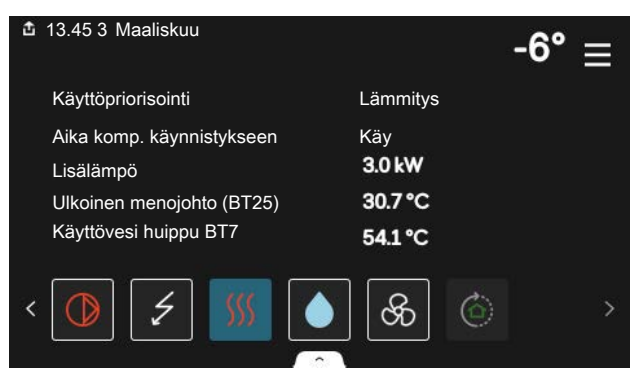

Muuta haluttu arvo napauttamalla valikkosymbolia. Joillakin toimintosivuilla voit vetää ylös tai alas sormella saadaksesi lisää valikkoja näkyviin.

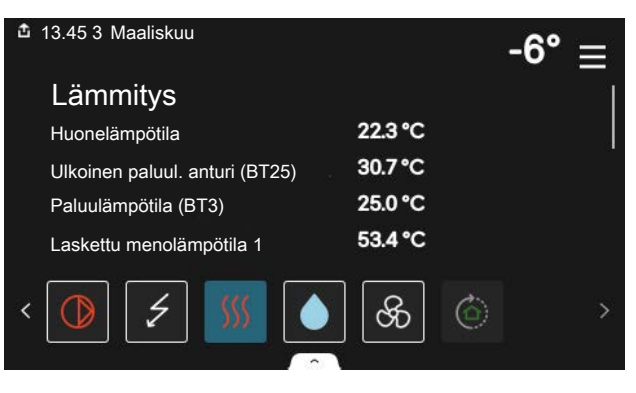
#### VALIKKOPUU

Valikkopuusta löydät kaikki valikot ja voit tehdä lisäasetuksia.

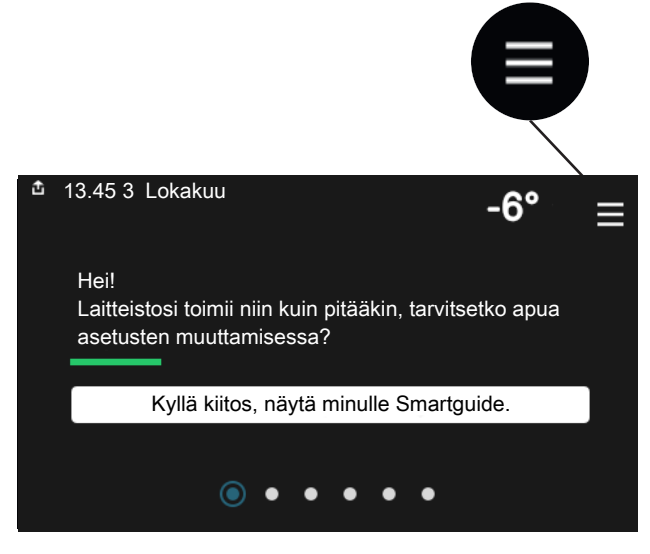

Voit aina palata kotinäyttöihin painamalla "X".

|   | Päävalikko     | × |
|---|----------------|---|
| 1 | Sisälämpötila  | > |
| 2 | Käyttövesi     | > |
| 3 | Info           | > |
| 4 | Oma laitteisto | > |
| 5 | Liitännät      | > |

### Lämmitysjärjestelmä ja alueet

Yhteen lämmitysjärjestelmään voi kuulua useita vyöhykkeitä. Vyöhyke voi käsittää yhden huoneen. Suurempi huone voidaan jakaa useampiin vyöhykkeisiin patteritermostaattien avulla.

Kukin alue voi sisältää yhden tai useampia tarvikkeita, esim. huoneanturin tai termostaatin sekä langallisia että langattomia.

Vyöhyke voidaan määrittää ilman, että se vaikuttaa lämmitysjärjestelmän menolämpötilaan.

#### PERIAATEKUVA, JOSSA ON KAKSI LÄMMITYSJÄRJESTELMÄÄ JA NELJÄ VYÖHYKETTÄ

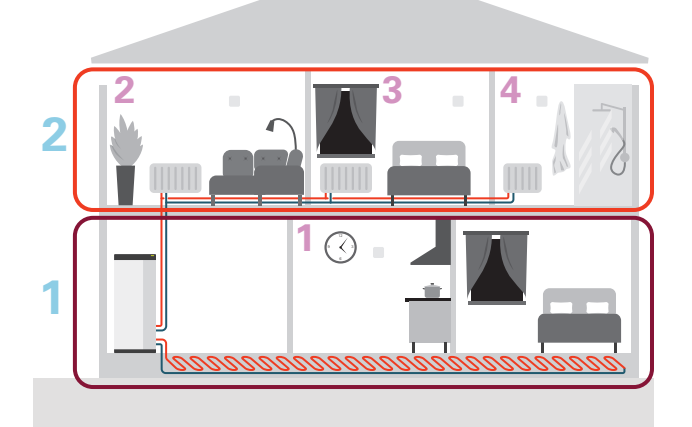

Esimerkissä on kiinteistö, jossa on kaksi lämmitysjärjestelmää (1 ja 2, kaksi erillistä kerrosta), jotka on jaettu neljään vyöhykkeeseen (1-4, neljä eri huonetta). Kunkin vyöhykkeen lämpötilaa ja tarveohjattua ilmanvaihtoa voidaan ohjata yksittäin (vaatii lisävarusteen).

# Ohjaus - Valikot

## Valikko 1 - Sisälämpötila

#### YLEISKUVAUS

| 1.1.1 - Lämmitys                               |  |  |
|------------------------------------------------|--|--|
| 1.1.2 - Jäähdytys                              |  |  |
| 1.1.3 - Ilmankosteus <sup>1</sup>              |  |  |
| 1.2.1 - Puhallinnopeus <sup>1</sup>            |  |  |
| 1.2.2 - Yöviilennys <sup>1</sup>               |  |  |
| 1.2.4 - Tarveohjattu ilmanvaihto <sup>1</sup>  |  |  |
| 1.2.5 - Puhaltimen palautumisaika <sup>1</sup> |  |  |
| 1.2.6 - Suod. puhd.väli <sup>1</sup>           |  |  |
| 1.2.7 - Poistoilman LTO <sup>1</sup>           |  |  |
| 1.3.4 - Alueet                                 |  |  |
| 1.3.4 - Alueet                                 |  |  |
| -                                              |  |  |
| -                                              |  |  |
| 1.30.1 - Lämpökäyrä                            |  |  |
| 1.30.2 - Jäähdytyskäyrä                        |  |  |
| 1.30.3 - Ulkoinen säätö                        |  |  |
| 1.30.4 - Alin menol. lämm                      |  |  |
| 1.30.5 - Alin menol. jääh                      |  |  |
| 1.30.6 - Kork. menol. lämm.                    |  |  |
| 1.30.7 - Oma lämpökäyrä                        |  |  |
| 1.30.8 - Pistesiirto                           |  |  |
|                                                |  |  |

1 Katso lisävarusteen asentajan käsikirja.

#### VALIKKO 1.1 - LÄMPÖTILA

Tässä voit tehdä lämmitysjärjestelmän lämpötila-asetukset.

Jos vyöhykkeitä ja/tai ilmastointijärjestelmiä on useampi kuin yksi, asetukset tehdään kullekin vyöhykkeelle/järjestelmälle.

#### VALIKKO 1.1.1, 1.1.2 - LÄMMITYS JA JÄÄHDYTYS

# Lämpötilan asetus (huoneanturi on asennettu ja aktivoitu):

Lämpö

Säätöalue: 5 – 30 °C

**Jäähdytys** Säätöalue: 5 – 35 °C

Näytössä näkyy lämpötila °C, jos aluetta ohjataan huoneanturilla.

### MUISTA!

Hidasta lämmitysjärjestelmää, esim. lattialämmitystä ei kannata ohjata huoneanturilla.

#### Lämpötilan asetus (ilman aktivoitua huoneanturia):

Säätöalue: -10 – 10

Näytössä näkyy lämmityksen asetettu arvo (käyrän muutos). Sisälämpötilaa nostetaan tai lasketaan suurentamalla tai pienentämällä näyttöarvoa.

Askelmäärä, jolla arvoa pitää muuttaa, jotta saavutetaan yhden asteen muutos sisälämpötilassa, riippuu talon lämmitysjärjestelmästä. Yleensä riittää yksi askel, mutta tietyissä tapauksissa voidaan tarvita useampia askeleita.

Jos ilmastointijärjestelmän useilla vyöhykkeillä ei ole aktivoituja huoneantureita, niillä on sama käyrän siirtymä.

Aseta haluttu arvo. Uusi arvo näkyy näytön kuvakkeen oikealla puolella lämmityksen/jäähdytyksen aloitusnäytössä.

### MUISTA!

Patterien tai lattialämmön termostaatit saattavat jarruttaa huonelämpötilan kohoamista. Avaa termostaattiventtiilit kokonaan (paitsi huoneissa, jotka jostain syystä halutaan pitää viileämpinä esim. makuuhuoneet).

#### VIHJE!

Jos huonelämpötila on jatkuvasti liian matala/liian korkea, suurenna/pienennä arvoa valikossa 1.1.1 yksi askel.

Jos huonelämpötila muuttuu ulkolämpötilan muuttuessa, lisää/vähennä käyrän kaltevuutta valikossa 1.30.1 yksi askel.

Odota vuorokausi ennen uutta asetusta, jotta huonelämpötila ehtii asettua.

#### VALIKKO 1.3 - HUONEANTURIN ASETUKSET

Tässä voit tehdä huoneanturien ja vyöhykkeiden asetukset. Huoneanturit on ryhmitelty vyöhykkeittäin.

Tässä valitset mihin alueeseen anturi kuuluu, jokaiseen alueeseen voi liittää useita huoneantureita. Kullekin huoneanturille annetaan yksilöllinen nimi.

Lämmityksen ja jäähdytyksen ohjaus aktivoidaan merkitsemällä ko. vaihtoehdot. Näytettävät vaihtoehdot riippuvat asennetuista antureista. Jos ohjausta ei ole aktivoitu, anturi on näyttävä.

### MUISTA!

Hidasta lämmitysjärjestelmää, esim. lattialämmitystä ei kannata ohjata huoneanturilla.

Jos vyöhykkeitä ja/tai ilmastointijärjestelmiä on useampi kuin yksi, asetukset tehdään kullekin vyöhykkeelle/järjestelmälle.

#### VALIKKO 1.3.4 - ALUEET

Tässä lisätä ja nimetä vyöhykkeet. Voit myös valita, mihin lämmitysjärjestelmään vyöhykkeen tulisi kuulua.

#### VALIKKO 1.4 - ULKOINEN SÄÄTÖ

Tässä näytetään niiden lisävarusteiden/toimintojen tiedot, jotka voivat vaikuttaa sisäilmastoon ja jotka ovat aktiivisia.

#### VALIKK01.5 - LÄMMITYSJÄRJESTELMÄN NIMI

Tässä voit nimetä lämmitysjärjestelmän.

#### VALIKKO 1.30 - LISÄASETUKSET

Valikko "Lisäasetukset" on tarkoitettu edistyneelle käyttäjälle. Tässä valikossa on useita alivalikoita.

"Lämpökäyrä" Lämpökäyrän jyrkkyyden asetus.

"Jäähdytyskäyrä" Jäähdytyskäyrän jyrkkyyden asetus.

"Ulkoinen säätö" Lämpökäyrän muutoksen asettaminen, kun ulkoinen kosketin on kytketty.

"Alin menol. lämm" Alimman sallitun menojohdon lämpötilan asettaminen lämmityskäytössä.

"Alin menol. jääh" Alimman sallitun menojohdon lämpötilan asettaminen jäähdytyskäytössä.

"Kork. menol. lämm." Ylimmän sallitun menojohdon lämpötilan asettaminen.

"Oma lämpökäyräTässä voit erityistarpeen yhteydessä luoda oman lämpökäyrän määrittämällä halutut menolämpötilat eri ulkolämpötiloissa.

"Pistesiirto" Tässä voit valita lämpökäyrän muutoksen tietyssä ulkolämpötilassa. Yhden asteen muutos huonelämpötilassa saadaan yleensä aikaan yhdellä askeleella, mutta joissain tapauksissa voidaan tarvita useampia askeleita.

### VALIKKO 1.30.1 - LÄMPÖKÄYRÄ

Lämpökäyrä Säätöalue: 0 - 15

"Lämpökäyrä"-valikossa näet talosi ns. lämpökäyrän. Lämpökäyrän tehtävä on varmistaa tasainen sisälämpötila kaikissa ulkolämpötiloissa. Tämän lämpökäyrän perusteella SMO S40 määrittää lämmitysjärjestelmään menevän veden lämpötilan, menolämpötilan, ja siten sisälämpötilan. Tässä voit valita lämpökäyrän ja lukea, miten menolämpötila muuttuu eri ulkolämpötiloissa.

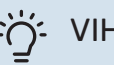

#### VIHJE!

Voit myös luoda oman käyrän. Tämä tehdään valikossa 1.30.7.

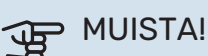

Lattialämmitysjärjestelmissä korkein menolämpötila asetetaan tavallisesti välille 35 – 45 °C.

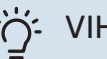

### -Ö- VIHJE!

Jos huonelämpötila on jatkuvasti liian matala/liian korkea, suurenna/pienennä käyrän siirtymää yksi askel.

Jos huonelämpötila muuttuu ulkolämpötilan muuttuessa, lisää/vähennä käyrän kaltevuutta yksi askel.

Odota vuorokausi ennen uutta asetusta, jotta huonelämpötila ehtii asettua.

#### VALIKKO 1.30.2 - JÄÄHDYTYSKÄYRÄ

Jäähdytyskäyrä Säätöalue: 0 – 9

"Jäähdytyskäyrä"-valikossa näet talosi ns. jäähdytyskäyrän. Jäähdytyskäyrän tehtävä on varmistaa tasainen sisälämpötila kaikissa ulkolämpötiloissa ja säästää siten energiaa. Lämmitys- ja jäähdytyskäyrän perusteella SMO S40 määrittää lämmitysjärjestelmään menevän veden lämpötilan, menolämpötilan, ja siten sisälämpötilan. Tässä voit valita käyrän ja lukea, miten menolämpötila muuttuu eri ulkolämpötiloissa. Järjestelmän oikealla oleva numero ilmaisee, mitä järjestelmää lämmitys/jäähdytyskäyrä koskee.

### MUISTA!

Lattiajäähdytyksen yhteydessä Min. menol. jäähd täytyy rajoittaa kondensoitumisen välttämiseksi.

#### 2-putkijäähdytysjärjestelmä

SMO S40:ssa on sisäänrakennettu toiminto jäähdytyksen käyttöön 2-putkisessa järjestelmässä 7 °C saakka. Tämä edellyttää, että ulkoyksikössä on jäähdytystoiminto. (Katso ilma-vesilämpöpumpun asentajan käsikirja.) Jos ulkoyksikkö saa toimia jäähdytyskäytössä, jäähdytysvalikot on aktivoitu SMO S40:n näytössä.

Jotta jäähdytystila on sallittu, keskilämpötilan on oltava korkeampi kuin "jäähdytyksen käynnistyksen" asetusarvo valikossa 7.1.10.2 "Autom. tilan asetukset". Vaihtoehtoisesti jäähdytys voidaan aktivoida valitsemalla "manuaalinen" tila valikossa 4.1 "Toimintatila".

Jäähdytysjärjestelmän jäähdytysasetukset tehdään sisäilmastovalikossa 1.

#### VALIKKO 1.30.3 - ULKOINEN SÄÄTÖ

#### Ulkoinen säätö

Säätöalue: -10 - 10

Säätöalue (jos huonelämpötila-anturi on asennettu): 5 - 30 °C

Kytkemällä ulkoinen kosketin, esim. huonetermostaatti tai ajastin, voidaan tilapäisesti tai jaksottaisesti nostaa tai laskea huonelämpötilaa. Kun kosketin on suljettu, lämpökäyrän muutos muuttuu valikossa valitun lukumäärän portaita. Jos huoneanturi on asennettu ja aktivoitu, asetetaan haluttu huonelämpötila (°C) ajanjaksolle.

Jos lämmitysjärjestelmiä ja/tai vyöhykkeitä on useampia, jokaiselle järjestelmälle ja vyöhykkeelle voidaan tehdä omat asetukset.

#### VALIKKO 1.30.4 - ALIN MENOL. LÄMM

Lämmitys Säätöalue: 5 – 80 °C

Tässä asetetaan lämmitysjärjestelmän alin menolämpötila. Tämä tarkoittaa, että SMO S40 ei koskaan käytä laskelmissa alempaa lämpötilaa kuin tässä asetettu.

Jos lämmitysjärjestelmiä on useampia, jokaiselle voidaan tehdä omat asetukset.

#### VALIKKO 1.30.5 - ALIN MENOL. JÄÄH

#### Jäähdytys (vaatii lämpöpumpun jäähdytystoiminnolla)

Säätöalue 7 – 30 °C

Huoneanturihälytys jäähdytyskäytössä Vaihtoehto: päälle/pois

Tässä asetetaan lämmitysjärjestelmän alin menolämpötila. Tämä tarkoittaa, että SMO S40 ei koskaan käytä laskelmissa alempaa lämpötilaa kuin tässä asetettu.

Jos lämmitysjärjestelmiä on useampia, jokaiselle voidaan tehdä omat asetukset.

Tässä voit saada hälytyksen jäähdytyskäytössä, jos esim. huoneanturi menee rikki.

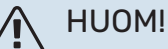

Jäähdytyksen menolämpötilan asetus riippuu liitetystä jäähdytysjärjestelmästä. Jos esim. lattiajäähdytyksen menolämpötila on liian alhainen, se voi aiheuttaa kosteuden tiivistymistä ja pahimmassa tapauksessa kosteusvahinkoja.

#### VALIKKO 1.30.6 - KORK. MENOL. LÄMM.

#### Ilmastointijärjestelmä

Säätöalue: 5 – 80 °C

Tässä asetetaan lämmitysjärjestelmän korkein menolämpötila. Tämä tarkoittaa, että SMO S40 ei koskaan käytä laskelmissa korkeampaa lämpötilaa kuin tässä asetettu.

Jos lämmitysjärjestelmiä on useampia, jokaiselle voidaan tehdä omat asetukset. Lämmitysjärjestelmien 2 - 8 menolämpötilat eivät voi olla korkeammat kuin lämmitysjärjestelmän 1 menolämpötila.

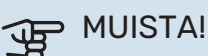

Lattialämmitysjärjestelmissä korkein menolämpötila asetetaan tavallisesti välille 35 – 45°C.

#### VALIKKO 1.30.7 - OMA LÄMPÖKÄYRÄ

#### Oma lämpökäyrä, lämmitys

Menolämpötila Säätöalue: 5 – 80 °C

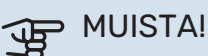

Käyrä 0 pitää valita, jotta oma käyrä on voimassa.

Tässä voit erityistarpeen yhteydessä luoda oman lämpökäyrän määrittämällä halutut menolämpötilat eri ulkolämpötiloissa.

#### Oma lämpökäyrä, jäähdytys

Menolämpötila

Säätöalue: 7 – 40 °C

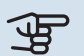

### MUISTA!

Käyrä 0 pitää valita, jotta oma käyrä on voimassa.

Tässä voit erityistarpeen yhteydessä luoda oman jäähdytyskäyrän määrittämällä halutut menolämpötilat eri ulkolämpötiloissa.

#### VALIKKO 1.30.8 - PISTESIIRTO

**Ulkolämpötilapiste** 

Säätöalue: -40 - 30 °C

Käyrän muutos Säätöalue: -10 - 10 °C

Tässä voit valita lämpökäyrän muutoksen tietyssä ulkolämpötilassa. Yhden asteen muutos huonelämpötilassa saadaan yleensä aikaan yhdellä askeleella, mutta tietyissä tapauksissa voidaan tarvita useampia askeleita.

Lämpökäyrään vaikutetaan, kun lämpötila poikkeaa ± 5 °C asetetusta ulkolämpötilapiste.

On tärkeää, että lämpökäyrä on valittu niin, että huonelämpötila tuntuu tasaiselta.

#### VIHJE!

Jos talo tuntuu kylmältä esim. -2 °C lämpötilassa, "ulkolämpötilapiste" asetetaan arvoon "-2" ja arvoa "käyrän muutos" suurennetaan, kunnes huonelämpötila on haluttu.

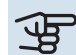

2

## MUISTA!

Odota vuorokausi ennen uutta asetusta, jotta huonelämpötila ehtii asettua.

### Valikko 2 - Käyttövesi

#### **YLEISKUVAUS**

Käyttövesiasetukset edellyttävät, että SMO S40 on liitetty lämminvesivaraajaan.

| 2.1 - I | isää | käytte | övettä |
|---------|------|--------|--------|
|---------|------|--------|--------|

- 2.2 Käyttövesitarve
- 2.3 Ulkoinen säätö
- 2.4 Ajoittainen korotus
- 2.5 Käyttövesikierto

### VALIKKO 2.1 - LISÄÄ KÄYTTÖVETTÄ

Vaihtoehto: 3, 6, 12, 24 ja 48 tuntia sekä tilat "Pois" ja "Kertakorotus"

Tilapäisen suuremman käyttövesitarpeen yhteydessä voit tässä valikossa valita käyttövesilämpötilan noston asetetuksi ajaksi.

Jos käyttöveden lämpötila on jo tarpeeksi korkea, "Kertakorotus" ei voi aktivoitua.

Toiminto aktivoituu heti kun ajanjakso valitaan. Oikealla näkyy jäljellä oleva aika valitulla asetuksella.

Kun aika on loppunut, SMO S40 palaa asetettuun tarvetilaan.

Valitse "Pois" kytkeäksesi "Lisää käyttövettä" pois päältä.

#### VALIKKO 2.2 - KÄYTTÖVESITARVE

Vaihtoehto: Pieni, Keski, Suuri, Smart control,

Valittavien tilojen erona on käyttöveden lämpötila. Korkeammalla lämpötilalla käyttövesi riittää pitempään.

*Pieni*: Tämä tila antaa muita vähemmän käyttövettä alhaisemman lämpötilan vuoksi. Tätä tilaa voidaan käyttää pienemmissä talouksissa, joissa tarvitaan vähän käyttövettä.

*Keski*: Normaalitila antaa suuremman käyttövesimäärän ja sopii useimpiin talouksiin.

Suuri: Tämä tila antaa suurimman käyttövesimäärän korkeamman lämpötilan vuoksi. Tässä tilassa käyttövettä voidaan osittain lämmittää sähkövastuksella. Tässä tilassa käyttöveden tuotanto on priorisoitu lämmityksen edelle.

*Smart control*: Kun Smart control on aktivoitu, SMO S40 oppii aikaisemman käyttövedenkulutuksen ja sovittaa lämminvesivaraajan lämpötilan sen mukaan energiankulutuksen minimoimiseksi ja mukavuuden maksimoimiseksi.

#### VALIKKO 2.3 - ULKOINEN SÄÄTÖ

Tässä näytetään niiden lisävarusteiden/toimintojen tiedot, jotka voivat vaikuttaa käyttövesikäyttöön.

#### **VALIKKO 2.4 - AJOITTAINEN KOROTUS**

**Aikaväli** Säätöalue: 1 - 90 päivää

**Käynnistysaika** Säätöalue: 00:00 - 23:59

#### Seuraava korotus

Päiväys, jolloin seuraava jaksottainen korotus tapahtuu, näytetään tässä.

Lämminvesivaraajan bakteerikasvun estämiseksi lämpöpumppu voi yhdessä mahdollisen lisälämmönlähteen kanssa nostaa käyttöveden lämpötilaa säännöllisin väliajoin.

Voit myös määrittää käyttöveden lämpötilan korotusten aikavälin. Säätöalue on 1 – 90 vuorokautta. Merkitse/poista merkintä kohdassa "Aktivoitu" toiminnon käynnistämiseksi/pysäyttämiseksi.

#### VALIKKO 2.5 - KÄYTTÖVESIKIERTO

**Käyntiaika** Säätöalue: 1 – 60 min

**Seisonta-aika.** Säätöalue: 0 – 60 min

Aikaväli

**Aktiiviset päivät** Vaihtoehto: Maanantai – Sunnuntai

**Käynnistysaika** Säätöalue: 00:00 – 23:59

**Pysäytysaika** Säätöalue: 00:00 – 23:59

Tässä voit asettaa käyttövesikierron jopa viidelle ajanjaksolle päivässä. Jaksojen aikana käyttöveden kiertovesipumppu käy edellä olevien asetusten mukaan.

"Käyntiaika" määrittää kuinka kauan käyttövesikierron pumppu käy käyttökertaa kohti.

"Seisonta-aika." määrittää kuinka kauan käyttövesikierron pumppu seisoo käyttökertojen välillä.

"Jakso" Tässä asetat ajanjaksot, jolloin käyttöveden kiertovesipumppu toimii, valitsemalla *Aktiiviset päivät, Käynnistysaika* ja *Pysäytysaika*.

# HUOM!

Käyttövesikierto aktivoidaan valikossa 7.4 "Valittavat tulot/lähdöt" tai lisävarusteella.

### Valikko 3 - Informaatio

#### YLEISKUVAUS

| 3.1 - Käyttötiedot            |  |
|-------------------------------|--|
| 3.2 - Lämpötilaloki           |  |
| 3.3 - Energialoki             |  |
| 3.4 - Hälytysloki             |  |
| 3.5 - Tuotetiedot, yhteenveto |  |
| 3.6 - Lisenssit               |  |

#### VALIKKO 3.1 - KÄYTTÖTIEDOT

Tässä näytetään tietoja laitteiston käyttötilasta (esim. nykyiset lämpötilat). Järjestelmissä, joissa on useita yhteen kytkettyjä lämpöpumppuja, niiden tiedot näytetään tässä valikossa. Muutoksia ei voi tehdä.

Voit lukea myös käyttötiedot kaikista liitetyistä langattomista yksiköistä.

Tällä sivulla on QR-koodi. Tämä QR-koodi sisältää mm. sarjanumeron, tuotenimen ja rajoitetut käyttötiedot.

#### VALIKKO 3.2 - LÄMPÖTILALOKI

Tässä näet keskimääräisen sisälämpötilan viikoittain edellisen vuoden aikana.

Keskimääräinen sisälämpötila näytetään vain, jos huoneanturi/huoneyksikkö on asennettu.

Ilmanvaihtovarustuksella varustetuissa laitteistoissa, joissa ei ole huoneanturia (BT50), näytetään sen sijaan poistoilman lämpötila.

#### VALIKKO 3.3 - ENERGIALOKI

#### Vuosien määrä

Säätöalue: 1 – 10 vuotta

Kuukaudet

Säätöalue: 1 – 24 kuukautta

Tässä näet kaavion kuinka paljon energiaa SMO S40 tuottaa ja kuluttaa. Voit valita mitkä laitteiston osat kirjataan lokiin. Voit myös valita sisä- ja/tai ulkolämpötilan näytön.

*Vuosien määrä*: Tässä valitset, kuinka monta vuotta näytetään kaaviossa.

*Kuukaudet*: Tässä valitset, kuinka monta kuukautta näytetään kaaviossa.

#### VALIKKO 3.4 - HÄLYTYSLOKI

Vianetsinnän helpottamiseksi tähän on tallennettu laitteiston käyttötila hälytyksen lauetessa. Voit nähdä tiedot 10 viimeisestä hälytyksestä.

Kun haluat nähdä käyttötilan hälytyksen yhteydessä, valitse hälytys listasta.

#### VALIKKO 3.5 - TUOTETIEDOT, YHTEENVETO

Tässä voit nähdä tietoa laitteistosta, esim. ohjelmistoversion.

#### VALIKKO 3.6 - LISENSSIT

Tästä näet lisenssit avoimelle lähdekoodille.

### Valikko 4 - Oma laitteisto

#### **YLEISKUVAUS**

| 4.1 - Käyttötila             |                                               |
|------------------------------|-----------------------------------------------|
| 4.2 - Lisätoiminnot          | 4.2.2 - Aurinkosähkö <sup>1</sup>             |
|                              | 4.2.3 - SG Ready                              |
|                              | 4.2.5 - Smart Price Adaption™                 |
| 4.3 - Profiilit <sup>1</sup> |                                               |
| 4.4 - Sääohjaus              |                                               |
| 4.5 - Poissa                 |                                               |
| 4.6 - Smart Energy Source™   |                                               |
| 4.7 - Energiahinnat          | 4.7.1 - Vaihtuva sähkönhinta                  |
| -                            | 4.7.3 - Shunttiohjattu lisälämpö <sup>1</sup> |
|                              | 4.7.4 - Porrasohjattu lisälämpö <sup>1</sup>  |
|                              | 4.7.6 - Ulkoinen lisälämmönlähde <sup>1</sup> |
| 4.8 - Aika ja päiväys        |                                               |
| 4.9 - Kieli / Language       |                                               |
| 4.10 - Maa                   |                                               |
| 4.11 - Työkalut              | 4.11.1 - Asentajan tiedot                     |
|                              | 4.11.2 - Näppäinääni                          |
|                              | 4.11.3 - Puhaltimen sulatus <sup>1</sup>      |
|                              | 4.11.4 - Aloitusnäyttö                        |
| 4.30 - Lisäasetukset         | 4.30.4 - Tehdasasetus, käyttäjä               |

1 Katso lisävarusteen asentajan käsikirja.

#### VALIKKO 4.1 - KÄYTTÖTILA

#### Käyttötila

Vaihtoehto: Auto, Manuaalinen, Vain lisälämpö

#### Manuaalinen

Vaihtoehto: Kompressori, Lisälämpö, Lämmitys, Jäähdytys

#### Vain lisälämpö

Vaihtoehto: Lämmitys

SMO S40:n käyttötilaksi asetetaan yleensä "Autoauto". Myös käyttötila "Vain lisälämpö" voidaan valita. Valitse "Manuaalinen", jos haluat itse valita aktivoitavat toiminnot.

Jos "Manuaalinen" tai "Vain lisälämpö" on valittu, valittavat vaihtoehdot näytetään alempana. Merkitse aktivoitavat toiminnot.

#### Käyttötila "Auto"

Tässä käyttötilassa SMO S40 valitsee automaattisesti, mitkä toiminnot sallitaan.

#### Käyttötila "Manuaalinen"

Tässä käyttötilassa voit itse valita, mitkä toiminnot sallitaan.

"Kompressori" tuottaa käyttöveden, lämmityksen ja jäähdytyksen asuntoon. Et voi deaktivoida "kompressori" manuaalitilassa.

"Lisälämpö" auttaa kompressoria lämmittämään talon ja/tai käyttöveden, kun lämpöpumppu ei pysty itsekseen täyttämään koko tarvetta.

"Lämmitys" lämmittää talon. Voit deaktivoida toiminnon, kun et halua että lämmitys on toiminnassa.

"Jäähdytys" viilentää taloa lämpimällä säällä. Voit deaktivoida toiminnon, kun et halua, että jäähdytys on toiminnassa.

### MUISTA!

Jos deaktivoit "Lisälämpö" et saa ehkä riittävästi käyttövettä ja/tai talo ei ehkä ole riittävän lämmin.

#### Käyttötila "Vain lisälämpö"

Tässä käyttötilassa kompressori ei ole aktiivinen ja lämmitys tapahtuu pelkästään lisälämmöllä.

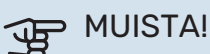

Jos valitset tilan "Vain lisälämpö" kompressori poistetaan käytöstä ja käyttökustannukset nousevat.

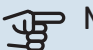

## MUISTA!

Et voi deaktivoida pelkästään lisälämpöä, ellei sinulla ole lämpöpumppua kytkettynä (katso valikko 7.3.1 - "Konfiguroi").

#### VALIKKO 4.2 - LISÄTOIMINNOT

Tämän alavalikoissa tehdään SMO S40:n lisätoimintojen asetukset.

#### VALIKKO 4.2.3 - SG READY

Tässä asetat, mihin ilmastointijärjestelmän osaan (esim. huoneen lämpötilaan) vaikutetaan, kun aktivoit "SG Ready". Toimintoa voi käyttää vain sähköverkossa, joka tukee "SG Ready"-standardia.

#### Vaikutus huonelämpötila

"SG Ready":n matalahintatilassa sisälämpötilan rinnakkaissiirtoa suurennetaan "+1". Jos huoneanturi on asennettu ja aktivoitu, haluttua huonelämpötilaa nostetaan 1 °C.

"SG Ready":n ylikapasiteettitilassa sisälämpötilan rinnakkaissiirtoa suurennetaan "+2". Jos huoneanturi on asennettu ja aktivoitu, haluttua huonelämpötilaa nostetaan 2 °C.

#### Vaikutus käyttövesi

"SG Ready":n matalahintatilassa käyttöveden pysäytyslämpötila asetetaan mahdollisimman korkeaksi pelkässä kompressorikäytössä (sähkövastusta ei sallita).

Kun "SG Ready" on ylikapasiteettitilassa, käyttövesi asetetaan suureen tarvetilaan (sähkövastus sallitaan).

#### Vaikutus jäähdytys

"SG Ready":n matalahintatilassa ja jäähdytyskäytössä sisälämpötilaan ei vaikuteta.

"SG Ready":n ylikapasiteettitilassa ja jäähdytyskäytössä sisälämpötilan rinnakkaissiirtoa pienennetään "-1". Jos huoneanturi on asennettu ja aktivoitu, haluttua huonelämpötilaa lasketaan 1°C.

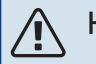

#### HUOM!

Toiminnon on oltava kytketty kahteen AUX-tuloon ja aktivoitu valikossa 7.4 "Valittavat tulot/lähdöt".

#### VALIKKO 4.2.5 - SMART PRICE ADAPTION™

#### Alue

Vaihtoehto: päälle/pois

Vaikuta huonelämp., lämmitys Vaihtoehto: päälle/pois

Vaikutusaste Säätöalue: 1 - 10

Vaikuta käyttöveteen Vaihtoehto: päälle/pois

Vaikutusaste Säätöalue: 1 - 4

**Deaktivoi Smart control (VV)** Vaihtoehto: päälle/pois<sup>1</sup>

Vaikutus jäähdytys Vaihtoehto: päälle/pois

Vaikutusaste Säätöalue: 1 - 10

Tätä toimintoa voi käyttää vain, jos sähköntoimittajasi tukee Smart price adaption<sup>™</sup>-toimintoa, jos sinulla on tuntikohtainen sähkösopimus ja aktiivinen myUplink-tili.

Smart price adaption<sup>™</sup> siirtää osan järjestelmän kulutuksesta niihin vuorokaudenaikoihin, jolloin sähkö hinta on alhaisimmillaan. Näin saadaan säästöjä käytettäessä aikaperustaista sähköhinnoittelua. Toiminto perustuu myUplink kautta haettuihin tulevan vuorokauden tuntihintoihin, joten se vaatii internet-yhteyden ja myUplink-tilin.

Alue: Ota yhteyttä sähköntoimittajaan saadaksesi tietoa alueesta (vyöhykkeestä), johon laitteistosi kuuluu.

Vaikutusaste: Voit valita, mihin laitoksen osiin ja missä määrin sähkön hinta vaikuttaa; mitä suuremman arvon valitset, sitä suurempi on sähkön hinnan vaikutus.

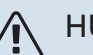

#### HUOM!

Korkea arvo voi suurentaa säästöjä, mutta heikentää mukavuutta.

#### VALIKKO 4.4 - SÄÄOHJAUS

Aktivoi sääohjaus Vaihtoehto: päälle/pois

Tekiiä Säätöalue: 0 - 10

Tässä voit valita säätääkö SMO S40 sisälämpötilaa sääennusteen mukaan.

Voit myös asettaa kertoimen ulkolämpötilalle. Mitä korkeampi arvo, sitä suurempi sääennusteen vaikutus.

### MUISTA!

Tämä valikko näkyy vain, jos laitteisto on liitetty myUplink:een.

#### VALIKKO 4.5 - POISSA

Tässä valikossa voit aktivoida/deaktivoida "Poissa".

Poissa-tila vaikuttaa seuraaviin toimintoihin:

- lämmitysasetusta säädetään hieman alaspäin
- jäähdytysasetusta säädetään hieman ylös
- käyttöveden lämpötilaa säädetään alaspäin, jos tarvetila "suuri" tai "keski" on valittu
- AUX-toiminto "Poissa" aktivoidaan.

Voit valita vaikutetaanko seuraaviin toimintoihin:

- ilmanvaihto (vaatii lisävarusteen)
- käyttövesikierto (vaatii tarvikkeen tai AUX)

#### VALIKKO 4.6 -SMART ENERGY SOURCE™

#### HUOM!

Smart Energy Source™ vaatii ulkoisen lisälämmönlähteen.

#### Smart Energy Source™

Vaihtoehto: päälle/pois

#### Ohjausmenetelmä

Asetusvaihtoehdot: Hinta per kWh / CO2

Kun Smart Energy Source™ on aktivoitu, SMO S40 priorisoi kunkin liitetyn energialähteen käytön. Tässä voit valita tuleeko järjestelmän käyttää hetkellisesti halvinta energialähdettä tai hetkellisesti hiilineutraaleinta energialähdettä.

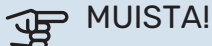

Tässä valikossa tekemäsi valinnat vaikuttavat valikkoon 4.7 - "Energiahinnat".

#### **VALIKKO 4.7 - ENERGIAHINNAT**

Tässä voit tariffiohjata lisälämpöä.

Tässä valitaan ohjataanko järjestelmää spothinnalla, tariffiohjauksella vai kiinteällä hinnalla. Asetus tehdään jokaiselle energialähteelle. Voit käyttää spothintaa vain, jos sinulla on aikaperustainen sähkösopimus sähköntoimittajan kanssa.

Aseta alhaisemmat tariffijaksot. Vuodelle voi asettaa kaksi päiväysaluetta. Näihin alueisiin voidaan asettaa enintään neljä jaksoa arkipäiville (ma-pe) tai neljä erilaista jaksoa arkipyhille (la ja su).

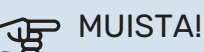

Tämä valikko näkyy vain, jos Smart Energy Source on aktivoitu.

#### VALIKKO 4.7.1 - VAIHTUVA SÄHKÖNHINTA

Tässä voit tariffiohjata lisälämpöä.

Aseta alhaisemmat tariffijaksot. Vuodelle voi asettaa kaksi päiväysaluetta. Näihin alueisiin voidaan asettaa enintään neljä jaksoa arkipäiville (ma-pe) tai neljä erilaista jaksoa arkipyhille (la ja su).

#### VALIKKO 4.8 - AIKA JA PÄIVÄYS

Tässä asetetaan aika, päiväys, näyttötila ja aikavyöhyke.

### VIHJE!

Aika ja päiväys asetetaan automaattisesti, kun yhdistetään myUplink:iin. Oikean ajan asettamiseksi aikavyöhyke pitää asettaa.

#### VALIKKO 4.9 - KIELI / LANGUAGE

Tässä voit valita millä kielellä näytön tiedot esitetään.

#### VALIKKO 4.10 - MAA

Tässä valitset tuotteen asennusmaan. Tämä mahdollistaa maakohtaiset asetukset.

Kielivalinta ei riipu maavalinnasta.

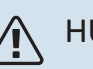

### HUOM!

Tämä valinta lukitaan 24 tunnin, näytön käynnistyksen tai ohjelmapäivityksen jälkeen. Tämän jälkeen tässä valikossa ei ole mahdollista muuttaa maavalintaa ilman, että tuotteen komponentteja on ensin vaihdettava.

#### VALIKKO 4.11 - TYÖKALUT

Täältä löydät käsittelytoimintoja.

#### **VALIKKO 4.11.1 - ASENTAJAN TIEDOT**

Tähän valikkoon tallennetaan asentajan nimi ja puhelinnumero.

Tiedot näkyvät tämän jälkeen "Tuotteen yleiskatsaus" etusivulla.

#### VALIKKO 4.11.2 - NÄPPÄINÄÄNI

Vaihtoehto: päälle/pois

Tässä valitset haluatko kuulla äänen, kun painat näytön painiketta.

#### VALIKKO 4.11.4 - ALOITUSNÄYTTÖ

Vaihtoehto: päälle/pois

Tässä valitset näytettävät aloitusnäytöt.

Valikon valintojen määrä vaihtelee asennetuista tuotteista ja lisävarusteista riippuen.

#### VALIKKO 4.30 - LISÄASETUKSET

Valikko "Lisäasetukset" on tarkoitettu edistyneelle käyttäjälle.

#### VALIKKO 4.30.4 - TEHDASASETUS, KÄYTTÄJÄ

Tässä voit palauttaa kaikki käyttäjän käytettävissä olevat asetukset (mukaan lukien lisäasetusvalikko) tehdasarvoihin.

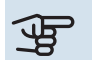

## MUISTA!

Tehdasasetusten palautuksen jälkeen omat asetukset, kuten esim. lämpökäyrä, pitää asettaa uudelleen.

### Valikko 5 - Liitäntä

#### **YLEISKUVAUS**

| 5.1 - myUplink             |                         |
|----------------------------|-------------------------|
| 5.2 - Verkkoasetukset      | 5.2.1 - wifi            |
|                            | 5.2.2 - Ethernet        |
| 5.4 - Langattomat laitteet |                         |
| 5.10 - Työkalut            | 5.10.1 - Suora liitäntä |

#### **VALIKKO 5.1 - MYUPLINK**

Täältä löydät tiedot asennuksen yhteyden tilasta, sarjanumerosta sekä laitteistoon liitettyjen käyttäjien ja palvelukumppaneiden lukumäärästä. Liitetyllä käyttäjällä on my-Uplink-käyttäjätili, joka antaa oikeuden ohjata ja/tai valvoa laitteistoa.

Voit myös hallinnoida laitteiston yhteyttä myUplink ja pyytää uuden yhteysmerkkijonon.

Kaikki laitteiston liitetyt käyttäjät ja palvelukumppanit on mahdollista kytkeä pois päältä myUplink:n kautta.

#### HUOM!

Kun olet poistanut kaikki käyttäjät, he eivät voi valvoa tai ohjata laitteistoasi myUplink:n kautta pyytämättä uutta yhteysmerkkijonoa.

#### VALIKKO 5.2 - VERKKOASETUKSET

Tässä valitset onko laitteistosi yhdistetty Internetiin wifillä (valikko 5.2.1) vai kaapelilla (ethernet) (valikko 5.2.2).

Täällä voit määrittää laitteistosi TCP/ IP-asetukset.

Jos haluat määrittää TCP/IP-asetukset DHCP:n avulla, ota käyttöön "Automaattinen".

Manuaalista asetusta varten valitse "IP-osoite" ja syötä oikea osoite näppäimistöllä. Toista menettely "Verkkomaskin", "Yhdyskäytävän" ja "DNS:n" osalta.

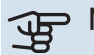

### MUISTA!

Laitteisto ei voi muodostaa yhteyttä Internetiin ilman oikeita TCP/IP-asetuksia. Jos olet epävarma asetusten suhteen, käytä auto-tilaa tai pyydä lisätietoa verkon järjestelmävalvojalta.

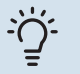

#### VIHJE!

Kaikki valikon avaamisen jälkeen tehdyt asetukset voidaan palauttaa valitsemalla "Palauta".

#### VALIKKO 5.4 - LANGATTOMAT YKSIKÖT

Tässä valikossa liität langattomat yksiköt ja käsittelet liitettyjen yksiköiden asetuksia.

Lisää langaton yksikkö painamalla "Lisää yksikkö". Langattoman yksikön tunnistuksen nopeuttamiseksi pääyksikkö kannattaa asettaa hakutilaan. Aseta sitten langaton yksikkö tunnistustilaan.

#### VALIKKO 5.10 - TYÖKALUT

Tässä voit asentajana liittää laitteiston sovelluksella aktivoimalla yhteyspisteen suoralle yhteydelle matkapuhelimella.

#### VALIKKO 5.10.1 - SUORA LIITÄNTÄ

Täällä voit aktivoida suoran liitännän WiFi:n kautta. Tämä tarkoittaa sitä, että laitteisto menettää yhteyden nykyiseen verkkoon ja että sen sijaan teet asetukset mobiililaitteesi kautta, jonka yhdistät laitteistoon.

### Valikko 6 - Ohjelmointi

#### **YLEISKUVAUS**

| 6.1 - Loma        |
|-------------------|
| 6.2 - Ohjelmointi |

#### VALIKKO 6.1 - LOMA

Tässä valikossa ohjelmoit pidemmät lämmityksen ja käyttöveden lämpötilojen muutokset.

Voit myös ohjelmoi tiettyjen lisävarusteiden asetukset.

Jos huoneanturi on asennettu ja aktivoitu, asetetaan haluttu huonelämpötila (°C) ajanjaksolle.

Jos huoneanturia ei ole aktivoitu, asetetaan haluttu lämpökäyrän muutos. Yhden asteen muutos huonelämpötilassa saadaan yleensä aikaan yhdellä askeleella, mutta joissain tapauksissa voidaan tarvita useampia askeleita.

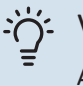

#### VIHJE!

Aseta loma-asetuksen päättymispäiväksi noin vuorokausi ennen kotiinpaluuta, jotta huonelämpötila ja käyttöveden lämpötila ehtivät palautua.

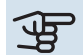

### MUISTA!

Loma-asetus päättyy valittuna päivänä. Jos haluat uusia loma-asetuksen päättymispäivän jälkeen, mene valikkoon ja muuta päiväys.

#### VALIKKO 6.2 - OHJELMOINTI

Tässä valikossa voit ohjelmoida toistuvia muutoksia esimerkiksi lämmitykseen ja lämpimään veteen.

Voit myös ohjelmoi tiettyjen lisävarusteiden asetukset.

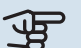

### MUISTA!

Ohjelma toistetaan valitun asetuksen mukaan (esim. joka maanantai), kunnes menet valikkoon ja poistat sen käytöstä.

Tila sisältää asetukset, joita sovelletaan aikatauluun. Luo tila, jossa on yksi tai useampi asetus, painamalla "Uusi tila".

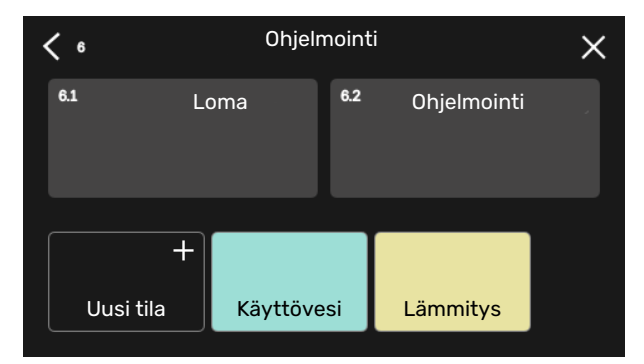

Valitse asetukset, jotka haluat tilan sisältävän. Vedä sormea vasemmalle valitaksesi tilan nimen ja värin, jotta se olisi ainutlaatuinen ja erottuisi muista tiloista.

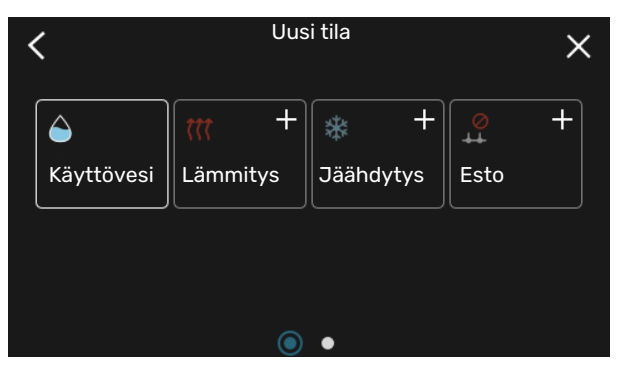

Valitse tyhjä rivi ja napauta sitä ohjelmoidaksesi tilan ja säädä tarpeen mukaan. On mahdollista valita, onko tilan oltava aktiivinen päivällä vai yöllä.

| <  | 6.2                                                                                                    |       | Ohjelmointi  |          | (  | Ð 🖸 🗙         |
|----|----------------------------------------------------------------------------------------------------|-------|--------------|----------|----|---------------|
| 0  | 1 1 3 1                                                                                                    | ı 6 ı | ı 9 ı ı 12 ı | ı 15 i i | 18 | 1 1 21 1 1 24 |
| Må |                                                                                                    |       | ÷            |          |    |               |
| Ti | 141                                                                                                    |       | Käyttövesi   |          | +  | Lämmitys      |
| On | e de la companya de la companya de la companya de la companya de la companya de la companya de la companya de la |       | Käyttövesi   |          |    | Lämmi         |
| То | :+:                                                                                                    |       | Käyttövesi   |          |    | Lämmitys      |
| Fr | 1                                                                                                    |       | Käyttövesi   |          | +  | Lämmitys      |
| Lö |                                                                                                    |       | t.           |          |    |               |
| Sö |                                                                                                    |       | 1.00         |          |    |               |
|    |                                                                                                    |       |              |          |    | (?)           |

Jos huoneanturi on asennettu ja aktivoitu, asetetaan haluttu huonelämpötila (°C) ajanjaksolle.

Jos huoneanturia ei ole aktivoitu, asetetaan haluttu lämpökäyrän muutos. Yhden asteen muutos huonelämpötilassa saadaan yleensä aikaan yhdellä askeleella, mutta joissain tapauksissa voidaan tarvita useampia askeleita.

### Valikko 7 - Asentajan asetukset

#### YLEISKUVAUS

| 7.1 - Käyttöasetukset                   | 7.1.1 - Käyttövesi               | 7.1.1.1 - Käyttövesiasetukset                    |
|-----------------------------------------|----------------------------------|--------------------------------------------------|
|                                         |                                  | 7.1.1.2 - Käyttöasetukset                        |
|                                         | 7.1.2 - Kiertovesipumput         | 7.1.2.3 - Toimintatila latauspumppu              |
|                                         |                                  | 7.1.2.4 - Pumpun nopeus latausp.                 |
|                                         |                                  | 7.1.2.5 - Virtausaset. latausp.                  |
|                                         | 7.1.4 - Ilmanvaihto <sup>1</sup> | 7.1.4.1 - Puhallinnopeus poistoilma <sup>1</sup> |
|                                         |                                  | 7.1.4.2 - Puhallinnopeus tuloilma <sup>1</sup>   |
|                                         |                                  | 7.1.4.4 - Tarveohjattu ilmanvaihto <sup>1</sup>  |
|                                         | 7.1.5 - Lisälämpö                | 7.1.5.1 - Lisälämpö                              |
|                                         | 7.1.6 - Lämmitys                 | 7.1.6.1 - Maks. ero menolämpötila                |
|                                         |                                  | 7.1.6.2 - Lämmityksen virtausasetus              |
|                                         |                                  | 7.1.6.3 - Teho MUT:ssa                           |
|                                         |                                  | 7.1.6.4 - Raj. ilmank. lämm. yht. <sup>1</sup>   |
|                                         | 7.1.7 - Jäähdytys                | 7.1.7.1 - Jäähdytysasetukset                     |
|                                         |                                  | 7.1.7.2 - Kosteussäätö <sup>1</sup>              |
|                                         |                                  | 7.1.7.3 - Järjestelmäas. jäähdytys               |
|                                         | 7.1.8 - Hälytys                  | 7.1.8.1 - Hälytystoimenpiteet                    |
|                                         |                                  | 7.1.8.2 - Varatila                               |
|                                         | 7.1.9 - Tehovahti                |                                                  |
|                                         | 7.1.10 - Järjestelmäasetukset    | 7.1.10.1 - Käyttöpriorisointi                    |
|                                         |                                  | 7.1.10.2 - Autotilan asetukset                   |
|                                         |                                  | 7.1.10.3 - Asteminuuttiasetukset                 |
| 7.2 - Lisävarusteasetukset <sup>1</sup> | 7.2.1 - Lisää/poista lisävaruste |                                                  |
|                                         | 7.2.19 - Ulkoinen energiamittari |                                                  |
| 7.3 - Multilaitteisto                   | 731-Konfiguroj                   |                                                  |
|                                         | 7.3.2 - Asennetut lämpöpumput    |                                                  |
|                                         |                                  | 7.3.2.1 - Lämpöpumppuasetukset                   |
|                                         | 7.3.3 - Nimeä lämpöpumppu        |                                                  |
|                                         | 7.3.4 - Liitäntä                 |                                                  |
|                                         | 7.3.5 - Sarjanumero              |                                                  |
| 7.4 - Valittavat tulüt/lähuut           |                                  |                                                  |
| 7.5 - Työkalut                          | 7.5.1 - Lämpöpumppu, testi       | 7.5.1.1 - Testitila                              |
|                                         | 7.5.2 - Lattiankuivaustoiminto   |                                                  |
|                                         | 7.5.3 - Pakko-ohjaus             |                                                  |
|                                         | 7.5.8 - Näyttölukko              |                                                  |
|                                         | 7.5.9 - Modbus TCP/IP            |                                                  |
| 76 - Tehdasasetus huolto                | 7.5.10 - Vainda pumppumalli      |                                                  |
| 77 - Aloitusonas                        |                                  |                                                  |
| 7.8 - Pikakäynnistys                    |                                  |                                                  |
|                                         |                                  |                                                  |
| 1.9 - LOKIT                             | 7.9.1 - MUUTOSIOKI               |                                                  |
|                                         |                                  |                                                  |
|                                         | 1.9.3 - MUSTA IAATIKKO           |                                                  |

1 Katso lisävarusteen asentajan käsikirja.

### VALIKKO 7.1 - KÄYTTÖASETUKSET

#### VALIKKO 7.1.1 - KÄYTTÖVESI

Tässä teet laitteiston käyttöasetukset.

Tämä valikko sisältää käyttövesikäytön lisäasetukset.

#### VALIKKO 7.1.1.1 - KÄYTTÖVESIASETUKSET

#### Käynnistyslämpötila

**Tarvetila pieni/keski/suuri** Säätöalue: 5 – 70 °C

#### Pysäytyslämpötila

**Tarvetila pieni/keski/suuri** Säätöalue: 5 – 70 °C

**Pys.lämp. ajoit. korotus** Säätöalue: 55 – 70 °C

#### Manuaalinen teho Vaihtoehto: päälle/pois

Käynnistyslämpötila ja pysäytyslämpötila mukavuusvaihtoehto pieni/keski/suuri: Tässä asetetaan käyttöveden käynnistys- ja pysäytyslämpötilat eri mukavuusvaihtoehdoille (valikko 2.2).

*Pys.lämp. ajoit. korotus*: Tässä asetat jaksottaisen korotuksen pysäytyslämpötilan (valikko 2.4).

Kun "Manuaalinen teho" on aktivoitu, voit säätää lataustehoa sen mukaan mikä lämminvesisäiliö on liitetty.

#### VALIKKO 7.1.1.2 - KÄYTTÖASETUKSET

Porrasero kompressori Säätöalue: 0,5 – 4,0 °C

**Latausmenetelmä** Vaihtoehto: Tavoitelämpötila, lämpötilaero

Latausteho Vaihtoehto: auto, käsin

Haluttu teho "keski" Säätöalue: 1 – 50 kW

Haluttu teho "suuri" Säätöalue: 1 – 50 kW

Jos käytettävissä on useita kompressoreita, aseta niiden päälle- ja/tai poiskytkentä käyttövesituotannon ja kiinteän lauhdutuksen yhteydessä.

Tässä valitset käyttövesikäytön latausmenetelmän. "Lämpötilaero" suositellaan latauskierukalla varustetuille lämminvesivaraajille, "Tavoitelämp" suositellaan kaksoisvaipalla ja käyttövesikierukalla varustetuille lämminvesivaraajille.

#### VALIKKO 7.1.2 - KIERTOVESIPUMPUT

Tämän valikon alavalikoissa on kiertovesipumppuja koskevia lisäasetuksia.

#### VALIKKO 7.1.2.3 - TOIMINTATILA LATAUSPUMPPU

**Toimintatila latauspumppu** Vaihtoehto: Auto, Ajoittainen

**Toimintatila latauspumppu jäähdytyskäytössä** Vaihtoehto: Auto, Ajoittainen

Auto: Latauspumppu käy valitun käyttötilan mukaan.

*Ajoittainen*: Latauspumppu käynnistyy 20 sekuntia ennen kompressorin käynnistymistä ja pysähtyy 20 sekuntia kompressorin pysähtymisen jälkeen.

#### VALIKKO 7.1.2.4 - PUMPUN NOPEUS LATAUSP.

Lämmitys

**Auto** Vaihtoehto: päälle/pois

Man. nopeus Säätöalue: 1 - 100 %

**Nopeus odotustilassa** Asetusalue: 1 – 100 %

Allas

**Auto** Vaihtoehto: päälle/pois

**Man. nopeus** Säätöalue: 1 - 100 %

Käyttövesi

**Auto** Vaihtoehto: päälle/pois

**Man. nopeus** Säätöalue: 1 - 100 %

Jäähdytys

**Auto** Vaihtoehto: päälle/pois

Man. nopeus Säätöalue: 1 - 100 %

**Aktiivinen jäähdytys** Asetusalue: 1 – 100 %

Alin sallittu nopeus Asetusalue: 1 – 50 %

**Korkein sallittu nopeus** Asetusalue: 80 - 100 %

Tässä asetetaan latauspumpun nopeudet eri käyttötiloissa, esim. lämmitys- tai käyttövesitilassa. Muutettavat käyttötilat riippuvat kytketyistä lisävarusteista. *Lämmitys*: Tässä valitaan ohjataanko latauspumppua automaattisesti vai käsin. Valitse "Auto" optimaalista käyttöä varten.

*Auto*: Tässä valitaan ohjataanko latauspumppua automaattisesti vai manuaalisesti. Valitse "Auto" optimaalista käyttöä varten.

Nopeus odotustilassa: Tässä asetetaan latauspumpun nopeus odotustilassa. Latauspumppu on odotustilassa, kun lämmitys- ja jäähdytyskäyttö on sallittu ja kompressorikäytön tai sähkövastuksen tarve puuttuu.

*Jäähdytys:* Tässä valitaan ohjataanko latauspumppua automaattisesti vai käsin asetetulla nopeudella. Valitse "Auto" optimaalista käyttöä varten.

*Aktiivinen jäähdytys:* Jos olet valinnut latauspumpun manuaalisen ohjauksen, tässä asetetaan haluttu nopeus.

*Allas:* Tässä valitaan ohjataanko latauspumppua automaattisesti vai käsin asetetulla nopeudella. Valitse "Auto" optimaalista käyttöä varten.

*Käyttövesi*: Tässä valitaan ohjataanko latauspumppua automaattisesti vai käsin asetetulla nopeudella. Valitse "Auto" optimaalista käyttöä varten.

Manuaalinen nopeus: Jos olet valinnut latauspumpun manuaalisen ohjauksen, tässä asetetaan haluttu nopeus. (Lämmitys-/allas-/käyttövesi-/jäähdytystarpeilla on omat asetukset.)

Tässä asetetaan haluttu nopeus, jos olet valinnut latauspumpun manuaalisen ohjauksen. (Lämmitys-/allas-/käyttövesitarpeilla on omat asetukset.)

*Alin sallittu nopeus*: Tässä voit rajoittaa pumpun nopeuden niin, että latauspumppu ei pyöri asetettua arvoa pienemmällä nopeudella lämmityskäytön aikana.

Korkein sallittu nopeus: Tässä voit rajoittaa pumpun nopeuden niin, että latauspumppu ei pyöri asetettua arvoa suuremmalla nopeudella lämmityskäytön aikana.

#### VALIKKO 7.1.2.5 - VIRTAUSASET. LATAUSP.

Pumpun asetukset

Aktivoi virtaustesti

Tässä aktivoit latauspumpun (GP12) virtaustestin

#### Virtausasetus latauspumppu

Tässä tarkastetaan, että latauspumpun virtaus lämpöpumpun läpi on riittävä. Aktivoi virtaustesti erotuksen mittaamiseksi (lämpöpumpun meno- ja paluulämpötilojen välinen ero). Testi on hyväksytty, jos erotus on näytössä näkyvän raja-arvon alapuolella.

Jos lämpötilaero on raja-arvon yläpuolella, säädä latauspumpun virtausta pienentämällä painehäviötä tai vaihda tarvittaessa latauspumppu, kunnes testitulos on OK.

#### VALIKKO 7.1.5 - LISÄLÄMPÖ

Tämän valikon alavalikoissa on lisälämmönlähdettä koskevia lisäasetuksia.

#### VALIKKO 7.1.5.1 - LISÄLÄMPÖ

Tässä teet kytketyn ulkoisen lisälämmönlähteen (porrasohjattu tai shunttiohjattu) asetukset.

Valitse ensin onko porrasohjattu tai shunttiohjattu lisälämmönlähde kytketty. Sen jälkeen voit muuttaa eri vaihtoehtojen asetuksia.

#### Lisälämmön tyyppi: Porrasohjattu

#### Lisälämmön tyyppi

Vaihtoehto: porrasohjattu/shunttiohjattu

**Sijainti** Vaihtoehto: Jälkeen/Ennen QN10

Lisälämpö säiliössä Vaihtoehto: päälle/pois

Sähkövastuksen aktivointi lämmitystilassa Vaihtoehto: päälle/pois

Maks. portaat Säätöalue (binäärinen porrastus deaktivoitu): 0 – 3

Säätöalue (binäärinen porrastus aktivoitu): 0 – 7

Binäärinen porrastus

Vaihtoehto: päälle/pois

*Sijoitus:* Tässä valitset onko porrasohjattu lisälämmönlähde ennen vai jälkeen käyttövesilatauksen vaihtoventtiilin (QN10). Porrasohjattu lisälämpö on esim. ulkoinen sähkökattila.

*Lisälämpö säiliössä:* Jos säiliöön on asennettu sähkövastus, sillä voidaan lämmittää käyttövettä samalla kun lämpöpumppu priorisoi lämmitys- tai jäähdytyskäytön.

*Maks. portaat:* Tässä voit asettaa sallittujen lisälämpöportaiden enimmäismäärän, onko säiliössä sisäinen lisälämmönlähde (vain, jos lisälämmönlähde on QN10:n jälkeen), käytetäänkö binaarista porrastusta sekä jännitesuhteen.

Kun *binäärinen porrastus* on deaktivoitu (pois), asetukset koskevat lineaarista porrastusta. Kun lisälämpö on QN10:n jälkeen, porrasmäärä rajoitetaan kahteen lineaariseen tai kolmeen binääriseen.

#### Lisälämmön tyyppi: Shunttiohjattu

**Lisälämmön tyyppi** Vaihtoehto: porrasohjattu/shunttiohjattu

**Priorisoitu lisälämpö** Vaihtoehto: päälle/pois

**Pienin käyntiaika** Säätöalue: 0 – 48 h

**Alin lämpötila** Säätöalue: 5 – 90 °C

Shunttivahvistus Säätöalue: 0,1 – 10,0

**Shunttiodotusaika** Säätöalue: 10 – 300 s Valitse tämä vaihtoehto, jos shunttiohjattu lisälämmönlähde on kytketty.

Tässä asetetaan ulkoisen shuntatun lisälämmön käynnistysehdot, minimikäyntiaika ja minimilämpötila. Ulkoinen lisälämpö shuntilla on esimerkiksi puu- tai pellettikattila.

Shuntille voidaan asettaa shunttivahvistus ja odotusaika.

Jos valitset "Priorisoitu lisälämpö" käytetään ulkoista lisälämmönlähdettä lämpöpumpun sijasta. Shuntti säätää niin kauan kuin lämpöä on käytettävissä, muuten shuntti on kiinni.

#### VALIKKO 7.1.6 - LÄMMITYS

Tämän valikon alavalikoissa on lämmityskäyttöä koskevia lisäasetuksia.

#### VALIKKO 7.1.6.1 - MAKS. ERO MENOLÄMPÖTILA

Maks. ero kompressori Säätöalue: 1 – 25 °C

Maks. ero lisäläm. Säätöalue: 1 – 24 °C

BT12 offset lämpöpumppu 1 - - 8 Säätöalue: -5 - 5 °C

Tässä asetetaan suurin sallittu ero lasketun ja todellisen menojohdon lämpötilan välillä kompressori- ja lisäyskäytössä. Maks. ero lisäys ei saa koskaan olla suurempi kuin maks. ero kompressori.

Maks. ero kompressori: Jos menolämpötila ylittää lasketun menolämpötilan asetetulla arvolla, asetetaan asteminuuttilukemaksi 1. Jos tarvitaan vain lämmitystä, kompressori pysähtyy.

Maks. ero lisäläm.: Jos "Lisälämpö" on valittu ja aktivoitu valikossa 4.1 ja menojohdon lämpötila ylittää lasketun menolämpötilan asetetulla arvolla, lisälämmönlähde pysäytetään.

BT12 offset: Jos ulkoisen menolämpötilan anturin (BT25) ja lauhduttimen anturin (BT12) välillä on eroa, voit tässä määrittää kiinteän siirron eron kompensoimiseksi.

#### VALIKKO 7.1.6.2 - LÄMMITYKSEN VIRTAUSASETUS

#### Asetus

Vaihtoehto: Lämpöpatteri, Lattialämmitys, Pat + lat.läm, Oma asetus

MUT Säätöalue MUT: -40,0 - 20,0 °C

dT MUT:ssa Säätöalue dT MUT:ssa: 0,0 - 25,0 °C

Tässä asetetaan, minkä tyyppiseen lämmönjakojärjestelmään kiertovesipumppu on kytketty.

dT MUT:ssa on meno- ja paluulämpötilojen välinen ero mitoittavassa ulkolämpötilassa.

#### VALIKKO 7.1.6.3 - TEHO MUT:SSA

#### Man. val. teho MUT:ssa

Vaihtoehto: päälle/pois

#### Teho MUT:ssa Säätöalue: 1 – 1000 kW

Tässä valitset kiinteistön vaatiman tehon mitoittavassa ulkolämpötilassa (MUT).

Ellet aktivoi "Man. val. teho MUT:ssa":a, asetus tehdään automaattisesti ts. SMO S40 valitsee sopivan tehon MUT:ssa.

#### VALIKKO 7.1.7 - JÄÄHDYTYS

Tämä valikko sisältää alivalikon, jossa voit tehdä edistyksellisiä asetuksia jäähdytyskäyttöä varten.

#### VALIKKO 7.1.7.1 - JÄÄHDYTYSASETUKSET

Maks. komp. akt. jäähd

Säätöalue: 1 - maksimimäärä

#### Superjäähdytys

Vaihtoehto: päälle/pois

Maks. komp. akt. jäähd: Tässä asetat jäähdytykseen käytettävien kompressorien maksimimäärän, jos kompressoreita on useampia.

Superjäähdytys: Kun superjäähdytys on aktivoitu, laitteisto priorisoi kylmän tuotannon kompressorilla samalla kun käyttövettä tuotetaan säiliön sähkövastuksella.

#### VALIKKO 7.1.8 - HÄLYTYS

Tässä valikossa määritetään mihin suojaustoimenpiteisiin SMO S40 ryhtyy toimintahäiriön yhteydessä.

#### VALIKKO 7.1.8.1 - HÄLYTYSTOIMENPITEET

#### Laske huonelämpöt.

Vaihtoehto: päälle/pois

#### Lopeta käyttöveden tuotanto Vaihtoehto: päälle/pois

Äänimerkki hälytyksen yht

Vaihtoehto: päälle/pois

Tässä voit valita miten SMO S40 ilmoittaa, että näytössä näkyy hälytys.

SMO S40 joko lopettaa käyttöveden tuottamisen ja/tai laskee huonelämpötilaa.

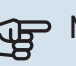

### MUISTA!

Ellei mitään hälytystoimenpidettä valita, energiankulutus saattaa kasvaa hälytyksen yhteydessä.

#### VALIKKO 7.1.8.2 - VARATILA

#### Lisälämpöporras

Säätöalue: 0 – 3

#### Shunttiohjattu lisälämpö

Vaihtoehto: päälle/pois

Tässä valikossa määritetään miten lisälämpöä ohjataan varatilassa.

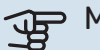

### MUISTA!

Varatilassa näyttö on pois päältä. Varatilan asetukset ovat kiinteät ja voivat vaikuttaa käyttömukavuuteen.

#### VALIKKO 7.1.9 - TEHOVAHTI

#### Varokekoko

Säätöalue: 1 – 400 A

Jännitesuhde Säätöalue: 300 - 3 000

Täällä asetetaan laitteiston varokekoko ja jännitesuhde. Jännitesuhteen avulla mitattu jännite muutetaan virraksi.

VALIKKO 7.1.10 - JÄRJESTELMÄASETUKSET Tässä määrität laitteistosi järjestelmäasetukset.

#### VALIKKO 7.1.10.1 - KÄYTTÖPRIORISOINTI

**Autotila** Vaihtoehto: päälle/pois

Min Säätöalue: 0 – 180 minuuttia

Tässä valitset kuinka kauan laitteisto toimii kussakin tilassa, jos on kaksi tai useampia samanaikaisia tarpeita.

"Käyttöpriorisointi" on yleensä asetettu arvoon "Auto", mutta prioriteetti voidaan asettaa myös manuaalisesti.

Auto: Automaattitilassa SMO S40 optimoi eri tarpeiden väliset toiminta-ajat.

Manuaali: Valitset itse kuinka kauan laitteisto toimii kunkin tarpeen täyttämiseksi, jos on useampia samanaikaisia tarpeita.

Jos on vain yksi tarve, laitteisto toimii siinä käytössä.

O minuuttia tarkoittaa, että tarve ei ole priorisoitu vaan aktivoidaan vasta kun ei ole mitään muuta tarvetta.

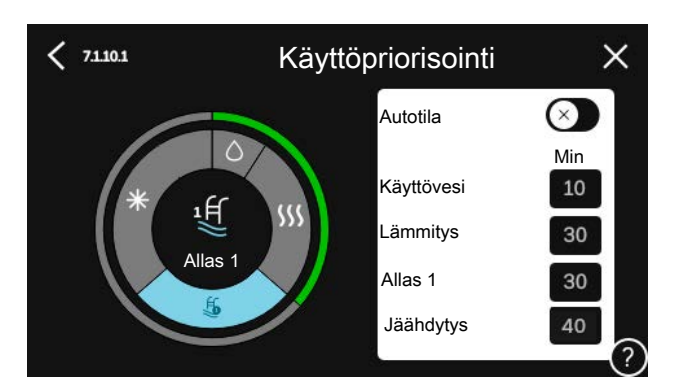

#### VALIKKO 7.1.10.2 - AUTOTILAN ASETUKSET

Jäähd. käynnistys Säätöalue: 15 – 40 °C

Suodatusaika jäähdytys Säätöalue: 0 – 48 h

Aika jääh. ja läm. välillä Säätöalue: 0 – 48 h

Jäähd-/lämmitysanturi Säätöalue: Ei mitään, BT74, Vyöhyke 1 - x

As.arvo jäähd./läm.anturi Säätöalue: 5 – 40 °C

Lämmitys huonealil. yht. Säätöalue: 0,5 – 10,0 °C

Jäähdytys huoneylil. yht Säätöalue: 0,5 - 10,0 °C

Auto: Automaattitilassa SMO S40 valitsee itse keskiulkolämpötilan perusteella milloin lisäyksen ja kylmän-/lämmöntuotannon käynnistys ja pysäytys sallitaan.

Lämmit. pysäytys, Lisälämmön pysäytys: Tässä valikossa asetetaan lämpötilat, joita järjestelmä käyttää ohjaukseen automaattitilassa.

Suodatusaika: Voit myös määrittää kuinka pitkältä ajalta keskilämpötila lasketaan. Jos valitset 0, käytetään nykyistä ulkolämpötilaa.

Aika jääh. ja läm. välillä: Tässä asetetaan miten kauan SMO S40 odottaa ennen kuin se palaa lämmityskäyttöön, kun jäähdytystarve loppuu tai päinvastoin.

#### Jäähd-/lämmitysanturi

Tässä valitaan mitä anturia käytetään jäähdytykseen/lämmitykseen. Jos BT74 on asennettu, se on valittu eikä muita vaihtoehtoja ole.

As.arvo jäähd./läm.anturi: Tässä asetat, missä sisälämpötilassa SMO S40 vaihtaa lämmitys- ja jäähdytyskäytön välillä.

Lämmitys huonealil. yht.: Tässä asetetaan kuinka paljon huonelämpötila saa alittaa halutun lämpötilan ennen kuin SMO S40 vaihtaa lämmityskäyttöön.

Jäähdytys huoneylil. yht: Tässä asetetaan kuinka paljon huonelämpötila saa ylittää halutun lämpötilan ennen kuin SMO S40 vaihtaa jäähdytyskäyttöön.

#### VALIKK07.1.10.3 - ASTEMINUUTTIASETUKSET

Nykyinen arvo Säätöalue: -3 000 - 100 GM

Lämmitys, auto Vaihtoehto: päälle/pois

Käynnistä kompressori Säätöalue: -1000 - (-30) AM

Suht. AM kävn. lisäl Säätöalue: 100 – 2 000 GM

Lisälämm. portaiden ero Säätöalue: 10 – 1 000 GM

Jäähdytys, auto Vaihtoehto: päälle/pois

Asteminuutit jäähdytys Vaihtoehto: -3 000 - 3 000

Käyn. akt. jäähdytys Vaihtoehto: 10 - 300

Käynnistysero kompressorit Säätöalue: 10 – 2 000 GM

AM = asteminuutit

Asteminuutit (AM) ilmaisevat talon hetkellisen lämmitys-/jäähdytystarpeen ja määrittävät milloin kompressori ja lisälämmönlähde käynnistetään/pysäytetään.

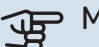

### MUISTA!

Suurempi arvo kohdassa "Käynnistä kompressori" aiheuttaa useita kompressorin käynnistyksiä, mikä lisää kompressorin kulumista. Liian pieni arvo voi aiheuttaa epävakaan huonelämpötilan.

Käyn. akt. jäähdytys: Täällä asetetaan, missä aktiivinen jäähdytys käynnistyy.

#### VALIKKO 7.2 - LISÄVARUSTEASETUKSET

Tämän alavalikoissa tehdään asennettujen ja aktivoitujen lisätarvikkeiden käyttöasetukset.

#### VALIKKO 7.2.1 - LISÄÄ/POISTA LISÄVARUSTE

Tässä määrität SMO S40:lle asennetut lisävarusteet.

Liitettyjen lisävarusteiden automaattiseen hakuun voit käyttää toimintoa "Etsi lisävaruste". Voit myös valita lisävarusteet listasta.

#### VALIKKO 7.2.19 - ENERGIAMITTARIN PULSSI

#### Aktivoitu

Vaihtoehto: päälle/pois

Asetettu tila Vaihtoehto: Energiaa per pulssi / Pulssia per kWh

Energiaa per pulssi Säätöalue: 0 – 10000 Wh

Pulssia per kWh Säätöalue: 1 - 10000

Enintään kaksi sähkö- tai energiamittaria (BE6-BE7) voidaan liittää SMO S40:een.

Energiaa per pulssi: Tässä valikossa asetetaan pulssia vastaava energiamäärä.

Pulssia per kWh: Tässä asetetaan kuinka monta pulssia lähetetään SMO S40:een kWh kohti.

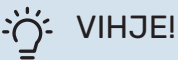

"Pulssia per kWh" asetetaan ja näytetään kokonaislukuina. Jos halutaan korkeampi resoluutio, käytä "Energiaa per pulssi".

#### VALIKKO 7.3 - MULTILAITTEISTO

Tämän alavalikoissa tehdään SMO S40liitettyjen lämpöpumppujen asetukset.

#### VALIKKO 7.3.1 - KONFIGUROI

Etsi asennettuja lämpöpumppuja: Tässä voit etsiä, aktivoida tai deaktivoida kytkettyjä lämpöpumppuja.

### MUISTA!

Jos järjestelmässä on useita ilma/vesilämpöpumppuja, kullakin lämpöpumpulla on oltava yksilöllinen osoite. Se asetetaan kytkimillä ilma/vesilämpöpumpussa, joka on liitetty SMO S40:een.

#### VALIKKO 7.3.2 - ASENNETUT LÄMPÖPUMPUT

Tässä valitset mitkä asetukset teet kyseisessä lämpöpumpussa.

#### VALIKK07.3.2.1-LÄMPÖPUMPPUASETUKSET

Tässä teet asennettuja lämpöpumppuja koskevat asetukset. Katso asetukset kyseisen lämpöpumpun asentajan käsikirjasta.

#### VALIKKO 7.3.3 - NIMEÄ LÄMPÖPUMPUT

Tässä nimetään lämpöpumput, jotka on liitetty SMO S40:een.

#### VALIKKO 7.3.4 - LIITÄNTÄ

Tässä määritetään miten järjestelmä on liitetty lämmitysjärjestelmään ja mahdollisiin lisävarusteisiin.

#### - VIHJE!

Esimerkkejä liitäntävaihtoehdoista löydät osoitteesta nibe.fi.

Tässä valikossa on liitäntämuisti, mikä tarkoittaa, että ohjausjärjestelmä muistaa miten tietty vaihtoventtiili on liitetty ja käyttää automaattisesti oikeaa liitäntää, kun käytät samaa vaihtoventtiiliä seuraavan kerran.

Merkintäkehys

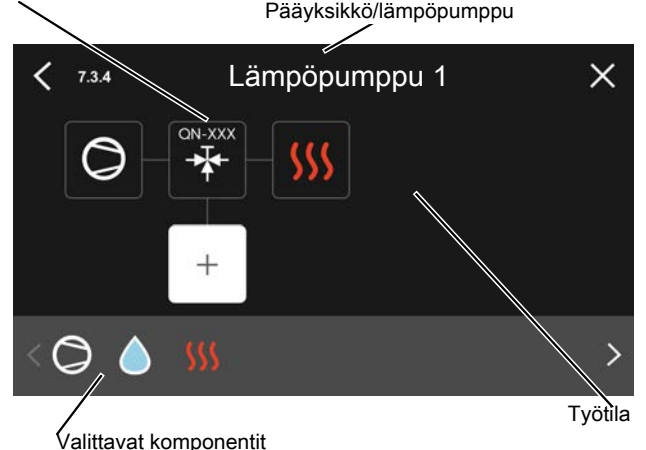

Pääyksikkö/lämpöpumppu: Tässä valitset mille lämpöpumpulle liitäntäasetukset tehdään (jos lämpöpumppuja on vain

yksi, näytetään vain pääyksikkö).

*Työtila liittämistä varten:* Tähän piirretään järjestelmän liitäntä.

*Kompressori:* Tässä valitaan onko lämpöpumpun kompressori estetty (tehdasasetus), ulkoisesti ohjattu valittavan tulon kautta vai vakio (liitetty esim. lämminvesivaraajaan ja lämmitysjärjestelmään).

*Merkintäkehys:* Paina muutettavaa merkintäkehystä. Valitse joku valittavista komponenteista.

| Symboli      | Kuvaus                                                                                                    |
|--------------|----------------------------------------------------------------------------------------------------|
| $\bigcirc$   | Estetty                                                                                                    |
| $\bigcirc$   | Kompressori (vakio)                                                                                                    |
| Ø            | Kompressori (estetty)                                                                                                    |
|              | Vaihtoventtiili                                                                                                    |
| $\mathbf{k}$ | Merkinnät vaihtoventtiilin yläpuolella osoittavat,<br>mihin se on kytketty (EB101 = Lämpöpumppu 1,<br>EB102 = Lämpöpumppu 2 jne.). |
|              | Käyttövesilataus.                                                                                                    |
| $\bigcirc$   | Multilaitteisto: käyttövesi pääyksiköllä ja/tai yhtei-<br>nen käyttövesi useista lämpöpumpuista.                                   |

| Symboli    | Kuvaus                                                                       |
|------------|------------------------------------------------------------------------------|
|            | Käyttöveden tuotto apuyksiköllä multilaitteistossa.                          |
| ţŤ         | Allas 1                                                                      |
| <b>2</b> € | Allas 2                                                                      |
| <u>sss</u> | Lämmitys (kiinteistön lämmitys, sisältää mahd. li-<br>sälämmitysjärjestelmä) |
| *          | Jäähdytys                                                                    |

#### **MENY 7.3.5 - SARJANUMERO**

Tässä voit asettaa ilma-/vesilämpöpumppujen sarjanumerot. Tämä valikko tulee näkyviin vain, jos vähintään yhdellä liitetyllä ilma-/vesilämpöpumpulla ei ole sarjanumeroa, esimerkiksi piirilevyn vaihdon jälkeen.

### MUISTA!

Tämä valikko näytetään vain, jos vähintään yhden lämpöpumpun sarjanumero puuttuu. (Voit tapahtua huoltokäynnin yhteydessä.)

#### VALIKKO 7.4 - VALITTAVAT TULOT/LÄHDÖT

Tässä määrität onko ulkoinen kosketintoiminto kytketty, joko AUX-tuloihin liittimessä X10 tai AUX-lähtöihin liittimessä X6 ja X7.

#### VALIKKO 7.5 - TYÖKALUT

Täältä löydät kunnossapidossa ja huollossa käytettäviä toimintoja.

#### VALIKKO 7.5.1 - LÄMPÖPUMPPU, TESTI

#### N HUOM!

Tämä valikko ja sen alivalikot on tarkoitettu lämpöpumpun testaukseen.

Valikon käyttö muuhun tarkoitukseen voi aiheuttaa sen, että laitteisto ei toimi oikein.

### VALIKKO 7.5.2 - LATTIANKUIVAUSTOIMINTO

**Jakson pituus 1 – 7** Säätöalue: 0 – 30 päivää

Lämpötila jakso 1 – 7 Säätöalue: 15 – 70 °C

Tässä asetetaan lattiankuivaustoiminto.

Voit määrittää enintään 7 ajanjaksoa, joissa on eri menolämpötilat. Jos ajanjaksoja on vähemmän kuin 7, muiden jaksojen pituudeksi asetetaan 0 päivää.

Kun lattiakuivaustoiminto on aktivoitu, näytetään laskuri, joka näyttää kuinka monta vuorokautta toiminto on ollut aktiivinen. Toiminto laskee asteminuutteja normaalin lämmityskäytön tavoin, mutta kyseiselle jaksolle asetettujen menolämpötilojen suhteen.

#### VIHJE!

Jos käyttötilaa "Vain lisälämmönlähde" käytetään, valitse se valikossa 4.1.

#### VALIKKO 7.5.3 - PAKKO-OHJAUS

Tässä voit pakko-ohjata laitteiston eri osia. Tärkeimmät suojaustoiminnot ovat kuitenkin aktiivisia.

### HUOM!

Pakko-ohjaus on tarkoitettu vain vianetsintään. Toiminnon virheellinen käyttö voi vahingoittaa lämmitysjärjestelmän komponentteja.

#### MENY 7.5.8 - NÄYTÖN LUKITUS

Tässä voit aktivoida SMO S40:n näyttölukon. Aktivoinnin jälkeen sinua pyydetään syöttämään haluamasi koodi (neljä numeroa). Koodia käytetään:

- näyttölukon deaktivointiin.
- koodin vaihtamiseen.
- näytön käynnistämiseen, kun se ei ole ollut käytössä.
- SMO S40:n uudelleenkäynnistykseen/käynnistykseen.

#### VALIKKO 7.5.9 - MODBUS TCP/IP

Vaihtoehto: päälle/pois

Tässä aktivoit Modbus TCP/IP. Lue lisää sivulta 61.

#### VALIKKO 7.5.10 - VAIHDA PUMPPUMALLI

Tässä valitaan järjestelmään liitetyn kiertovesipumpun malli.

#### VALIKKO 7.6 - TEHDASASETUS HUOLTO

Tässä voit palauttaa kaikki asetukset (mukaan käyttäjän asetukset) tehdasasetuksiin.

Tässä voit myös palauttaa kytkettyjen lämpöpumppujen tehdasasetukset.

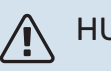

#### HUOM!

Palautuksen jälkeen aloitusopas näkyy näytössä kun SMO S40 käynnistetään seuraavan kerran.

#### **VALIKKO 7.7 - ALOITUSOPAS**

Aloitusopas aktivoidaan automaattisesti, kun SMO S40 käynnistetään ensimmäisen kerran. Tässä voit käynnistää sen käsin.

#### **VALIKKO 7.8 - PIKAKÄYNNISTYS**

Tässä voit pikakäynnistää kompressorin.

Pikakäynnistys edellyttää, että jokin seuraavista kompressoritarpeista on aktiivinen:

- lämmitys
- käyttövesi
- jäähdytys
- allas (vaatii lisävarusteen)

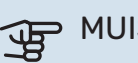

### MUISTA!

Liian monta käynnistysyritystä lyhyen ajan sisällä voi vahingoittaa kompressoreita ja niihin liittyviä varusteita.

#### **MENY 7.9 - LOKIT**

Tästä valikosta löydät lokitiedostoja, joihin kerätään tietoa hälytyksistä ja tehdyistä muutoksista. Valikko on tarkoitettu vianetsintään.

#### **MENY 7.9.1 - MUUTOSLOKI**

Tästä voi lukea ohjausjärjestelmään tehdyt muutokset.

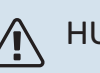

### HUOM!

Muutosloki tallennetaan käynnistyksen yhteydessä eikä sitä poisteta tehdasasetusten palautuksen yhteydessä.

### MENY 7.9.2 - LAAJENNETTU HÄLYTYSLOKI

Tämä loki on tarkoitettu vianetsintään.

#### **MENY 7.9.3 - MUSTA LAATIKKO**

Tämän valikon kautta voit viedä kaikki lokit (muutosloki, laajennettu hälytysloki) USB-muistille. Kytke USB-muisti ja valitse mitkä lokit viedään.

# Huolto

### Huoltotoimenpiteet

### 🔥 НООМ!

Huollon saa suorittaa vain tarvittavan pätevyyden omaava henkilö.

SMO S40:n korjaamiseen saa käyttää vain NIBE:n toimittamia varaosia.

#### VARATILA

<u>/</u>]\

#### HUOM!

Älä käynnistä laitteistoa ennen kuin vesi on täytetty. Sisäiset komponentit saattavat vaurioitua.

Varatilaa käytetään käyttöhäiriöiden ja huollon yhteydessä.

Kun SMO S40 asetetaan varatilaan, laitteisto toimii seuraavasti:

- SMO S40 priorisoi lämmöntuotannon.
- Käyttövettä tuotetaan, jos se on mahdollista.
- Valvontakytkin ei ole aktiivinen.
- Kiinteä menolämpötila, jos laitteisto ei saa arvoa ulkoanturilta (BT1).

Kun varatila on aktiivinen, tilavalo palaa keltaisena.

Voit aktivoida varatilan, kun SMO S40 on käynnissä ja kun se on suljettu.

Aktivointi, kun SMO S40 on päällä: pidä pois/päälle-painike (SF1) painettuna 2 sekuntia ja valitse "varatila" sulkemisvalikossa.

Varatilan aktivointi, kun SMO S40 on pois päältä: pidä pois/päälle-painike (SF1) painettuna 5 sekuntia. (deaktivoi varatila painamalla kerran).

#### LÄMPÖTILA-ANTURIN TIEDOT

| Lämpötila (°C) | Resistanssi (k0hm) | Jännite (VDC) |
|----------------|--------------------|---------------|
| -10            | 56,20              | 3,047         |
| 0              | 33,02              | 2,889         |
| 10             | 20,02              | 2,673         |
| 20             | 12,51              | 2,399         |
| 30             | 8,045              | 2,083         |
| 40             | 5,306              | 1,752         |
| 50             | 3,583              | 1,426         |
| 60             | 2,467              | 1,136         |
| 70             | 1,739              | 0,891         |
| 80             | 1,246              | 0,691         |

#### **USB-HUOLTOLIITIN**

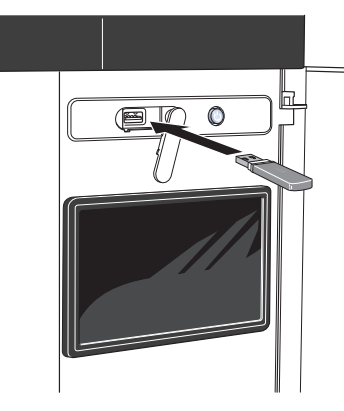

Kun USB-muisti kytketään, näyttöön tulee uusi valikko (8).

#### Valikko 8.1 - "Ohjelmiston päivitys"

Voit päivittää ohjelmiston USB-muistilla valikossa 8.1 - "Ohjelmiston päivitys".

#### HUOM!

USB-päivitys edellyttää, että muistilla on ohjelmatiedostot SMO S40:a varten NIBE:Itä.

SMO S40:n ohjelmiston voi ladata osoitteesta https://myuplink.com.

Yksi tai useita tiedostoja näkyy näytössä. Valitse tiedosto ja paina OK.

#### VIHJE!

Ohjelmiston päivitys ei nollaa SMO S40:n valikkoasetuksia.

### MUISTA!

Jos päivitys keskeytetään ennen kuin se on valmis (esim. sähkökatkoksen vuoksi), ohjelmisto palautetaan automaattisesti aikaisempaan versioon.

#### Valikko 8.2 - Rekisteröinti

Väli Säätöalue: 1 s – 60 min

Tässä voit määrittää, tallennetaanko mittausarvot SMO S40:sta lokiin USB-muistilla.

- 1. Aseta rekisteröintien aikaväli.
- 2. Valitse "Käynnistä rekisteröinti".
- 3. Mittausarvot tallennetaan nyt SMO S40:sta tiedostoon USB-muistilla asetetuin aikavälein, kunnes valitset "Lopeta rekisteröinti".

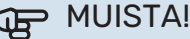

Valitse "Lopeta rekisteröinti" ennen kuin irrotat USB-muistin.

#### Lattiakuivauskirjaus

Tässä voit tallentaa lattiakuivauslokin USB-muistille ja nähdä milloin betonilaatta on saavuttanut oikean lämpötilan.

- Varmista, että "Lattiankuivaustoiminto" on aktivoitu valikossa 7.5.2.
- Nyt luodaan lokitiedosto, josta nähdään lämpötilat ja sähkövastusteho. Rekisteröinti jatkuu, kunnes "Lattiankuivaustoiminto" lopetetaan.

### MUISTA!

Lopeta "Lattiankuivaustoiminto" ennen kuin irrotat USB-muistin.

#### Valikko 8.3 - Käsittele asetuksia

#### Tallenna asetukset

Vaihtoehto: päälle/pois

Näytön varm.kopio Vaihtoehto: päälle/pois

Palauta asetukset Vaihtoehto: päälle/pois

Tässä valikossa voit tallentaa/ladata valikkoasetuksia USBmuistiin tai USB-muistista.

Tallenna asetukset: Täällä tallennat valikkoasetukset myöhempää palautusta varten tai jos haluat kopioida asetukset toiseen SMO S40:een.

Näytön varm.kopio: Täällä tallennat sekä valikkoasetukset että mitatut arvot, kuten energiatiedot.

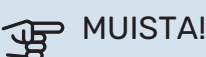

Kun tallennat valikkoasetukset USB-muistille, ne kirjoitetaan aikaisemmin tallennettujen asetusten päälle.

Palauta asetukset: Täällä ladataan kaikki valikkoasetukset USB-muistista.

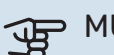

#### **MUISTA!**

Valikkoasetusten palautusta USB-muistilta ei voi peruuttaa.

#### **Ohjelmiston manuaalinen palautus**

Jos haluat palauttaa ohjelmiston edellisen version:

- Pysäytä SMO S40 pysäytysvalikossa. Tilamerkkivalo 1. sammuu, pois/päälle-painike palaa sinisenä.
- 2. Paina kerran pois/päällepainiketta.

- 3. Kun pois/päälle-painike muuttuu sinisestä valkoiseksi, paina pois/päälle-painiketta.
- 4. Vapauta painike, kun tilamerkkivalon väri vaihtuu vihreäksi.

### MUISTA!

Jos tilamerkkivalo palaa keltaisena, SMO S40 on varatilassa ja ohjelmaa ei ole palautettu.

### کے۔ VIHJEi

Jos sinulla on ohjelman edellinen versio USBmuistilla, voit asentaa sen manuaalisen palautuksen sijaan.

#### Valikko 8.5 - Vie energialokit

Tässä valikossa voit tallentaa energialokit USB-muistiin.

#### **MODBUS TCP/IP**

SMO S40:ssa on sisäänrakennettu tuki Modbus TCP/IP:lle, joka aktivoitava valikossa 7.5.9 - "Modbus TCP/IP".

TCP/IP-asetukset asetetaan valikossa 5.2 - "Verkkoasetukset".

Modbus-protokolla käyttää porttia 502 tiedonsiirtoon.

| Luettava          | ID   | Kuvaus                   |
|-------------------|------|--------------------------|
| Read              | 0x04 | Input Register           |
| Read writable     | 0x03 | Holding Register         |
| Writable multiple | 0x10 | Write multiple registers |
| Writable single   | 0x06 | Write single register    |

Käytettävät rekisterit näkyvät kyseisen tuotteen näytössä sekä sen asennetuissa ja aktivoiduissa lisävarusteissa.

#### Vie rekisteri

- 1. Kytke USB-muisti.
- Mene valikkoon 7.5.9 ja valitse "Vie käytetyin rekisteri" tai "Vie kaikki rekisterit". Silloin se tallennetaan USBmuistille CSV-muodossa (vaihtoehto näytetään vain kun USB-muisti on kytketty).

# Häiriöt

Useimmissa tapauksissa SMO S40 havaitsee toimintahäiriön (toimintahäiriö voi aiheuttaa mukavuuden heikkenemisen) ja osoittaa sen näytössä näkyvällä hälytyksellä ja toimenpideohjeilla.

### Info-valikko

Ohjausmoduulin valikkoon 3.1 - "Käyttötiedot" on koottu kaikki laitteiston mittausarvot. Tutustuminen tämän valikon arvoihin auttaa usein löytämään vian aiheuttajan.

### Hälytysten käsittely

Hälytyksen yhteydessä on ilmennyt jokin toimintahäiriö ja tilamerkkivalo palaa punaisena. Näytössä näytetään tietoa hälytyksestä.

#### HÄLYTYS

Punainen hälytys tarkoittaa, että on ilmennyt toimintahäiriö, jota SMO S40 ei pysty poistamaan itse. Näytöstä näet hälytyksen

|   | Laitteistossasi on aktiivinen hälytys.                          |   |
|---|-----------------------------------------------------------------|---|
|   | Korjaa vika tai ota yhteyttä asentajaasi.                       |   |
|   |                                                                 | _ |
|   | Haluan nähdä lisätietoa hälytyksestä                            |   |
|   | Haluan muuttaa laitteistoni asetuksia                           |   |
|   |                                                                 |   |
|   |                                                                 |   |
|   |                                                                 |   |
| ð | 13.45 3 Lokakuu -6°                                             | ≡ |
|   | Ei yhteyttä laitteiston ja menolämpötilan anturin välillä.      |   |
|   | Lisälämpö on estetty. Laitteisto siirtyy hälytystilaan, jolloin |   |
|   | Valitse vikatilakäyttö ja ota yhteyttä asentajaan.              |   |
|   |                                                                 |   |
|   | Palauta hälytys ja yritä uudelleen                              |   |
|   | Käynnistä apukäyttö                                             |   |
|   |                                                                 |   |
|   |                                                                 |   |

tyypin ja voit nollata hälytyksen.

Monissa tapauksissa laitteisto palaa normaalitilaan, kun valitaan "Palauta hälytys ja yritä uudelleen".

Jos merkkivalo muuttuu valkoiseksi, kun olet valinnut "Palauta hälytys ja yritä uudelleen", hälytys on poissa.

"Apukäyttö" on eräänlainen varatila. Tämä tarkoittaa, että järjestelmä yrittää tuottaa lämmitys- ja/tai käyttövettä ongelmasta huolimatta. Se voi tarkoittaa, että kompressori ei ole käytössä. Siinä tapauksessa lämmitys- ja käyttövesi tuotetaan sähkövastuksella.

### MUISTA!

Jotta "Varakäyttö" voidaan valita, jonkun hälytystoimenpiteen täytyy olla valittu valikossa 7.1.8.1 -"Hälytystoimenpiteet".

### MUISTA!

Apukäytön valitseminen ei ole sama kuin hälytyksen aiheuttaneen ongelman korjaaminen. Merkkivalo palaa siksi edelleen punaisena.

### Vianetsintä

Jos käyttöhäiriö ei näy näytössä, noudata seuraavia ohjeita:

#### Perustoimenpiteet

Aloita tarkastamalla seuraavat:

- Talon ryhmä- tai päävarokkeet.
- Talon vikavirtakytkin.
- Oikein asetettu valvontakytkin.

#### Käyttövesi liian kylmää tai ei käyttövettä

Nämä vianetsintäohjeet pätevät vain, kun järjestelmään on asennettu lämminvesivaraaja.

- Suljettu tai pienelle säädetty ulkoinen käyttöveden täyttöventtiili.
  - Avaa venttiili.
- Sekoitusventtiilin (jos asennettu) asetus liian alhainen.
  - Säädä sekoitusventtiili.
- SMO S40 väärässä käyttötilassa.
  - Mene valikkoon 4.1 "Käyttötila". Jos tila "Auto" on valittu, valitse "Lisälämmön pysäytys":lle suurempi arvo valikossa 7.1.10.2 - "Autotilan asetukset".
  - Jos tila "Manuaalinen" on valittu, valitse lisäksi "Lisälämpö".
- Suuri lämpimän käyttöveden kulutus.
  - Odota kunnes käyttövesi on lämmennyt. Tilapäisesti suurempi käyttövesikapasiteetti voidaan aktivoida näytössä "Käyttövesi", valikossa 2.1 - "Lisää käyttövettä" tai myUplink:n kautta.
- Liian alhainen käyttövesiasetus.
  - Mene valikkoon 2.2 "Käyttövesitarve" ja valitse korkeampi tarvetila.
- Pieni käyttövesikulutus Smart Control -toiminto aktiivisena.
  - Jos käyttöveden kulutus on pidemmän aikaa ollut vähäistä, järjestelmä tuottaa tavallista vähemmän käyttövettä. Aktivoi "Lisää käyttövettä" aloitusnäytön "Käyttövesi" kautta, valikossa 2.1 - "Lisää käyttövettä" tai my-Uplink:n kautta.
- Liian alhainen tai ei käyttöveden käyttöpriorisointia.
  - Mene valikkoon 7.1.10.1 "Käyttöpriorisointi" ja suurenna käyttöveden priorisointiaikaa. Huomaa, että jos käyttövesiaikaa pidennetään, lämmitysaika lyhenee, mikä voi laskea huonelämpötilaa.
- "Loma" aktivoitu valikossa 6.
  - Mene valikkoon 6 ja poista käytöstä.

#### Matala huonelämpötila

- Termostaatteja kiinni useissa huoneissa.
  - Avaa termostaatit niin monessa huoneessa kuin mahdollista. Säädä huonelämpötila valikossa Lämmitys sen sijaan, että suljet termostaatteja.
- SMO S40 väärässä käyttötilassa.
  - Mene valikkoon 4.1 "Käyttötila". Jos tila "Auto" on valittu, valitse "Lämmit. pysäytys":lle suurempi arvo valikossa 7.1.10.2 - "Autotilan asetukset".
  - Jos tila "Manuaalinen" on valittu, valitse lisäksi "Lämmitys". Ellei tämä riitä, valitse myös "Lisälämpö".
- · Lämpöautomatiikan asetusarvo liian alhainen.
  - Säädä smartguiden tai aloitusnäytön kautta "Lämmitys"
  - Jos huonelämpötila on alhainen vain kylmällä säällä, suurenna lämpökäyrän jyrkkyyttä valikossa 1.30.1 -"Lämpökäyrä".
- Liian alhainen tai ei lämmityksen käyttöpriorisointia.
  - Mene valikkoon 7.1.10.1 "Käyttöpriorisointi" ja suurenna lämmityksen priorisointiaikaa. Huomaa, että jos lämmitysaikaa lisätään, käyttövesiaika lyhenee, mikä voi vähentää käyttöveden määrää.
- "Loma" aktivoitu valikossa 6 "Ohjelmointi".
  - Mene valikkoon 6 ja poista käytöstä.
- Ulkoinen kosketin huonelämpötilan muutokselle aktivoitu.
  - Tarkasta mahdolliset ulkoiset koskettimet.
- Ilmaa lämmitysjärjestelmässä.
  - Poista ilma lämmitysjärjestelmästä.
- Suljettuja venttiilejä lämmitysjärjestelmässä.
  - Avaa venttiilit.

#### Korkea huonelämpötila

- Lämpöautomatiikan asetusarvo liian korkea.
  - Säädä smartguiden tai aloitusnäytön kautta "Lämmitys"
  - Jos huonelämpötila on korkea vain kylmällä säällä, pienennä lämpökäyrän jyrkkyyttä valikossa 1.30.1 - "Lämpökäyrä".
- Ulkoinen kosketin huonelämpötilan muutokselle aktivoitu.
  - Tarkasta mahdolliset ulkoiset koskettimet.

#### Alhainen järjestelmäpaine

- Liian vähän vettä lämmitysjärjestelmässä.
  - Täytä vettä lämmitysjärjestelmään ja etsi mahdollisia vuotoja.

#### Lämpöpumpun kompressori ei käynnisty

- Ei lämmitys- eikä käyttövesitarvetta, ei myöskään jäähdytystarvetta.
  - SMO S40 ei pyydä lämmitystä, käyttövettä eikä jäähdytystä.
- Kompressori estetty lämpötilaehtojen vuoksi.
  - Odota kunnes lämpötila on tuotteen työalueella.
- Minimiaikaa kompressorikäynnistyksien välillä ei ole saavutettu.
  - Odota vähintään 30 minuuttia ja tarkasta, että kompressori on käynnistynyt.
- Hälytys lauennut.
  - Noudata näytön ohjeita.
- "Vain lisälämpö" on valittu.
  - Valitse "Auto" tai "Manuaalinen" valikossa 4.1 "Käyttötila".
- · Lämpöpumppu voi puuttua kytkennästä.
  - Valitse laitteistoon sisältyvät lämpöpumput valikossa 7.3.4 -"Liitäntä".

# Lisätarvikkeet

Kaikkia lisävarusteita ei ole saatavana kaikilla markkinaalueilla.

Lisätietoja lisävarusteista ja täydellisen lisävarusteluettelon löydät osoitteesta nibe.fi.

#### SÄHKÖVASTUS IU

**3 kW** Tuotenro 018 084 **6 kW** Tuotenro 018 088

**9 kW** Tuotenro 018 090

#### **ENERGIAMITTARISARJA EMK 500**

Tämä lisävaruste asennetaan lämpöpumpun ulkopuolelle ja sillä mitataan miten paljon energiaa käytetään allasveden, käyttöveden ja talon lämmitysveden lämmitykseen/jäähdytykseen.

Cu-putki 028.

Tuotenro 067 178

#### **ULKOINEN SÄHKÖVASTUS ELK**

**ELK 15** 15 kW, 3 x 400 V Tuotenro 069 022 **ELK 26** 26 kW, 3 x 400 V Tuotenro 067 074

**ELK 42** 42 kW, 3 x 400 V Tuotenro 067 075 **ELK 213** 7-13 kW, 3 x 400 V Tuotenro 069 500

### LISÄSHUNTTIRYHMÄ ECS

Tätä lisävarustetta käytetään, kun SMO S40 asennetaan taloon, jossa on useita lämmitysjärjestelmiä, jotka edellyttävät eri menolämpötiloja.

ECS 40 (Maks 80 m<sup>2</sup>) Tuoteoro 067 287 ECS 41 (n. 80-250 m<sup>2</sup>) Tuotenro 067 288

POISTOILMAYKSIKKÖ S135

S135 on poistoilmamoduuli, joka on kehitetty erityisesti koneellisen poistoilman lämmöntalteenoton ja ilma-vesilämpöpumpun yhdistämiseen. Sisäyksikkö/ohjausmoduuli ohjaa S135.

Tuotenro 066 161

#### **LTO-LAITE ERS**

Tätä lisävarustetta käytetään talon lämmittämiseen poistoilmasta talteenotetulla lämpöenergialla. Yksikkö tuulettaa talon ja lämmittää tarvittaessa tuloilman.

**ERS S10-400<sup>1</sup>** Tuotenumero 066 163 ERS 20-250<sup>2</sup> Tuotenumero 066 068

ERS 30-4001

Tuotenumero 066 165

ERS S40-350 Tuotenro 066 166

1 Esilämmittimiä saatetaan tarvita.

<sup>2</sup> Esilämmittimiä saatetaan tarvita.

#### **APURELE HR 10**

Apurelettä HR 10 käytetään ulkoisten 1-3-vaihekuormien, kuten öljypolttimien, sähkövastusten ja pumppujen ohjaukseen. Tuotenro 067 309

#### TIEDONSIIRTOMODUULI AURINKOSÄHKÖÄ VARTEN EME 20

EME 20 käytetään NIBEn aurinkokennojen invertterin ja SMO S40:n väliseen tiedonsiirtoon ja ohjaukseen.

Tuotenumero 057 215

#### **KYTKENTÄRASIA K11**

Kytkentärasia, jossa termostaatti ja ylikuumenemissuoja. (Kytkettäessä sähkövastusta IU) Tuotenro 018 893

#### LATAUSPUMPPU CPD 11

Latauspumppu lämpöpumpulle.

**CPD 11-25/65** Tuotenro 067 321 **CPD 11-25/75** Tuotenro 067 320

#### **ALLASLÄMMITYS POOL 40**

POOL 40 on lisävaruste, joka mahdollistaa uima-altaan lämmityksen SMO S40-lämpöpumpulla.

Tuotenro 067 062

#### HUONEYKSIKKÖ RMU S40

Huoneyksikkö on sisäisellä huoneanturilla varustettu lisävaruste, joka mahdollistaa SMO S40:n ohjauksen ja valvonnan muualta kuin sen sijoituspaikasta.

Tuotenro 067 650

#### LISÄVARUSTEKORTTI AXC 30

Lisävarustekortti aktiiviselle jäähdytykselle (4-putkijärjestelmä), lisälämmitysjärjestelmälle, lisäkäyttövedelle tai useammalle kuin 2 lämpöpumpulle liitetään SMO S40-yksikköön. Sitä voidaan käyttää myös porrasohjattua lisälämmönlähdettä (esim. ulkoinen sähkökattila) tai shunttiohjattua lisälämmönlähdettä (esim. puu-/öljy-/kaasu-/pellettikattila) varten.

Lisävarustekortti tarvitaan myös silloin, kun esim. käyttöveden kiertopumppu liitetään SMO S40-yksikköön ja summahälytyksen ilmaisu on aktivoitu.

Tuotenro 067 304

#### LANGATTOMAT LISÄVARUSTEET

SMO S40.een on mahdollista liittää langattomia lisävarusteita, kuten huone-, kosteus- ja CO<sub>2</sub>-antureita.

Lisätietoja ja täydellinen luettelo kaikista saatavilla olevista langattomista lisävarusteista on kohdassa myuplink.com.

#### LÄMMINVESIVARAAJA/VARAAJASÄILIÖ

#### AHPH S

Varaajasäiliö ilman sähkövastusta, jossa käyttövesikierukka (korroosiosuojaus ruostumaton). Tuotenro 080 137

#### VPA

Lämminvesivaraaja kaksoisvaippasäiliöllä.

#### VPA 450/300

| Korroosic | osuojaus:        |
|-----------|------------------|
| Kupari    | Tuotenro 082 030 |
| Emali     | Tuotenro 082 032 |

#### VPB

Lämminvesivaraaja latauskierukalla ilman sähkövastusta.

#### **VPB 500**

#### **VPB 750**

Korroosiosuojaus: Korroos Kupari Tuotenro 081 054 Kupari

#### Korroosiosuojaus:

Kupari Tuotenro 081 052

#### **VPB 1000**

Korroosiosuojaus: Kupari Tuotenro 081 053

#### **VPB S**

Lämminvesivaraaja latauskierukalla ilman sähkövastusta.

| VPB S200         |                        | VPB \$300        |                        |  |
|------------------|------------------------|------------------|------------------------|--|
| Korroosios       | uojaus:                | Korroosios       | uojaus:                |  |
| Kupari           | Tuotenro 081 139       | Kupari           | Tuotenro 081 142       |  |
| Emali            | Tuotenumero 081<br>140 | Emali            | Tuotenumero 081<br>144 |  |
| Ruostuma-<br>ton | Tuotenumero 081<br>141 | Ruostuma-<br>ton | Tuotenumero 081<br>143 |  |

#### KÄYTTÖVESIOHJAUS

#### **VST 05**

#### **VST 11**

Vaihtoventtiili, Cu-putki Ø22 (Suurin suositeltu teho, 8 kW) Tuotenumero 089 982 Vaihtoventtiili, Cu-putki Ø28 (Suurin suositeltu teho, 17 kW) Tuotenro 089 152

#### **VST 20**

Vaihtoventtiili, Cu-putki 035 (Suurin suositeltu teho, 40 kW) Tuotenro 089 388

### VAIHTOVENTTIILI JÄÄHDYTYKSELLE

#### **VCC 11**

Vaihtoventtiili, Cu-putki 028 mm Tuotenumero 067 312

# **Tekniset tiedot**

### Mitat

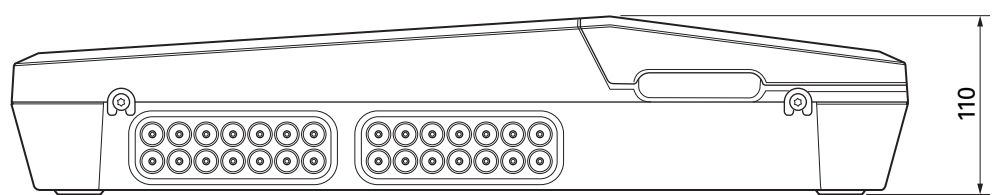

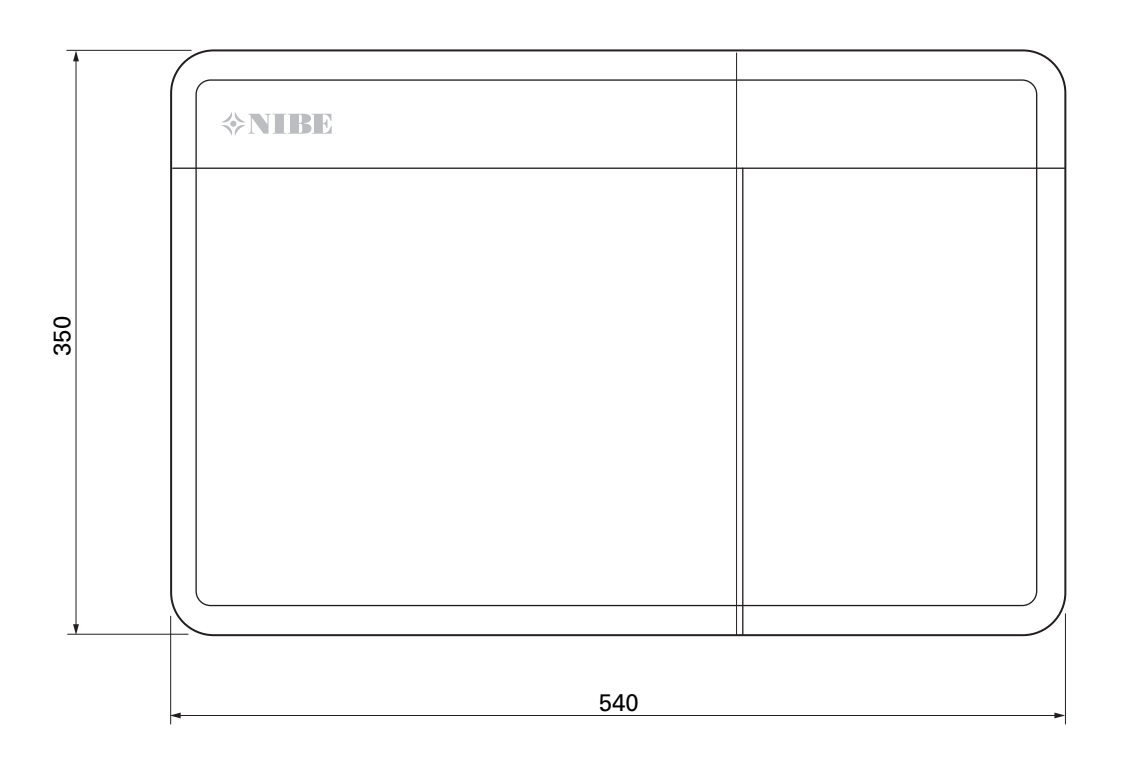

### **Tekniset tiedot**

| SM0 S40                                         |     |            |
|-------------------------------------------------|-----|------------|
| Sähkötiedot                                     |     |            |
| Syöttöjännite                                   |     | 230V~ 50Hz |
| Kotelointiluokka                                |     | IP21       |
| Pulssijännitteen nimellisarvo                   | kV  | 4          |
| Sähköinen likaantuminen                         |     | 2          |
| Varoke                                          | Α   | 10         |
| WLAN                                            |     |            |
| 402,412 - 2,484 GHz maks. teho                  | dbm | 11         |
| Langattomat yksiköt                             |     |            |
| 2,405 – 2,480 GHz maks. teho                    | dbm | 4          |
| Liitäntämahdollisuudet                          |     |            |
| Ilmalämpöpumppujen enimmäismäärä                |     | 8          |
| Latauspumppujen enimmäismäärä                   |     | 2          |
| Lähtöjen enimmäismäärä lisälämpöportaita varten |     | 3          |

| Muut                                                         |     |            |
|--------------------------------------------------------------|-----|------------|
| Käyntitila (EN60730)                                         |     | Тууррі 1   |
| Käyttöalue                                                   | °C  | -25 - 70   |
| Ympäristön lämpötila                                         | °C  | 5 - 35     |
| Ohjelmajaksot, tuntia                                        |     | 1, 24      |
| Ohjelmajaksot, päivää                                        |     | 1, 2, 5, 7 |
| Tarkkuus, ohjelma                                            | min | 1          |
| Mitat ja painot                                              |     |            |
| Leveys                                                       | mm  |            |
| Leveys                                                       | mm  | 540        |
| Syvyys                                                       | mm  | 110        |
| Korkeus                                                      | mm  |            |
| Korkeus                                                      | mm  | 350        |
| Paino (ilman pakkausta ja mukana toimitettuja komponentteja) | kg  | 5          |
| Muut                                                         |     |            |
| Tuotenro SMO S40                                             |     | 067 654    |

### AA100:n relelähtöjen maksimikuormitus

| Relelähdöt | Toiminta   | Maksimikuormitus (induktiivinen kuorma)<br>A |
|------------|------------|----------------------------------------------|
| X5:1 (I2)  | K1         | 2 (1)                                        |
| X5:2 (I3)  | К2         | 2 (1)                                        |
| X5:3 (I4)  | К3         | 2 (1)                                        |
| X5:4 (I5)  | К4         | 2 (1)                                        |
| X6:NO/NC   | K8 (AUX10) | 2 (0,3)                                      |
| X7:NO/NC   | K9 (AUX11) | 2 (0,3)                                      |
| X8:1(I6)   | К5         | 2 (1)                                        |
| X8:2 (I7)  | К6         | 2 (1)                                        |
| X8:3 (I8)  | К7         | 2 (1)                                        |

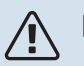

# 🚹 ниомі

AA100-X4:n (L1) maksimikuormitus saa olla enintään 6 (3)A.

## Energiamerkintä

| Valmistaja                             |   | NIBE                    |
|----------------------------------------|---|-------------------------|
| Malli                                  |   | SM0 S40 + F2040 / F2120 |
| Lämpötilasäädin, luokka                |   | VI                      |
| Lämpötilasäädin, vaikutus tehokkuuteen | % | 4,0                     |

### Sähkökytkentäkaavio

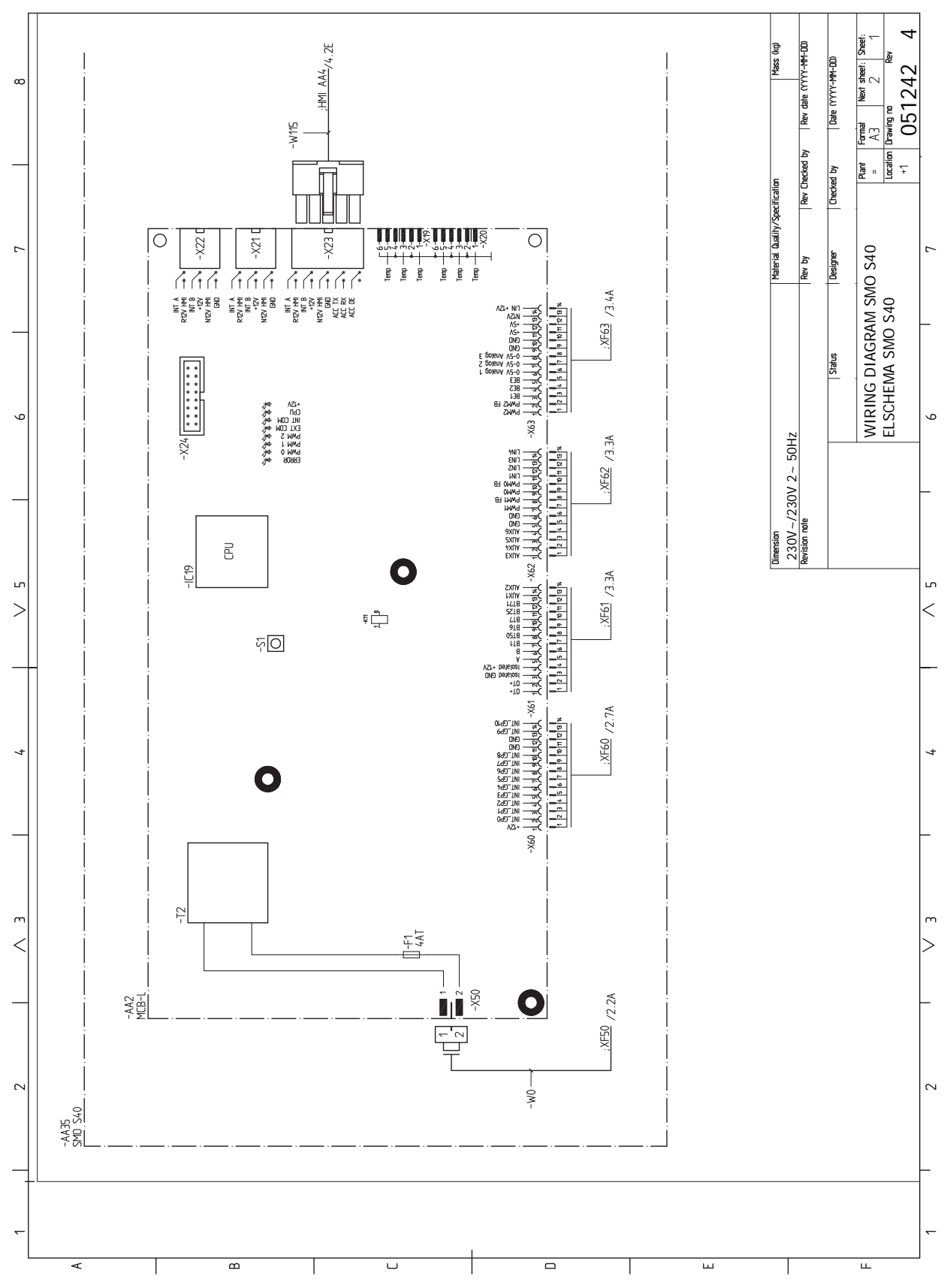

NIBE SMO S40

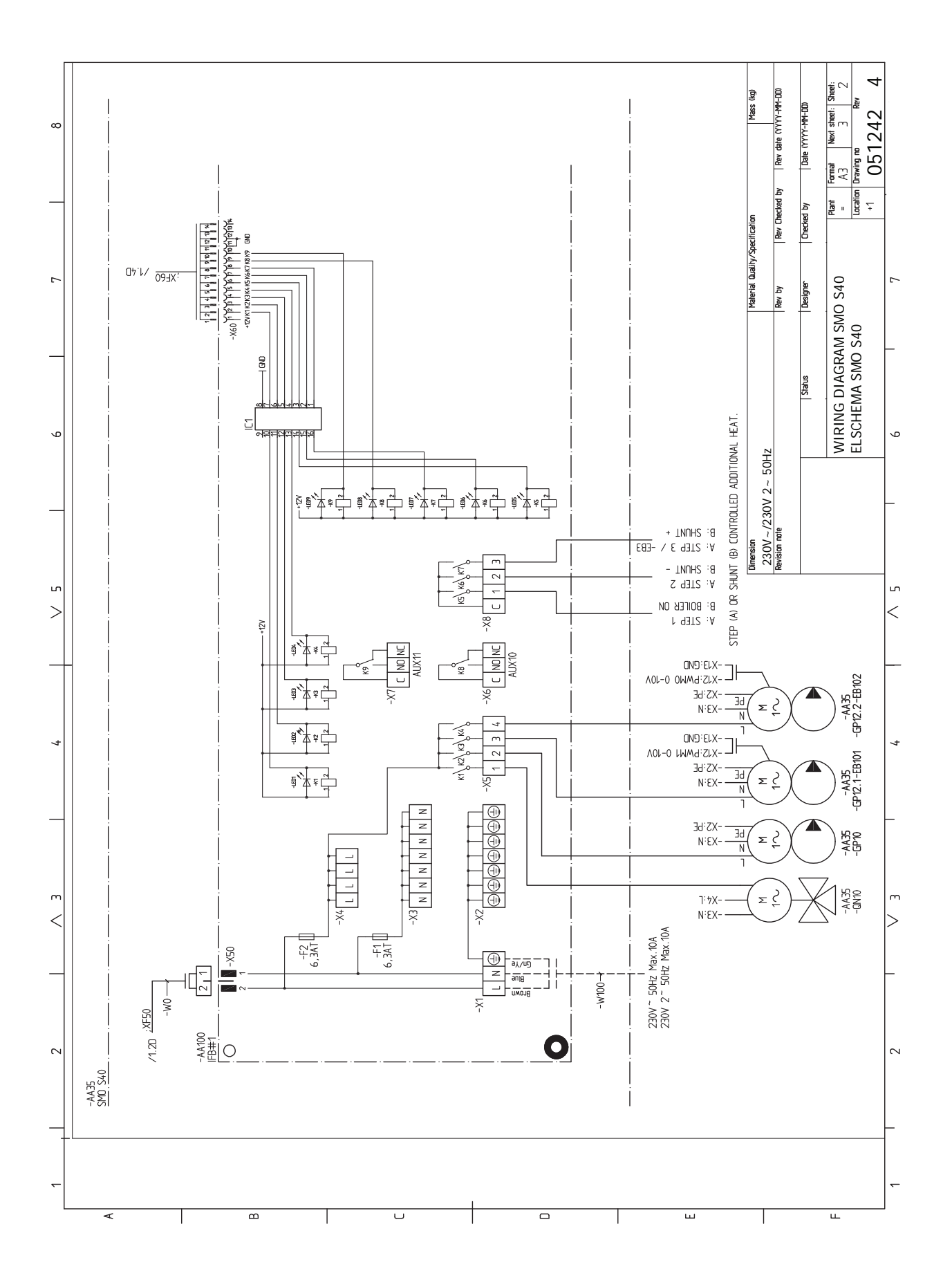

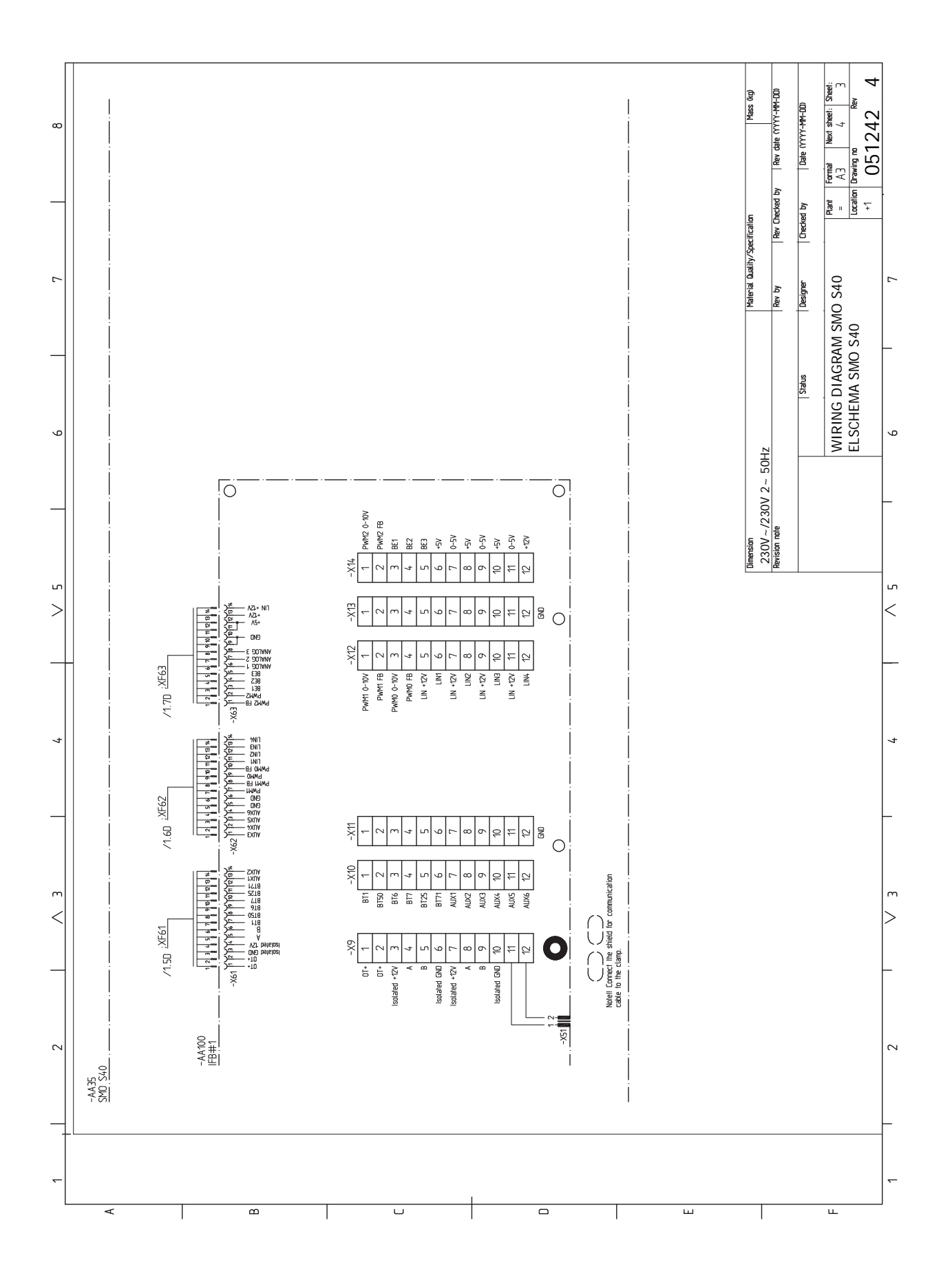

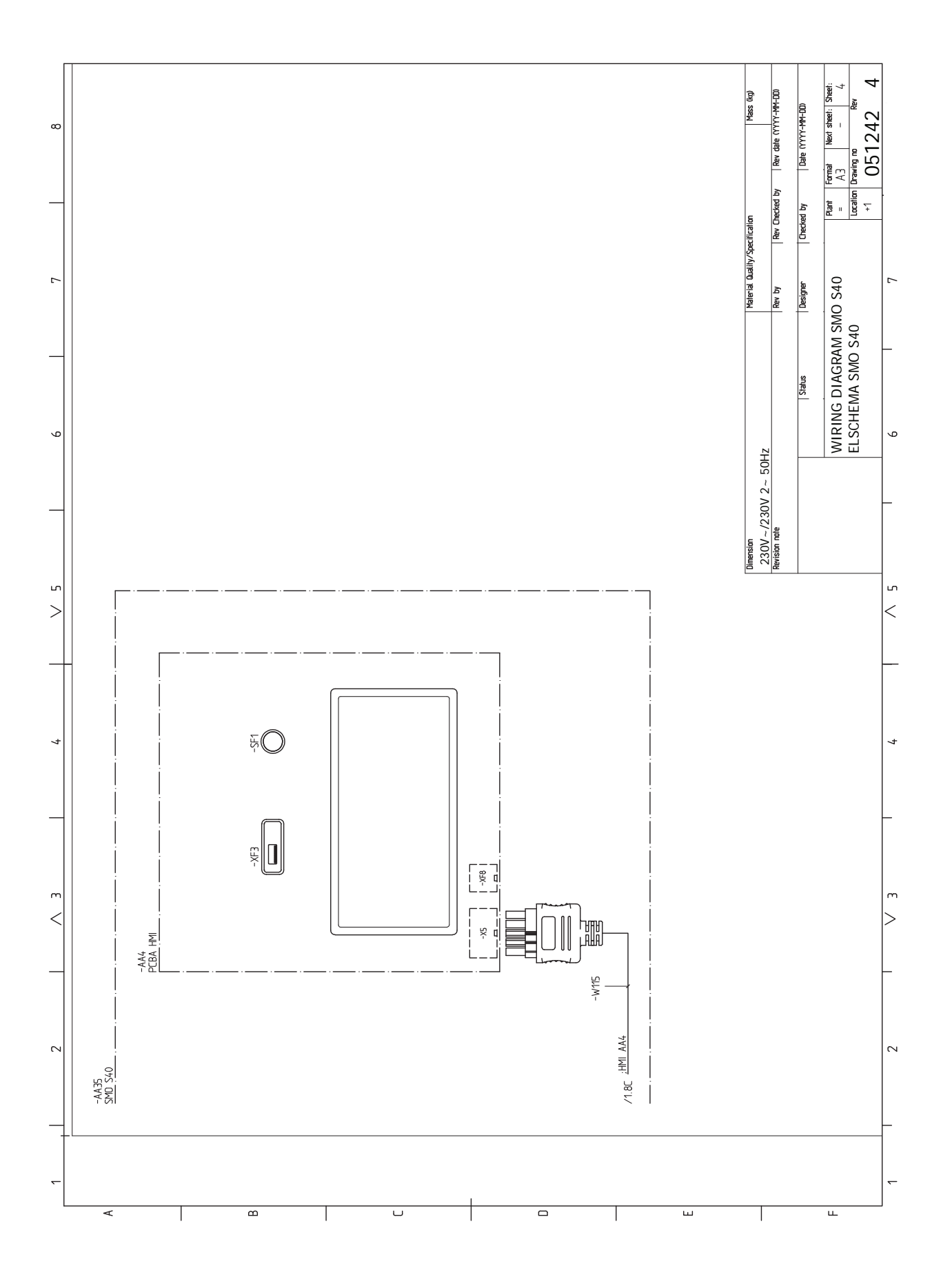
# **Asiahakemisto**

#### A

Aloitusopas, 30 Asennusten tarkastus, 5 Asennusvaihtoehdot Käyttövesikierron kytkeminen, 15 Lisälämpö, 15 Puskurivaraaja UKV, 15 Asennusvaihtoehto, 15 Asetukset, 29 Varatila, 29, 59 AUX-tulojen mahdolliset valinnat, 27 AUX-tulojen mahdolliset valinnat (potentiaalivapaa vaihtava rele), 28 Avaa etuluukku, 8 Avaa USB-luukku, 8

#### Е

Energiamerkintä, 68 Energiamittarin pulssi, 21 Etuluukun irrotus, 8

#### Н

Huolto, 59 Huoltotoimenpiteet, 59 Huoltotoimenpiteet, 59 Lämpötila-anturin tiedot, 59 Modbus TCP/IP, 61 USB-huoltoliitäntä, 60 Varatila, 59 Huonelämpötilan anturi, 20 Häiriöt, 62 Hälytys, 62 Hälytysten käsittely, 62 Info-valikko, 62 Vianetsintä, 62 Hälytys, 62 Hälytys, 62

#### I

Ilmastojärjestelmät ja vyöhykkeet, 37 Ohjaus – Johdanto, 37 Info-valikko, 62

#### J

Jännitteensyöttö, 19 Järjestelmäratkaisuja, 6 Jäähdytys-/lämpökäyrän asetukset, 31

#### K

Kiinnitys, 9 Kylmä- ja käyttövesi Lämminvesivaraajan kytkentä, 14 Käynnistys ja säädöt, 30 Aloitusopas, 30 Valmistelut, 30 Käynnistys ja tarkastukset, 30 Käyttövesikierron kytkentä, 15 Käyttöönotto ja säätö Jäähdytys-/lämpökäyrän asetukset, 31 Käyttöönotto NIBE-ilma/vesilämpöpumpun kanssa, 30 Käyttöönotto NIBE-ilma/vesilämpöpumpun kanssa, 30 Käyttöönotto NIBE-ilma/vesilämpöpumpun kanssa, 30

### L

Laitteiston asennus, 12 Asennusvaihtoehdot, 15 Kylmä- ja käyttövesi Lämminvesivaraajan kytkentä, 14 Symbolien selitykset, 13 Yleistä, 12 Liitännät, 19 Liitäntävaihtoehdot Allas, 17 Kaksi tai useampia lämmitysjärjestelmiä, 16 Lisälämpö, 15 Lisätarvikkeiden liitäntä, 25 Lisävarusteet, 64 Lämminvesivaraajan kytkentä, 14 Lämmitysjärjestelmä, 14 Lämmitysjärjestelmän kytkeminen, 14 Lämpöpumpun latauspumpun kytkentä, 19 Lämpötila-anturin asennus putken päälle, 20 Lämpötila-anturin tiedot, 59

#### Μ

Merkintä, 4 Mitat, 66 Modbus TCP/IP, 61 Mukana toimitetut komponentit, 7 myUplink, 33 Ν Navigointi Ohjevalikko, 35 n Ohjaus, 34 Ohjaus - Johdanto, 34 Ohjaus - Johdanto, 34 Ohjaus - valikot Valikko 1 - Sisälämpötila, 38 Valikko 2 - Käyttövesi, 42 Valikko 4 - Oma laitteisto, 45 Valikko 5 - Liitäntä, 49 Valikko 6 - Ohjelmointi, 50 Valikko 7 - Huolto, 51 Ohjaus - Valikot Valikko 3 - Informaatio, 44 Ohjausyksikön rakenne, 10 Komponenttien sijainti, 10 Komponenttiluettelo, 11 Ohjevalikko, 35 Ρ

#### P

Porrasohjattu lisälämpö, 22 Puskurivaraaja UKV, 15 Putki- ja ilmanvaihtoasennukset Lämmitysjärjestelmä, 14 Putki- ja ilmanvaihtoliitännät Lämmitysjärjestelmän kytkeminen, 14 Putkiliitännät Putkiliitäntä, lämmitysvesi, 13 Symbolien selitykset, 13 Putkiliitäntä, lämmitysvesi, 13 **S** 

Sarjanumero, 4 Shunttiohjattu lisälämpö, 22 Symbolien selitykset, 13

Symbolit, 4 Sähkökytkennät Asetukset, 29 Huonelämpötilan anturi, 20 Liitännät, 19 Lisätarvikkeiden liitäntä, 25 Lämpöpumpun latauspumpun kytkentä, 19 Porrasohjattu lisälämpö, 22 Shunttiohjattu lisälämpö, 22 Sähköliitäntä, 19 Sähkövastus - enimmäisteho, 29 Tiedonsiirto, 23 Ulkoinen kiertovesipumppu, 23 Ulkoiset liitäntämahdollisuudet, 26 Ulkolämpötila-anturi, 20 Vaihtoventtiili, 23 Valvontakytkin, 21 Sähkökytkentäkaavio, 69 Sähköliitännät Energiamittarin pulssi, 21 Jännitteensyöttö, 19 Lämpötila-anturin asennus putken päälle, 20 Ulkoinen menolämpötilan anturi, 20 Ulkoinen paluulämpötilan anturi, 20 Sähköliitäntä, 18–19 Yleistä, 18 Sähkövastus - enimmäisteho, 29 т Tekniset tiedot, 66 Mitat, 66 Sähkökytkentäkaavio, 69 Toimitus ja käsittely, 7 Avaa etuluukku, 8 Avaa USB-luukku, 8 Etuluukun irrotus, 8 Kiinnitys, 9 Mukana toimitetut komponentit, 7 Turvallisuusohjeita, 4 Sarjanumero, 4 Symbolit, 4 Turvallisuustiedot Merkintä, 4 Tärkeitä tietoja Asennustarkastus, 5 Järjestelmäratkaisuja, 6 Merkintä, 4 Symbolit, 4 Tärkeää, 4 Tärkeää tietoa Turvallisuusohjeita, 4 U Ulkoinen kiertovesipumppu, 23 Ulkoinen menolämpötilan anturi, 20 Ulkoinen paluulämpötilan anturi, 20 Ulkoiset liitäntämahdollisuudet, 26 AUX-tulojen mahdolliset valinnat, 27 AUX-tulojen mahdolliset valinnat (potentiaalivapaa vaihtava rele), 28 Ulkolämpötila-anturi, 20 USB-huoltoliitäntä, 60 V Vaihtoventtiili, 23 Valikko 1 - Sisälämpötila, 38 Valikko 2 - Käyttövesi, 42 Valikko 3 - Informaatio, 44

Valikko 5 - Liitäntä, 49 Valikko 6 - Ohjelmointi, 50 Valikko 7 - Huolto, 51 Valmistelut, 30 Valvontakytkin, 21 Varatila, 29, 59 Vianetsintä, 62 Virtamuuntajan kytkentä, 21 Y

Yhteys, 23 Yleistä, 18

#### 74 Asiahakemisto

Valikko 4 - Oma laitteisto, 45

## Yhteystiedot

#### **AUSTRIA**

KNV Energietechnik GmbH Gahberggasse 11, 4861 Schörfling Tel: +43 (0)7662 8963-0 mail@knv.at knv.at

#### FINLAND

NIBE Energy Systems Oy Juurakkotie 3, 01510 Vantaa Tel: +358 (0)9 274 6970 info@nibe.fi nibe.fi

#### **GREAT BRITAIN**

NIBE Energy Systems Ltd 3C Broom Business Park, Bridge Way, S41 9QG Chesterfield Tel: +44 (0)330 311 2201 info@nibe.co.uk nibe.co.uk

#### POLAND

NIBE-BIAWAR Sp. z o.o. Al. Jana Pawla II 57, 15-703 Bialystok Tel: +48 (0)85 66 28 490 biawar.com.pl

#### **CZECH REPUBLIC**

Družstevní závody Dražice - strojírna s.r.o. Dražice 69, 29471 Benátky n. Jiz. Tel: +420 326 373 801 nibe@nibe.cz nibe.cz

#### FRANCE

NIBE Energy Systems France SAS Zone industrielle RD 28 Rue du Pou du Ciel, 01600 Reyrieux Tél: 04 74 00 92 92 info@nibe.fr nibe.fr

#### NETHERLANDS

NIBE Energietechniek B.V. Energieweg 31, 4906 CG Oosterhout Tel: +31 (0)168 47 77 22 info@nibenl.nl nibenl.nl

#### SWEDEN

NIBE Energy Systems Box 14 Hannabadsvägen 5, 285 21 Markaryd Tel: +46 (0)433-27 30 00 info@nibe.se nibe.se

#### DENMARK

Vølund Varmeteknik A/S Industrivej Nord 7B, 7400 Herning Tel: +45 97 17 20 33 info@volundvt.dk volundvt.dk

#### GERMANY

NIBE Systemtechnik GmbH Am Reiherpfahl 3, 29223 Celle Tel: +49 (0)51417546-0 info@nibe.de nibe.de

#### NORWAY

ABK-Qviller AS Brobekkveien 80, 0582 Oslo Tel: (+47) 23 17 05 20 post@abkqviller.no nibe.no

#### SWITZERLAND

NIBE Wärmetechnik c/o ait Schweiz AG Industriepark, CH-6246 Altishofen Tel. +41 (0)58 252 21 00 info@nibe.ch nibe.ch

Ellei maatasi ole tässä luettelossa, ota yhteys NIBE:een tai lue lisätietoja osoitteesta nibe.eu.

NIBE Energy Systems Hannabadsvägen 5 Box 14 SE-285 21 Markaryd info@nibe.se nibe.eu

Tämä esite on NIBE Energy Systemsin julkaisu. Kaikki tuotekuvat ja tiedot perustuvat julkaisun hyväksymishetkellä voimassa olleisiin tietoihin.

NIBE Energy Systems ei vastaa tämän esitteen mahdollisista asia- tai painovirheistä.

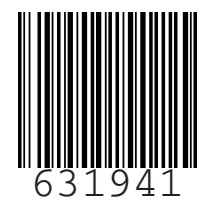

©2023 NIBE ENERGY SYSTEMS